# National Career Service Portal

User Manual - CAREER CENTER v4.10 Released on  $-25^{TH}$ /JULY/2020

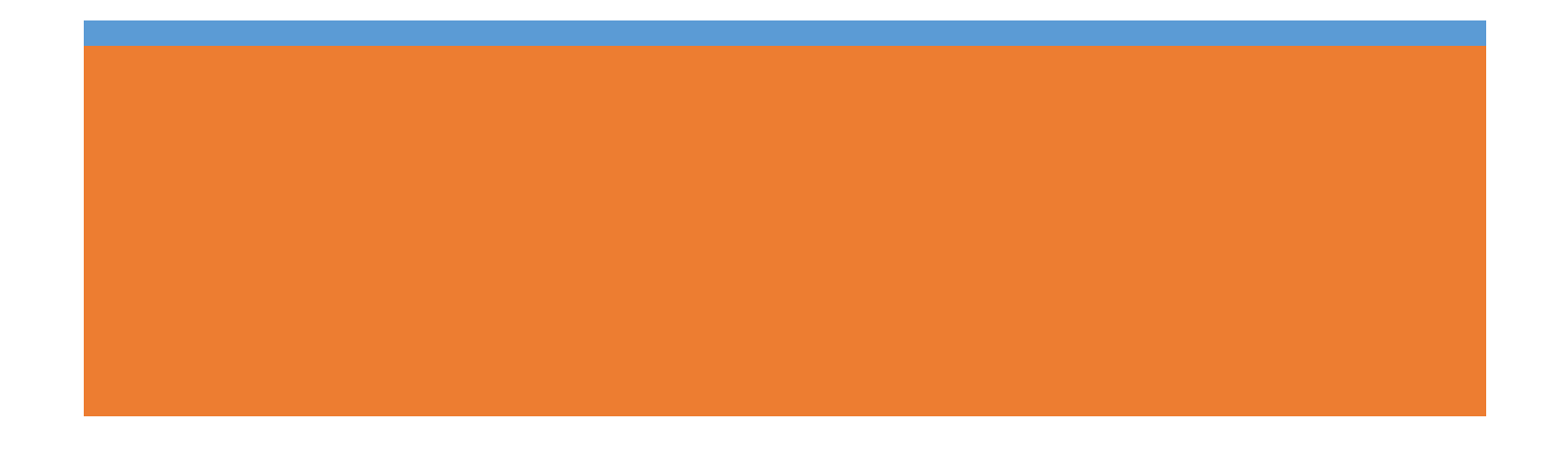

# Contents

| 1. Overview                                       | 4  |
|---------------------------------------------------|----|
| 2. Getting Started                                | 4  |
| 2.1 Access the Application                        | 4  |
| 2.2 Log into the Application                      | 5  |
| 2.3 Logout of the Application                     | 6  |
| 2.4 View/Update Career Centre Profile             | 6  |
| 3. Register User                                  | 8  |
| 3.1 Jobseeker Registration                        | 8  |
| 3.2 Employer Registration                         |    |
| 3.3. Local Service Provider Registration          |    |
| 4. Search User                                    |    |
| 4.1. Search by Organisation                       |    |
| 4.1.1 Update Profile                              | 21 |
| 4.2 Search by Individual                          | 23 |
| 4.2.1 View Profile                                | 24 |
| 4.2.2 Update Profile                              | 25 |
| 4.2.3 Search Counsellor                           | 27 |
| 4.2.4 Resend OTP                                  |    |
| 5. Feedback on Local Services                     |    |
| 6. User Management                                |    |
| 6.1 Add Organisation Member                       |    |
| 6.2 Manage User                                   |    |
| 7. Announcements                                  |    |
| 8. Grievance/Feedback                             |    |
| 9. Cases                                          |    |
| 10. Change Password                               |    |
| 11. Job Fair                                      |    |
| 11.1 Access the Microsoft Dynamic CRM Application |    |
| 11.2 Create a Job Fair in Microsoft Dynamic CRM   | 41 |
| 11.3 Add Pre and Post Job Fair Details            | 45 |
| 11.3.1 Pre Job Fair Details                       | 46 |

| 11.3.2 Post Job Fair Details                  | 46 |
|-----------------------------------------------|----|
| 11.4 Complete a Job Fair                      | 48 |
| 11.5 Cancel a Job Fair                        | 48 |
| 11.5.1 Cancel a Proposed Job Fair             | 48 |
| 11.5.2 Cancel a Launched Job Fair             | 48 |
| 11.6 Invite Employers <b>/PO's</b>            | 49 |
| 11.7 Qualify/Disqualify Interested Candidates | 51 |
| 11.8 Confirmed Candidates/Employers           | 52 |
| 12. Reports                                   | 53 |
| 13. Event Management                          | 54 |
| 13.1 Create an Event                          | 54 |
| 13.2 View and Update Events                   | 56 |
| 13.2.1 View an Event                          | 57 |
| 13.2.2 Edit an Event                          | 58 |
| 13.2.3 Deactivate an Event                    | 59 |
| 14. MIS Reports                               | 61 |
| 15. Analytical Reports                        | 62 |
| 16. Establishment Reports                     | 63 |
| 17. Employer Detailed Reports                 | 64 |
| 18. Jobseeker Detailed Reports                | 65 |
| 19. Documents                                 | 66 |
| 20. NCS Policy Documents                      | 67 |
| 21. RTI                                       | 67 |
| 22. Key Performance Indicators                | 68 |
| 23. Annual Reports                            | 68 |
| 24. Government Jobs                           | 69 |
| 25. Dashboard Reports                         | 70 |
| 26. Career Center Repository                  | 70 |
| 26.1 YP/Nodal Officer Details                 | 71 |
| 26.2 Center Facilities                        | 72 |
| 26.3 Employer/Industry Details                | 73 |
| 26.3.1 Add Employer/Industry Details          | 73 |
| 26.3.2 Edit Employer/Industry Details         | 74 |

| 26.4 Counsellor Details                                         | 75 |
|-----------------------------------------------------------------|----|
| 26.4.1 Add Counsellor Details                                   | 76 |
| 26.4.2 Edit Counsellor Details                                  | 77 |
| 26.5 Skill/Training Provider Details                            | 78 |
| 26.5.1 Add Skill/Training Provider Details                      | 78 |
| 26.5.2 Edit Skill/Training Provider Details                     | 79 |
| 26.6 PMKVY Center                                               | 80 |
| 26.6.1 Add PMKVY Center Details                                 | 81 |
| 26.6.2 Edit PMKVY Center Details                                | 82 |
| 26.7 Knowledge Partners                                         | 82 |
| 26.7.1 Add Knowledge Partner Details                            | 83 |
| 26.7.2 Edit Knowledge Partner Details                           | 84 |
| 26.8 Miscellaneous Information                                  | 84 |
| 26.8.1 Add Miscellaneous Information                            | 85 |
| 26.8.2 Edit Miscellaneous Information                           | 86 |
| 26.9 State Portals/Blogs/Other Social Media Handles             | 87 |
| 26.9.1 Add State Portal/Blog/Other Social Media Handle Details  |    |
| 26.9.2 Edit State Portal/Blog/Other Social Media Handle Details |    |

# 1. Overview

A career center profile on the National Career Service (NCS) portal offers a variety of professional development services and programs to jobseekers so they can explore their interests, discover paths to opportunities, and prepare themselves for various professional interactions.

On the NCS portal a career center supports jobseekers to become an effective employees and lifelong learners. A career center also assists portal users with their personal growth as well as professional development. A career center offers a wide spectrum of services on the NCS portal to users whether they are students, fresh graduates, or alumni. It also provides different types of group workshops for portal users to upskill themselves.

The career center module covers the following functionality:

- Access the Application
- Change Language
- Logout of the Application
- View/Update Career Center Profile
- Register Jobseeker, Employer, Local Services
- Search Candidate
- Feedback on Local Services
- User Management
- Announcements
- Grievances
- Cases
- Change Password
- Access to Job Fairs
- Reports
- Documents
- Dashboard Report

# 2. Getting Started

# 2.1 Access the Application

To access the NCS portal, type the following website address or Uniform Resource Locator (URL) in the address bar of your Internet browser: <u>http://www.ncs.gov.in/</u>. The Home page of the NCS portal displays.

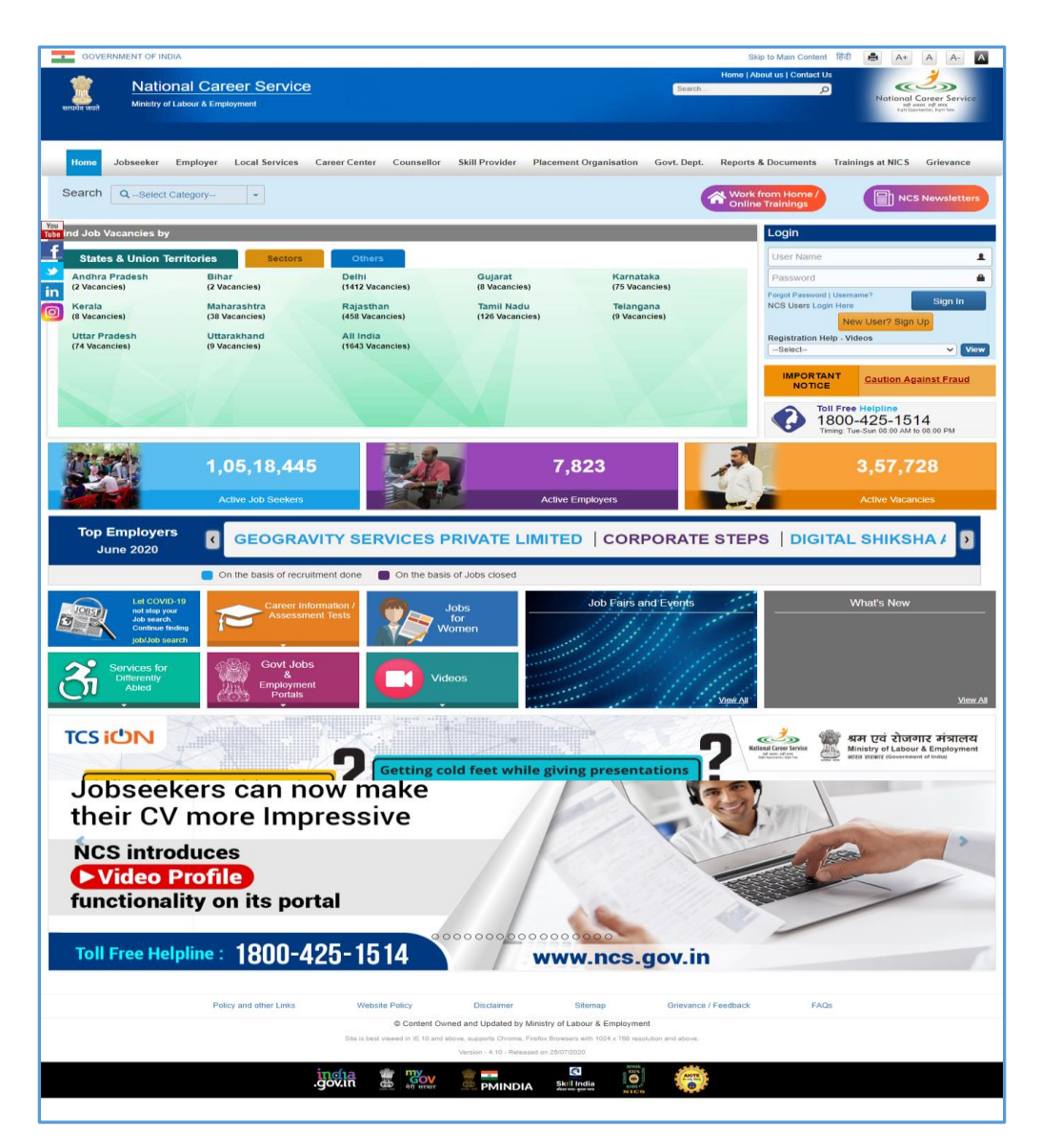

#### **NCS Portal Home Page**

# 2.2 Log into the Application

As a career center user you can log into the NCS portal by using your valid login credentials. Enter your user name and password in the fields provided on the Login section of the portal's Home page.

- 1. Enter your user name
- 2. Enter your password
- 3. Click the **Sign In** button. This displays the **Career Center Home** screen.

| Home Jobseeker             | Employer | Local Services                           | Career Center                                | Counsellor            | Skill Provider                   | Placement Organisation        | Govt. Dept.    | Reports & Documents                |
|----------------------------|----------|------------------------------------------|----------------------------------------------|-----------------------|----------------------------------|-------------------------------|----------------|------------------------------------|
| Career Center Home         | lab      | Fairs/avent Medule                       | Stope                                        |                       |                                  |                               |                |                                    |
| View/Update Profile        | 300      | Fails/event would                        | : Steps                                      |                       |                                  |                               |                |                                    |
| Register User              | Plea     | se follow the followin<br>1. Click the " | g steps to access t<br>Job Fair" link from C | the Job Fair Mod      | ule :-<br>nu and Job fair landin | g page will open in new windo | v.             | HELPDESK                           |
| Search User                |          | 2. Refer to J                            | od Fair User Manua                           | i tor guidelines ab   | out Job Hair.                    |                               |                |                                    |
| Feedback on Local Services |          |                                          |                                              |                       |                                  |                               |                | reach to IT helpdesk(24*7          |
| User Management            |          |                                          |                                              |                       |                                  |                               |                | through these dedicated<br>numbers |
| Change Password            |          |                                          |                                              |                       |                                  |                               |                | 080 (                              |
| Cases                      |          |                                          |                                              |                       |                                  |                               |                |                                    |
| Announcements              |          |                                          |                                              |                       |                                  |                               |                |                                    |
| Job Fair                   |          |                                          |                                              |                       |                                  |                               |                |                                    |
| Dashboard Report           | -        |                                          |                                              |                       |                                  |                               |                |                                    |
| JobSeekers Report          |          |                                          |                                              |                       |                                  |                               |                |                                    |
| Employer Dashboard         |          |                                          |                                              |                       |                                  |                               |                |                                    |
| Policy and other Links     |          | Website Policy                           | Dis                                          | claimer               | Siten                            | nap Grieva                    | nce / Feedback | FAQs                               |
|                            |          |                                          | © Content Owr                                | ned and Updated I     | by Ministry of Labour            | & Employment                  |                |                                    |
| .gov.in/                   |          |                                          | Site is best vie                             | ewed in IE 10 and abo | ove with 1024/768 resolut        | ion and above.                |                |                                    |

#### Career Center Home Screen

# 2.3 Logout of the Application

At any given point you can logout of the portal by clicking the **Sign Out** option.

| 400           | National           | Caroor Sonvico                                |                                                      |                                        |                                                 | Home   A                                  | bout us   Contact U    |                                                                                 |
|---------------|--------------------|-----------------------------------------------|------------------------------------------------------|----------------------------------------|-------------------------------------------------|-------------------------------------------|------------------------|---------------------------------------------------------------------------------|
| सत्यमेव जयते  | Ministry of Labour | r & Employment                                |                                                      |                                        |                                                 | Search                                    | م<br>ح AN AN AN CC     | National Career Service<br>mb serve, add rese<br>Rati Opportunities, Repti Time |
|               |                    |                                               |                                                      |                                        |                                                 | <u>_</u>                                  | hange Password         | Notice against frauds in th                                                     |
| Home          | Jobseeker En       | nployer Local Services                        | Career Center                                        | Counsellor                             | Skill Provider                                  | S Placement Organisation                  | ign Out<br>Govt. Dept. | Reports & Documents                                                             |
| Training      | s at NICS Griev    | vance                                         |                                                      |                                        |                                                 |                                           |                        |                                                                                 |
| Career Center | Home               | Job Fairs/event Module                        | Stens                                                |                                        |                                                 |                                           |                        |                                                                                 |
| View/Update N | ICS Profile        |                                               | . ысрэ                                               |                                        |                                                 |                                           |                        |                                                                                 |
| Register User |                    | Please follow the following<br>1. Click the " | g steps to access the<br>Job Fair" link from Car     | e Job Fair Modu<br>eer Centre Men      | ile :-<br>u and Job fair landin<br>urt Job Coir | g page will open in new window            | Ι.                     | HELPDESK                                                                        |
| Search User   |                    | 2. Refer to J<br>3. Refer to J                | ob Fair Oser Manual to<br>ob Fair SOP for guidar     | nce on conductio                       | in of Job Fair.<br>acements data throu          | inh Joh Fairs. It is mandatory th         | at after               |                                                                                 |
| Feedback on L | ocal Services      | completion o<br>on this templ                 | f every Job Fair/ Job d<br>late. This data is requir | Irive, the placem<br>red for monitorin | ents data is shared<br>g the center's perfor    | at support.ncs@gov.in in an exe<br>mance. | cel sheet based        | NCS Internal Users can<br>reach to IT helpdesk(24*7)                            |
| User Managem  | nent               |                                               |                                                      |                                        |                                                 |                                           |                        | through these dedicated numbers                                                 |
| Cases         |                    |                                               |                                                      |                                        |                                                 |                                           |                        | 080-23012800, 080-23012888                                                      |
| Announcement  | ts                 | Release note                                  |                                                      |                                        |                                                 |                                           |                        |                                                                                 |

## Sign Out Option

# 2.4 View/Update Career Centre Profile

This link allows you to view or update your career centre user profile.

1. Click the View/Update Profile link from the left panel. The Profile screen displays.

| Profile                                  |                                |
|------------------------------------------|--------------------------------|
| Organisation Name*                       | Employment Exchange Delhi      |
| Registered Office                        |                                |
| Address 1*                               | CP                             |
| Address 2                                |                                |
| Address 3                                |                                |
| Address 4                                |                                |
| State*                                   | NCT OF DELHI                   |
| District*                                | CENTRAL                        |
| Taluka/Tehshil                           | PAHAR GANL                     |
| City/Village *                           | PAHAR GANI                     |
| Pincode                                  | 110011                         |
| Confact Number                           |                                |
| Mobile*                                  |                                |
| wobie                                    | +31 3333473023                 |
| Company Email                            | adetee.anand@agreeya.com       |
| Company WebSite URL                      |                                |
| Identity Information                     |                                |
| PAN Number                               | Either PAN or TAN is mandatory |
| TAN Number                               |                                |
|                                          |                                |
| Contact Details                          |                                |
| Aadhar Number*                           |                                |
| Person Name<br>(as per Aadhar details) * | adetee                         |
| Father's Name*                           |                                |
| Miscellaneous                            |                                |
| Year of Incorporation*                   | Select V                       |
| Area of Operation (s)                    |                                |
| Key Activities                           |                                |
|                                          | Update                         |
|                                          |                                |

#### **Profile Screen**

- 2. Enter the company's official website address or URL
- 3. Enter Permanent Account Number (PAN)

- 4. Enter Tax Deduction Account Number (TAN) of the organisation
- 5. Enter contact person's Aadhaar number
- 6. Enter father's name of the contact person
- 7. Date of Birth
- 8. Enter the landline number of the organisation with area code and extension (if any)
- 9. Select the year when the organisation was incorporated from the drop-down list
- 10. Enter the operation area(s) for the organisation
- 11. Enter the key activities of the organisation
- 12. Click the Update button to save the details

# **3. Register User**

This link allows you, as a career center user to register jobseeker, employer, and local services user profiles on the NCS portal.

## 3.1 Jobseeker Registration

1. Click the **Register User** link from the left panel. This displays the **Register As** screen.

| Register As  |        |  |
|--------------|--------|--|
| Register As* | Select |  |

**Register As Screen** 

2. Select the Jobseeker option from the **Register As** drop-down list. This displays the **Registration** screen for a jobseeker user.

| Registration                        |                                                             |
|-------------------------------------|-------------------------------------------------------------|
| Register As*                        | Jobseeker •                                                 |
| First Name *                        |                                                             |
| Middle Name                         |                                                             |
| Last Name                           |                                                             |
| Gender *                            | Male      Female      Transgender                           |
| Unique Identification(UID) Type*    | Pan Card 🔻                                                  |
| Unique Identification(UID) Number * | Check                                                       |
| Date of Birth *                     | Select from calendar                                        |
| Guardian/Father's Name *            |                                                             |
| Highest Education Level *           | Select                                                      |
| State *                             | Select                                                      |
| Email ID                            | name@example.com                                            |
| Mobile Number *                     | +91 10 digit Mobile Number                                  |
| Password *                          | at least 8 characters                                       |
| Retype Password *                   | at least 8 characters                                       |
| Choose Your Username *              | Select                                                      |
| Job Preference/Key Skills*          | ex: DTP Operator; Computer Operator etc                     |
|                                     | To add multiple Key Skills use semicolon (",") as separator |
| Enter Security Code *               | QJWA5                                                       |
|                                     | Type Captoha:                                               |
|                                     | I agree to terms and conditions <u>click here</u>           |
|                                     | Submit Cancel                                               |

# **Registration Screen**

- 3. Enter the first name of the jobseeker
- 4. Enter the middle name
- 5. Enter the last name

- 6. Select the appropriate gender <sup>•</sup> radio button
- 7. Select the Unique Identification type (PAN card, Aadhaar card or Others) from the dropdown list

Note: Aadhaar card number will be verified through the Unique Identification Authority of India (UIDAI) service.

**Note:** Selecting the Others option enables you to choose any one of the following identification type for the jobseeker: Voter's Identity Card, Passport, Driving License, or UAN Number.

- 8. Enter the Unique Identification number based on the Unique Identification type **Note:** Use the **Check** button to see if the entered UID already exists.
- 9. Select the date of birth of the jobseeker from the calendar
- 10. Enter guardian or father's name of the jobseeker
- 11. Select jobseeker's highest education level from the drop-down list

**Note:** The Education field only displays when you select one of the following options from Highest Education Level drop-down list: Diploma After 12<sup>th</sup>, Graduate, PG Diploma, Post Graduate, or PhD. Further, additional fields display based on the option selected from the Education drop-down list.

**Note:** The profile of a jobseeker in the NCS portal is defined either as a Basic profile or an Advanced profile. This is based on the option you select from the Highest Education Level drop-down list. Selecting any one of the following options: No Schooling, Up to 8<sup>th</sup>, Up to 9<sup>th</sup>, 10<sup>th</sup>, 11<sup>th</sup>, 12<sup>th</sup>, Diploma after 10<sup>th</sup>, or ITI creates a Basic user profile. Selecting an option such as: Diploma after 12<sup>th</sup>, Graduate, PG Diploma, Post Graduate, or PhD, creates an Advanced profile.

**Note:** Once the registration process is completed, the education related data entered here is saved to the jobseeker's profile (in the Education & Training tab for an Advanced profile and the default option in the Highest Education Level drop-down list in the Personal Information tab for a Basic profile).

- 12. Select a state from the drop-down list
- 13. Select a district from the drop-down list

**Note:** The options in the State and District drop-down lists will default to that of the career center user but the same can be changed as required.

- 14. Enter the jobseeker's Email ID
- 15. Enter the ten digit mobile number for the jobseeker
- 16. Enter a password. The password should at least have eight characters, contain at least one alphabet, one number and one special character (@ \$ %) for example: "pass@word1".
- 17. Retype the same password for confirmation
- 18. Select the username option that would be used by the jobseeker for logging in to the NCS portal

- 19. Enter job preferences or key skills of the jobseeker (enter multiple skills as required)
- 20. Enter security code as shown in the displayed image
- 21. Check the I agree to terms and conditions check box. To read the terms and conditions document of the NCS portal, click the Click Here link.
- 22. Click the **Submit** button. The jobseeker's registration is completed successfully.

| Registration Status                   |  |
|---------------------------------------|--|
| User Registration is complete         |  |
| User NCS ID is - J14B76-1526538076009 |  |
| Click here to update user education   |  |

Successful Registration Notification

- 23. The notification has a link that enables the career center user to update the education details of the newly registered jobseeker.
- 24. The newly registered jobseeker also receives a SMS that has registration details such as their User Name and Password.

## 3.2 Employer Registration

1. Click the **Register User** link from the left panel. This displays the **Register As** screen.

| Register As  |        |  |
|--------------|--------|--|
| Register As* | Select |  |

#### **Register As Screen**

2. Select the Employer option from the **Register As** drop-down list. This displays the **Registration** screen for an employer user.

| Registration                          |                                                    |
|---------------------------------------|----------------------------------------------------|
|                                       |                                                    |
| Register As*                          | Employer v                                         |
|                                       |                                                    |
|                                       |                                                    |
| Organisation Name*                    |                                                    |
| Former Registered Name                |                                                    |
| · · · · · · · · · · · · · · · · · · · |                                                    |
| Organisation Category*                | Select V                                           |
| Organisation Type*                    | Select                                             |
|                                       |                                                    |
| Sector*                               | Select                                             |
| Description                           |                                                    |
|                                       |                                                    |
|                                       | Maximum 500 Characters are Allowed in Description. |
| Registered Office                     |                                                    |
|                                       |                                                    |
| Address 1*                            |                                                    |
| Address 2                             |                                                    |
|                                       |                                                    |
| State*                                | Select                                             |
| District*                             | Select V                                           |
|                                       |                                                    |
| Sub-District/Taluka/Tehsit*           | Select V                                           |
| City/Village *                        | Select                                             |
| Pincode*                              |                                                    |
|                                       |                                                    |
| Phone                                 | +91 Area Cod Phone Extn                            |
|                                       | Note: Please input area code without leading '0'.  |
| Mobile Number*                        | +91 10 digit Mobile Number                         |
| Company Email*                        | name@example.com                                   |
|                                       |                                                    |
| Website ORL                           | nttp(s)://www.name.com                             |
| Identity Information                  |                                                    |
| Occupiestics BAN                      |                                                    |
| organisation PAN *                    |                                                    |
| Additional Details                    | Select                                             |
| Year of Incorporation *               | Select V                                           |
|                                       |                                                    |
| User Details                          |                                                    |
| Person Name *                         |                                                    |
|                                       |                                                    |
| Contact Number                        | +91 Area Cod Phone Extn                            |
|                                       |                                                    |
| Mobile Number*                        | +91 TU digit Mobile Number                         |
| Email *                               |                                                    |
| Contact Designation                   |                                                    |
| serves sesquator -                    |                                                    |
| User ID *                             | Check UserID                                       |
| Password *                            | at least 8 characters                              |
|                                       | · · · · · · · · · · · · · · · · · · ·              |
| Retype Password *                     | at least 8 characters                              |
| Miscellaneous                         |                                                    |
|                                       |                                                    |
| Enter Security Code *                 | <sup>3</sup> K <sup>4</sup> M 6                    |
|                                       |                                                    |
|                                       | Type the text                                      |
|                                       |                                                    |
|                                       | I agree to terms and conditions <u>click here</u>  |
|                                       | Submit Cancel                                      |
|                                       |                                                    |
|                                       |                                                    |

# **Registration Screen**

- 3. Enter Organisation Name
- 4. Enter Former Registered Name
- 5. Select Organisation Category (Private Sector or Public Sector)
- 6. Select the Organisation Type from the drop-down
- 7. Enter Organisation Type Name (field displays only if Others option has been selected from the Organisation Type drop-down)
- 8. Select the Sector from the drop-down
- 9. Enter organization's description
- 10. Enter the address for the registered office
- 11. Select a state from the drop-down list
- 12. Select a district from the drop-down list

**Note:** The options in the State and District drop-down lists will default to that of the career center user but the same can be changed as required.

- 13. Select a sub-district, taluka, or tehsil from the drop-down list
- 14. Select the name of city or village from the drop-down list
- 15. Enter the pin code
- 16. Enter the landline number with area code and extension (if any)
- 17. Enter the ten digit mobile number
- 18. Enter the company's Email ID
- 19. Enter the company's official website address or URL
- 20. Enter Organisation PAN or Proprietor's PAN (only if the Private Sector organisation type is a Proprietorship)

**Note:** The registration of an employer can be completed without entering their Organisation PAN at the time of registration. The same can be entered at a later date either by the employer user themselves or by the career center user who registered them.

- 21. Enter Proprietor's Name (field appears only if Private Sector organisation is a Proprietorship)
- 22. Select date of birth of the proprietor as in PAN (calendar control displays only if selected Private Sector organisation is a Proprietorship)
- 23. Select UID type from the Additional Details drop-down
- 24. Enter Registration Number (field displays once a UID type is selected from the Additional Details drop-down)
- 25. Select the incorporation year from the drop-down (field only displays for all organisation types except for Proprietorship)
- 26. Enter name of the contact person (field only displays for all organisation types except for Proprietorship)
- 27. Enter landline number of the contact person
- 28. Enter the ten digit mobile number for the contact person
- 29. Enter the contact person's Email ID
- 30. Enter designation of the contact person in the organisation
- 31. Enter User ID and then click the **Check User ID** button to check the availability of the entered ID

- 32. Enter a password. The password should at least have eight characters, contain at least one alphabet, one number and one special character (@ \$ %) for example: "pass@word1".
- 33. Retype the same password for confirmation
- 34. Enter security code as shown in image
- 35. Check the I agree to terms and conditions check box. To read the terms and conditions document of the NCS portal, click the **Click Here** link.
- 36. Click the **Submit** button. After successful registration the **Registration Status** screen displays and an OTP is sent to the employer's mobile number.

| rify Mobile via OTF | User NCS ID is - E14E75-1220314177670                             |
|---------------------|-------------------------------------------------------------------|
| rify Mobile via OTF |                                                                   |
| ing moone he e h    | 2                                                                 |
| Please enter        | the verification code that is sent on your Mobile No.: XXXXXX2668 |
|                     | Please enter verification code                                    |
|                     | If verification code not received Resend the code.                |

#### **Registration Status Screen**

37. Enter the OTP verification code which is received on the registered mobile number

**Note:** Click the **Resend** link, if the OTP is not received.

38. Click the **Submit** button. The employer's registration is completed successfully.

**Note:** At this point a registered employer user can log into the NCS portal and if need be they can view and even update their profile on the portal. However, they cannot use any other features or functionality of the NCS portal up until the time their Aadhaar number is verified.

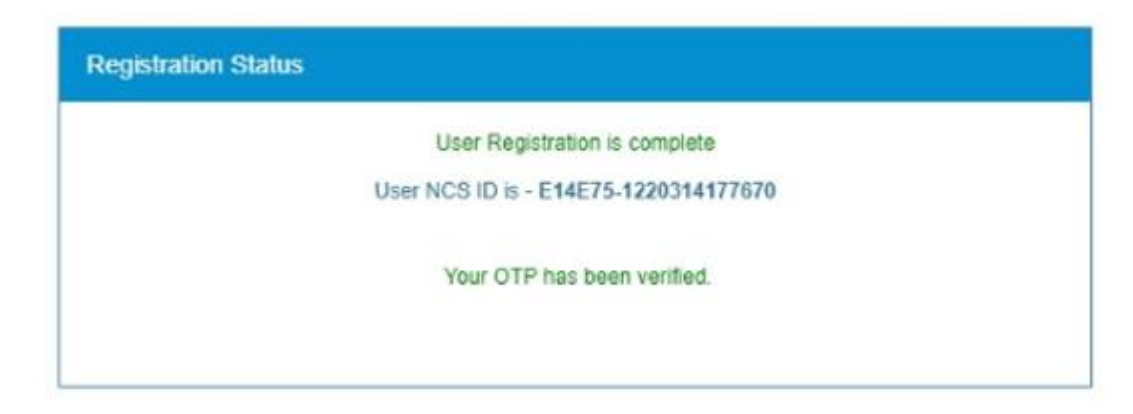

#### Successful Registration Notification

39. The newly registered employer also receives a SMS that has registration details such as their User Name and Password.

# 3.3. Local Service Provider Registration

1. Click the **Register User** link from the left panel. This displays the **Register As** screen

| Register As  |        |          |  |
|--------------|--------|----------|--|
| Register As* | Select | <b>Y</b> |  |
|              |        |          |  |

#### **Register As Screen**

2. Select the Local Services option from the **Register As** drop-down list. This displays the **Registration** screen for a local service provider user.

| Registration                        |                                                                 |
|-------------------------------------|-----------------------------------------------------------------|
| Register As*                        | Local Services •                                                |
| Local Services Type*                | Select *                                                        |
| First Name *                        |                                                                 |
| Middle Name                         |                                                                 |
| Last Name                           |                                                                 |
| Gender*                             | Male  Female  Transgender                                       |
| Unique Identification(UID) Type*    | Pan Card 🔹                                                      |
| Unique Identification(UID) Number * | Check                                                           |
| Date of Birth *                     | Select from calendar                                            |
| Guardian/Father's Name *            |                                                                 |
| Highest Education Level *           | Select                                                          |
| State *                             | Select v                                                        |
| Email ID                            | name@example.com                                                |
| Mobile Number *                     | +91 10 digit Mobile Number                                      |
| Password *                          | at least 8 characters                                           |
| Retype Password *                   | at least 8 characters                                           |
| Choose Your Username *              |                                                                 |
| Area(s) of Operation *              |                                                                 |
| ····(-)                             | At least one Area of Operation is required to save the profile. |
| Days of operation *                 | Monday Tuesday Wednesday Thursday                               |
| Operating time *                    | From Hours V Minutes V                                          |
|                                     | To Hours V Minutes V                                            |
| Enter Security Code *               | FTN2U                                                           |
|                                     | I agree to terms and conditions <u>click here</u>               |
|                                     | Submit Cancel                                                   |

**Registration Screen** 

3. Select the type of local service that would be provided

**Note:** If the Driver option is selected the registration screen displays an additional field named Register with. This field enables the local service provider to become a driver partner who is associated with the required transportation network).

**Note:** The selection of the Driver option also causes the Area(s) of Operation field to display as a single field. Here you can only enter required location(s) where the local service provider would operate as per the provided list.

- 4. Enter the first name of the local service provider
- 5. Enter the middle name
- 6. Enter the last name
- 7. Select the appropriate gender <sup>•</sup> radio button
- 8. Select the Unique Identification type (PAN card, Aadhaar card or Others) from the dropdown list

Note: Aadhaar card number will be verified through the Unique Identification Authority of India (UIDAI) service.

**Note:** Selecting the Others option enables you to choose any one of the following identification type: Voter's Identity Card, Passport, Driving License, or UAN Number.

- 9. Enter Unique Identification Number based on the Unique Identification type **Note:** Use the **Check** button to see if the entered UID already exists.
- 10. Select the date of birth of the local service provider
- 11. Enter guardian or father's name of the local service provider
- 12. Select the highest education level of the local service provider from the drop-down list
- 13. Select a state from the drop-down list
- 14. Select a district from the drop-down list

**Note:** The options in the State and District drop-down lists will default to that of the career center user but the same can be changed as required.

- 15. Enter the local service provider's Email ID
- 16. Enter the ten digit mobile number of the local service provider
- 17. Enter a password. The password should at least have eight characters, contain at least one alphabet, one number and one special character (@ \$ %) for example: "pass@word1".
- 18. Retype the same password for confirmation
- 19. Choose your username from the drop down list (options include: Unique Identification (UID) Number, Email, and NCS ID) for logging into the NCS portal
- 20. Select the transport network the local service provider wants to register with as a driver partner. This will display a set of questions. Answer these questions by selecting the Yes or No option.

Note: This field only displays if you select the Driver option from the local services type field.

| Register with                           | UBER 🔻 🕄                                                                                            |
|-----------------------------------------|----------------------------------------------------------------------------------------------------|
| Do you know how to drive?*              | _ Yes_ No                                                                                           |
| Do you have a commercial license?*      | _ Yes_ No                                                                                           |
| Do you own a car?*                      | _ Yes_ No                                                                                           |
| Do you want to buy a car?*              | © Yes⊚ No                                                                                           |
| Do you want to drive for someone else?* | _ Yes_ No                                                                                           |
| Area(s) of Operation *                  | Please enter City or State<br>Note : Location(s) selected from the list will only<br>be considered. |

**Note:** Once the local service provider's registration with UBER has been approved, UBER's logo will be displayed in front of their name on the NCS Portal in search results. For Example: 
Mr. Sanjay Sahni.

21. Enter the area of operation (one or more as required) by providing the pin code and landmark details. Use the **Add** button to mention additional areas of operation.

**Note:** The Area(s) of Operation field displays as a single field if the Driver option is selected from the Local Service Type field.

- 22. Mention the days of the week you are operational by selecting the required check box
- 23. Select the time you would be operational using the From and To drop down lists
- 24. Enter security code as shown in image
- 25. Click "I Agree to Terms and Condition" check box. To read NCS Portal terms and condition document, click "Click Here" link.
- 26. Click the **Submit** button. The local service provider's registration is completed successfully.

| Registration Status                   |
|---------------------------------------|
| User Registration is complete         |
| User NCS ID is - L14E75-1242253732149 |
| Click here to update user education   |

#### **Successful Registration Notification**

27. The notification has a link that enables the career center user to update the education details of the newly registered local service provider.

28. The newly registered local service provider also receives a SMS that has registration details such as their User Name and Password.

# 4. Search User

This link allows you, as a career centre user, to search for other portal users and counsellors. You can also resend OTPs to candidates for verifying their profiles.

The Search User screen has two tabs namely Organisation and Individual that enables you to search for organisation type users (employers, skill providers, placement organisations, government departments, and career centres) or individual type users (jobseekers, local service providers, and counsellors) as required.

| Q Search User                                                                                                    |                      |                   |           |
|----------------------------------------------------------------------------------------------------|----------------------|-------------------|-----------|
| Organisation Individual                                                                                                |                      |                   |           |
| Search By Unique ID                                                                                                    |                      |                   |           |
| Select 🔻                                                                                                    | Registered Unique ID |                   |           |
| Search By Other Criteria                                                                                               |                      |                   |           |
| Email                                                                                                    | NCS ID               | Mobile            | User Name |
|                                                                                                    | Search               | Reset             |           |
| Note:<br>Individual type user includes Jobseeker, LSP and Cou<br>Organization type user includes Employer, Skill Browi | Insellor             | and Career Centre |           |

#### Search User Screen

#### 4.1. Search by Organisation

1. Click the **Search User** link from the left panel. This displays the **Search User** screen.

| Q Search User                                                                                                    |                                                             |                  |           |
|----------------------------------------------------------------------------------------------------|-------------------------------------------------------------|------------------|-----------|
| Organisation Individual                                                                                                 |                                                             |                  |           |
| Search By Unique ID                                                                                                    |                                                             |                  |           |
| Select v                                                                                                    | Registered Unique ID                                        |                  |           |
| <ul> <li>Search By Other Criteria</li> </ul>                                                                            |                                                             |                  |           |
| Email                                                                                                    | NCS ID                                                      | Mobile           | User Name |
|                                                                                                    | Search                                                      | Reset            |           |
| Note:<br>Individual type user includes Jobseeker, LSP and Cou<br>Organisation type user includes Employer, Skill Provid | nsellor<br>er, Placement Organisation, Govt. Organisation a | nd Career Centre |           |

#### Search User Screen

- 2. Click the **Organisation** tab to make it the active tab (this is the active tab by default).
- 3. There are two ways to search for an organisation type user as follows **Search by Unique ID** or **Search by Other Criteria**.

Select an option as follows:

#### a. Search by Unique ID

- i. Select the **Search by Unique ID** radio button
- ii. Next, choose an option from the drop-down list
- iii. Then enter the corresponding ID in the text field

#### b. Search by Other Criteria

- i. Select the Search by Other Criteria radio button
- ii. Next, enter data in one or more search fields
- 4. Click the **Search** button.
- 5. The search result displays on the screen.

| <b>Q</b> Se                    | earch User                                                                  |                                                                  |                     |             |              |                     |          |
|--------------------------------|-----------------------------------------------------------------------------|------------------------------------------------------------------|---------------------|-------------|--------------|---------------------|----------|
| Organi                         | sation Individual                                                           |                                                                  |                     |             |              |                     |          |
| 0 5                            | Search By Unique ID                                                         |                                                                  |                     |             |              |                     |          |
|                                | Select                                                                      | Registered Unique ID                                             |                     |             |              |                     |          |
|                                | Search By Other Criteria                                                    |                                                                  |                     |             |              |                     |          |
| Er                             | nail                                                                        | NCS ID                                                           |                     |             |              | User Name           |          |
|                                |                                                                             | I                                                                | Search              | Reset       |              |                     |          |
| Note:<br>Individua<br>Organisa | I type user includes Jobseeker, LSP<br>tion type user includes Employer, SI | and Counsellor<br>kill Provider, Placement Organisation, Govt. C | Organisation and Ca | reer Centre |              |                     |          |
| Sr. No.                        | NCSID                                                                       | User Name                                                        | Contact<br>Number   | Name        | ls<br>Active | Stakeholder<br>Type |          |
| 1                              | E15A86-2230023617456                                                        | kunal                                                            |                     | Kunal Singh | Yes          | Employer            | Action - |

#### Search Results

6. Click the **NCS ID** link to view details of that particular organisation in a pop-up.

### 4.1.1 Update Profile

1. Click the **Action** button of the required organisation type user.

| Sr. No. | NCSID                | User Name | Contact<br>Number | Name        | ls<br>Active | Stakeholder<br>Type | r                          |
|---------|----------------------|-----------|-------------------|-------------|--------------|---------------------|----------------------------|
| 1       | E15A86-2230023617456 | kunał     |                   | Kunal Singh | Yes          | Employer            | Action -<br>Update Profile |

### **Action Button Options**

2. Select the **Update Profile** option. The **Employer Profile** screen displays in a separate browser window.

| Employer Profile            |                                                                                                    |                      |
|-----------------------------|----------------------------------------------------------------------------------------------------|----------------------|
|                             |                                                                                                    |                      |
| MONID                       | E15486.2230023617456                                                                                        |                      |
| HC210                       |                                                                                                    |                      |
| Organisation Name*          | Lion Enterprises                                                                                            |                      |
|                             | Note: Full Name as provided in Form 45A of PAN<br>Application. Ensure that spellings and full forms entered |                      |
|                             | here are exactly same as in PAN Application.                                                                |                      |
| Former Registered Name      |                                                                                                    |                      |
| Organisation Category*      | Private Sector •                                                                                            |                      |
| Organisation Type*          | Company •                                                                                                   |                      |
| Sector*                     | Information And Communication                                                                               |                      |
| Description                 |                                                                                                    |                      |
|                             | Naximum 500 Characters are Allowed in Description.                                                          |                      |
| Registered Office           |                                                                                                    |                      |
| Address 1*                  | Plot No.46. Industrial Zone. Haldemur                                                                       |                      |
| Address 2                   |                                                                                                    |                      |
| State*                      | Net Of Delhi *                                                                                              | I                    |
| District*                   | North West                                                                                                  |                      |
| Sub-District/Taluka/Tehnil* | Saraswati Vihar 🔻                                                                                           |                      |
| City/Vilage*                | Saraswati Vihar 🔻                                                                                           |                      |
| Discuste <sup>4</sup>       | 110585                                                                                                    |                      |
| -10.00                      |                                                                                                    |                      |
| Phone                       | +91 Area Coc Phone Extn<br>Note: Please input area code without leading V.                                  |                      |
| Mobile Number*              | +91 5610452478                                                                                              | ]                    |
| Company Email*              | kunal singh@gmail.com                                                                                       | ]                    |
| WebSite URL                 | http(s).//www.name.com                                                                                      | ]                    |
| Identity Information        |                                                                                                    |                      |
| Organisation PAN            | AC2HG4566R                                                                                                  | Persing virification |
| Additional Details          | Select •                                                                                                    |                      |
| Year of Incorporation       | 2005 *                                                                                                    |                      |
|                             | Note: Year as provided in Form ASA of PAN Application.                                                      |                      |
| User Details                |                                                                                                    |                      |
|                             |                                                                                                    |                      |
| Person Name*                | Kunal Singh                                                                                                 | 1                    |
| Contact Number              | +91 Area Cor Phase Free                                                                                     |                      |
| Control Patrice             | Note: Please input area code without leading V.                                                             |                      |
| Mobile Number*              | +91 9810452478                                                                                              |                      |
| Errail*                     | kunal singh@gmail.com                                                                                       |                      |
| Contact Designation *       | HR Head                                                                                                    |                      |
|                             | Update                                                                                                    |                      |
|                             |                                                                                                    |                      |
|                             |                                                                                                    |                      |

# **Employer Profile Screen**

- 3. Make the required changes to the profile.
- 4. Click the **Update** button.

## 4.2 Search by Individual

1. Click the **Search User** link from the left panel. This displays the **Search User** screen.

| Organisation       Individual         • Search By Unique ID       -Select         • Search By Other Criteria       Registered Unique ID         Email       NCS ID       Mobile         User Name       Search         Reset       Reset | <b>Q</b> Search User                                      |                      |        |           |
|----------------------------------------------------------------------------------------------------|-----------------------------------------------------------|----------------------|--------|-----------|
| <ul> <li>Search By Unique ID</li> <li>Select</li> <li>Registered Unique ID</li> <li>Search By Other Criteria</li> <li>Email</li> <li>NCS ID</li> <li>Mobile</li> <li>User Name</li> <li>Search</li> <li>Reset</li> </ul>                 | Organisation Individual                                   |                      |        |           |
| Select     Registered Unique ID      • Search By Other Criteria      Email      NCS ID      Mobile      User Name      Search     Reset                                                                                                  | Search By Unique ID                                       |                      |        |           |
| Search By Other Criteria      Email      NCS ID      Mobile      User Name      Search      Reset                                                                                                    | Select v                                                  | Registered Unique ID |        |           |
| Email NCS ID Mobile User Name Search Reset                                                                                                    | Search By Other Criteria                                  |                      |        |           |
| Search Reset                                                                                                    | Email                                                     | NCS ID               | Mobile | User Name |
|                                                                                                    |                                                           | Search               | Reset  |           |
| Note:<br>Individual type user includes Jobseeker, LSP and Counsellor                                                                                                    | Note:<br>Individual type user includes Jobseeker, LSP and | Counsellor           |        |           |

#### Search User Screen

- 2. Click the **Individual** tab to make it the active tab (this is not the active tab by default).
- 3. There are two ways to search for an individual type user as follows **Search by Unique ID** or **Search by Other Criteria**.

Select an option as follows:

#### a. Search by Unique ID

- i. Select the **Search by Unique ID** radio button
- ii. Next, choose an option from the drop-down list
- iii. Then enter the corresponding ID in the text field

#### b. Search by Other Criteria

- i. Select the Search by Other Criteria radio button
- ii. Next, enter data in one or more search fields
- 4. Click the **Search** button.
- 5. The search result displays on the screen.

| Q Se                           | earch User<br>isation Individual<br>Search By Unique ID<br>Select            | ▼ Registered Unique ID                                        |                      |               |              |                     |
|--------------------------------|------------------------------------------------------------------------------|---------------------------------------------------------------|----------------------|---------------|--------------|---------------------|
|                                | Search By Other Criteria                                                     | NCS ID                                                        | Search               | Mobile        |              | User Name           |
| Note:<br>Individua<br>Organisa | al type user includes Jobseeker, LSP<br>ation type user includes Employer, S | and Counsellor<br>kill Provider, Placement Organisation, Govt | . Organisation and ( | Career Centre |              |                     |
| Sr. No.                        | NCS ID                                                                       | User Name                                                     | Contact<br>Number    | Name          | ls<br>Active | Stakeholder<br>Type |
| 1                              | J12C65-1110254484078                                                         |                                                               |                      | Arti Gupta    | Yes          | Jobseeker Action -  |

#### Search Results

6. Click the **NCS ID** link of an individual type user. This displays the **Candidate Profile** screen for that particular user in a separate browser window.

#### 4.2.1 View Profile

1. Click the **Action** button of the required individual type user.

| Sr. No. | NCS ID               | User Name | Contact<br>Number | Name       | ls<br>Active | Stakeholder<br>Type |                                                                               |
|---------|----------------------|-----------|-------------------|------------|--------------|---------------------|-------------------------------------------------------------------------------|
| 1       | J12C65-1110254484078 |           |                   | Arti Gupta | Yes          | Jobseeker           | Action -<br>View Profile<br>Update Profile<br>Search Counsellor<br>Resend OTP |

#### Action Button Options

2. Select the **View Profile** option. The **Candidate Profile** screen displays in a separate browser window.

| Candidate Padle                                                                                                    |                        |                  |                                                                                                    |                           |
|----------------------------------------------------------------------------------------------------|------------------------|------------------|----------------------------------------------------------------------------------------------------|---------------------------|
| Parsonal Information                                                                                                    |                        |                  |                                                                                                    |                           |
| TorNate                                                                                                    | **                     |                  |                                                                                                    |                           |
| Bill's Sale                                                                                                    |                        |                  |                                                                                                    |                           |
| Los Nore                                                                                                    | (Castor                |                  | Tear 403/0 in 1                                                                                                    | 1008 # 40 Million         |
| line of lines.                                                                                                    | 2810100                |                  | Greater                                                                                                    | Fernán                    |
| Erat C                                                                                                    | rent Chipment of       | -                | Makin Rendere                                                                                                    | 66623                     |
| Barta Data                                                                                                    | Kannel                 |                  | langed in Name                                                                                                    |                           |
| Coardian future ti Marre                                                                                                    | Rootum.                |                  | Materia Name                                                                                                    |                           |
| Respon                                                                                                    | -                      |                  | Campion                                                                                                    | Orment                    |
| 10H                                                                                                    |                        | Bollar           | -                                                                                                    | Collect Value             |
| Autor Terl                                                                                                    |                        | seccourben       | -                                                                                                    |                           |
| Murchmone                                                                                                    |                        |                  |                                                                                                    |                           |
| Employment Innu                                                                                                    | Employee               |                  | Primary Language                                                                                                    | Oton Language (Explore)   |
| Arr provincements<br>Invitate Related                                                                                                    | -                      |                  | Are passed as in the second second se | -                         |
| Physical Amiltana                                                                                                    |                        |                  |                                                                                                    |                           |
| Prophylic cond                                                                                                    |                        |                  | Wages (in Fig.                                                                                                    |                           |
| Overlin-uni                                                                                                    |                        |                  | Basi Grog                                                                                                    |                           |
| tor you before the state                                                                                                    |                        |                  |                                                                                                    |                           |
| P-401                                                                                                    |                        |                  |                                                                                                    |                           |
| Current Mobrow                                                                                                    |                        |                  |                                                                                                    |                           |
| Address 1                                                                                                    |                        |                  | National State                                                                                                    |                           |
| Address 2                                                                                                    |                        |                  | Toria .                                                                                                    | Durigati                  |
| General                                                                                                    | Granipati              |                  | And Control Street Print                                                                                                    |                           |
| OlyThee                                                                                                    |                        |                  | Reform                                                                                                    |                           |
| Rote                                                                                                    |                        |                  |                                                                                                    |                           |
| Pumanent Möhnen                                                                                                    |                        |                  |                                                                                                    |                           |
| Address 1                                                                                                    |                        |                  | Notice 1                                                                                                    |                           |
| Owend                                                                                                    |                        |                  | he can have been                                                                                                    |                           |
| Optimp                                                                                                    |                        |                  | Parton                                                                                                    |                           |
| these                                                                                                    |                        |                  |                                                                                                    |                           |
| By Galaxies                                                                                                    | (mail                  | Despeden         | Organization                                                                                                    | Baldy Reality             |
|                                                                                                    |                        |                  |                                                                                                    |                           |
|                                                                                                    |                        |                  |                                                                                                    |                           |
|                                                                                                    |                        |                  |                                                                                                    |                           |
| Paderances                                                                                                    | -                      |                  |                                                                                                    |                           |
| Experience                                                                                                    | -                      |                  |                                                                                                    |                           |
| Television and generate                                                                                                    | Types (1.1 mill        |                  | Lat Dennio reality                                                                                                    | 100017                    |
| Linus Linus                                                                                                    |                        |                  |                                                                                                    |                           |
| hoto                                                                                                    |                        |                  |                                                                                                    |                           |
| Conversioner being P                                                                                                    |                        |                  | Correct Entern Densition<br>Spin-                                                                                                    |                           |
| Connel Employee<br>Ingeneerten Apa                                                                                                    | Calle Sciences         |                  |                                                                                                    |                           |
| Terrority Selling a fill                                                                                                    | -                      |                  |                                                                                                    |                           |
| Employment Kanay                                                                                                    |                        |                  |                                                                                                    |                           |
| Sela Bapage                                                                                                    |                        | propietor        | Opinio                                                                                                    | a tweet.te                |
| Education & Training Details                                                                                                    |                        |                  |                                                                                                    |                           |
| Ingland Scheduler (peel)                                                                                                    | PH .                   |                  |                                                                                                    |                           |
| Education Noticy                                                                                                    |                        |                  |                                                                                                    |                           |
| Disatorit Tarley 1                                                                                                    | per tal califor Report | Band Sciences in | the change Beller                                                                                                    | of Exceller Robert Course |
| Ditur Qualifications / Braini                                                                                                    | oger Courses           |                  |                                                                                                    |                           |
| Direction and the second second secon |                        |                  |                                                                                                    |                           |
| Obv 348 Nexe                                                                                                    |                        | Expenses         |                                                                                                    | Tutionay                  |
|                                                                                                    |                        |                  |                                                                                                    | DevelopTrolle             |
|                                                                                                    |                        |                  |                                                                                                    |                           |

#### Candidate Profile Screen

3. Click the **Download Profile** button. The displayed profile is downloaded in PDF format.

### 4.2.2 Update Profile

1. Click the **Action** button of the required individual type user.

| Sr. No. | NCS ID               | User Name | Contact<br>Number | Name       | ls<br>Active | Stakeholder<br>Type |                                                                               |
|---------|----------------------|-----------|-------------------|------------|--------------|---------------------|-------------------------------------------------------------------------------|
| 1       | J12C65-1110254484078 |           |                   | Arti Gupta | Yes          | Jobseeker           | Action -<br>View Profile<br>Update Profile<br>Search Counsellor<br>Resend OTP |

### **Action Button Options**

2. Select the **Update Profile** option. The **Personal Information** screen displays in a separate browser window.

| Experience Education & Training           | Personal Info Commu | rication My References |                               |                            |
|-------------------------------------------|---------------------|------------------------|-------------------------------|----------------------------|
| Personal Information                      |                     |                        |                               | Save                       |
| First Name *                              | Ati                 |                        |                               |                            |
| Middle Name                               |                     |                        |                               | Select wage                |
| Last Name                                 | Gupta               |                        | Your NCS ID is :              | J12065-1110254484078       |
| Gender*                                   | O Male 🛞 Fomale     | Transporter            |                               |                            |
| Date of Birth*                            | 29/10/1992          | #                      |                               |                            |
| Email ID                                  |                     |                        | Mobile Number*                | +91                        |
| Merital Status*                           | Married             | •                      | Spouse's Name                 |                            |
| Guardian/Father's Name *                  | Mohan               |                        | Mother's Name                 |                            |
| Religion*                                 | Hinduism            | •                      | Category*                     | General •                  |
| Uplead your CV<br>Unique Identification   | Disabled            |                        |                               |                            |
| Type Num                                  | iber                | Name as on UID         | DigiLocker Document           | Verification Status        |
| Aadhaar Card XXXX<br>Physical Attributes  | 2000012965          | Arti Gupta             | Disabled                      | Edit<br>+ Add More         |
| Are you Different                         | y abled (PwD)? *    | No 🔿 Yes               |                               |                            |
| Employment Statue                         | Employed            | •                      | Primary Language *            | Other Language (English) • |
| Are you a Government<br>Services Retiree? | 0                   |                        | Are yos an Ex-<br>Serviceman? |                            |
|                                           |                     |                        |                               | Save                       |

#### Personal Information Screen

- 3. Make the required changes to the profile.
- 4. Click the Save button.

#### 4.2.3 Search Counsellor

As a career centre user, you can book an appointment for a candidate with a counsellor using this particular option.

| Sr. No. | NCS ID               | User Name | Contact<br>Number | Name       | ls<br>Active | Stakeholder<br>Type |                                                                               |
|---------|----------------------|-----------|-------------------|------------|--------------|---------------------|-------------------------------------------------------------------------------|
| 1       | J12C65-1110254484078 |           |                   | Arti Gupta | Yes          | Jobseeker           | Action -<br>View Profile<br>Update Profile<br>Search Counsellor<br>Resend OTP |

1. Click the **Action** button of the required individual type user.

#### **Action Button Options**

2. Select the **Search Counsellor** option. The **Counsellor Calendar** screen displays in a separate browser window.

| Select                      |        | ۲      | Please ent<br>Note:<br>For All | er City or State | select anything. |           | Search    |
|-----------------------------|--------|--------|--------------------------------|------------------|------------------|-----------|-----------|
| - Previous Week             |        |        | 13 Apr 2020 -                  | 19 Apr 2020      |                  |           | Next Week |
| Counsellor Name             | 13 Apr | 14 Apr | 15 Apr                         | 16 Apr           | 17 Apr           | 18 Apr    | 19 Apr    |
| 1 Gayathri                  | Mon 🔘  | Tue 🔘  | Wed 🔘                          | Thu 🔘            | Fri 🔘            | Sat 🙆     | Sun 🔘     |
| 1 Neelam                    | Mon 🔘  | Tue 🔘  | Wad 🔘                          | Thu 🕑            | Fri 🔘            | Sat 🕑     | Sun 🛈     |
| 1 stageeleven               | Mon 🔘  | Tue 🔘  | Wed 🕑                          | Tha (2020)       | Fri 🗿            | Sat (121) | Sun 🛲     |
| 1 stagcouns                 | Mon 🔘  | Tue 🔘  | Wed 🕑                          | Thu 🔘            | Fri 🔘            | Sat 🕑     | Sun 🛈     |
| 1 Sadhguru Sham             | Mon 🔘  | T10    | Wed 🕖                          | Thu 🔘            | Fri 🕑            | Sat 🕑     | Sun 🔘     |
| 1 sahara shah               | Mon 🔘  | Tue 🔘  | Wed 🔘                          | Thu 🔘            | Fri 🔘            | Sat 🔘     | Sun 🛈     |
| 1 OTPverification<br>Sharma | Mon 🔘  | Tue 🔘  | Wed 🔘                          | Thu              | Fri 🔘            | Sat 🕥     | Sun 🔘     |
| 1 Abhishek D                | Mon 🛈  | Tue 🖸  | Wed 🕑                          | Thu 🕑            | Fri 🕑            | Sat 🕑     | Sun 🛈     |
| 1 Aditi Gupta               | Mon 🛈  | Tue 🔘  | Wed 🕑                          | Thu 🔘            | Fri 💽            | Sat 🗿     | Sun 🕕     |
| 1 anubhav                   | Mon O  | Tue O  | Wed 🕖                          | Thu 🔘            | Fri 🔘            | Sat 🔘     | Sun 🔘     |

#### **Counsellor Calendar Screen**

3. Select the type of counsellor service from the drop-down, enter the location (city or state) in the field, and then click the **Search** button.

| Counsellor Calendar |   |                                                                                                    |        |
|---------------------|---|----------------------------------------------------------------------------------------------------|--------|
| Career Counselling  | T | Please enter City or State                                                                              | Search |
|                     |   | Note:<br>• For All India location do not select anything.<br>• Multiple locations can also be selected. |        |

#### **Counsellor Search**

The calendar displays search results of available counselling appointments.

| Career Counselling          | I      | *      | haryana<br>Note:<br>• For All | India location do not | select anything. |            | Search      |
|-----------------------------|--------|--------|-------------------------------|-----------------------|------------------|------------|-------------|
| - Previous Week             |        |        | 13 Apr 2020 -                 | 19 Apr 2020           | be selected.     |            | Next Week - |
| Counsellor Name             | 13 Apr | 14 Apr | 15 Apr                        | 16.Apr                | 17 Apr           | 18 Apr     | 19 Apr      |
| 1 Gayathri                  | Mon 🛈  | Tue 🖸  | Wed 🕑                         | Thu 🛈                 | Fri 🔘            | Sat 🔘      | Sun 🛈       |
| 1 Noelam                    | Mon 🔘  | Tue 🔘  | Wed 🔘                         | Thu 🔘                 | Fri 🔘            | Sat 🗿      | Sun 🔘       |
| 1 stageeleven               | Mon () | Tue 🔘  | Wed 🔘                         | Thu (2000)            | Fri 🔘            | Sat (2121) | Sun (2000)  |
| 1 stagcouns                 | Mon 🔘  | Tue 🔘  | Wed 🔘                         | Thu 🕑                 | Fri 🔘            | Sat 🕑      | Sun 🔘       |
| 1 Sadhguru Sham             | Mon () | Tue 🔘  | Wed 🔘                         | Thu 🔘                 | Fri 🔘            | Sat 🔘      | Sun 🛈       |
| 1 sahara shah               | Mon 🕖  | Tue 💽  | Wed 🕖                         | Thu 🕖                 | Fri 🕑            | Sat        | Sun 🛈       |
| 1 OTPverification<br>Sharma | Mon 🛈  | Tue 🖸  | Wed 🔘                         | Thu 🕑                 | Fri 🕑            | Sat        | Sun 🔘       |
| 1 Abhishek D                | Mon 🔘  | Tue 🔘  | Wed 🔘                         | Thu 🔘                 | Fri 🔘            | Sat 🔘      | Sun 🔘       |
| 1 Aditi Gupta               | Mon 🔘  | Tue 🔘  | Wed 🔘                         | Thu 🔘                 | Fri 🔘            | Sat 🔘      | Sun 🔘       |
| 1 anubhav                   | Mon () | Tue 🗿  | Wed 🖸                         | Thu 🖸                 | Fri 🖸            | Sat        | Sun 🔘       |

# **Counselling Appointments**

4. Click the **Counsellor Name** link to view details of that counsellor in the **Counsellor** pop-up.

| ounsellor                         |            |                           |                  |                 |                     |
|-----------------------------------|------------|---------------------------|------------------|-----------------|---------------------|
| Counsellor Details                |            |                           |                  |                 |                     |
| Counsellor Name                   | stageel    | even                      |                  |                 |                     |
| Services                          | Career     | Counselling, Vocational G | uidance          |                 |                     |
| Mobile Number                     | 999973     | 6716                      |                  |                 |                     |
| Email ID                          | stageel    | even@gmail.com            |                  |                 |                     |
| Education History                 |            |                           |                  |                 |                     |
| Education & Training              |            | Specialization/Major      | Board/University | Year of Passing | Medium of Education |
| B.Agri. (Bachelor of Agriculture) |            | Agriculture               | sa               | 2016            | Gujarati            |
| B.C.A. (Bachelor of Computer Ap   | plication) | Computer                  | sa               | 2016            | Hindi               |
|                                   |            |                           |                  |                 |                     |
|                                   |            |                           |                  |                 |                     |
|                                   |            |                           |                  |                 |                     |
|                                   |            |                           |                  |                 | Cancel              |
|                                   |            |                           |                  |                 |                     |
|                                   |            |                           |                  |                 |                     |
|                                   |            |                           |                  |                 |                     |

**Counsellor Pop-Up** 

5. Click the Green icon on the calendar to book a counselling appointment for the individual type user. This displays the **Counsellor Schedules** pop-up.

|                                                             | 3                                                                                                    |          |
|-------------------------------------------------------------|----------------------------------------------------------------------------------------------------|----------|
|                                                             |                                                                                                    | <b>^</b> |
| Selected                                                    | Date 16 Apr 2020 (Thursday)                                                                                                    |          |
| Ema                                                         | ail ID stageeleven@gmail.com                                                                                                    |          |
| Couns                                                       | ellor stageeleven                                                                                                    |          |
| Mobile Nur                                                  | nber 9999736716                                                                                                    |          |
| NOTE: Please refer to the E<br>Counsellors for further deta | ee <u>Structure</u> as per the NCS Guidelines for<br>ils on fees.                                                                   | 1        |
| Title                                                       | Test Counselling                                                                                                    |          |
| Location                                                    | noida,<br>City: Greater Noida (ct), Sub-Dist: Gautam Buddha<br>Nagar, District: Gautam Buddha Nagar, State: Uttar<br>Pradesh 202020 | l        |
| Timings                                                     | 05:30AM - 10:30PM                                                                                                    |          |
| Fees Per Hour                                               | (₹)200                                                                                                    |          |
| Services                                                    | Career Counselling                                                                                                    |          |
| My Booking Status                                           | Not Booked                                                                                                    |          |
|                                                             | Book                                                                                                    | ł        |
|                                                             |                                                                                                    |          |
|                                                             | Cancel                                                                                                    | •        |

**Counsellor Schedules Pop-Up** 

6. Click the **Book** button to book an appointment with the selected counsellor.

| unsenor schedule                                           | 5                                                                                                    |
|------------------------------------------------------------|----------------------------------------------------------------------------------------------------|
|                                                            |                                                                                                    |
| Selected                                                   | I Date 16 Apr 2020 (Thursday)                                                                                                    |
| En                                                         | nail ID stageeleven@gmail.com                                                                                                    |
| Coun                                                       | sellor stageeleven                                                                                                    |
| Mobile Nu                                                  | imber 9999736716                                                                                                    |
| IOTE: Please refer to the I<br>or further details on fees. | See Structure as per the NCS Guidelines for Counsellors                                                                             |
| Title                                                      | Test Counselling                                                                                                    |
| Location                                                   | noida,<br>City: Greater Noida (ct), Sub-Dist: Gautam Buddha<br>Nagar, District: Gautam Buddha Nagar, State: Uttar<br>Pradesh 202020 |
| Timings                                                    | 05:30AM - 10:30PM                                                                                                    |
| Fees Per Hour                                              | (₹)200                                                                                                    |
| Services                                                   | Career Counselling                                                                                                    |
| My Booking Status                                          | Approval Pending                                                                                                    |
|                                                            | Appointment booking request sent for confirmation.                                                                                  |
|                                                            |                                                                                                    |
|                                                            | Close                                                                                                    |
|                                                            |                                                                                                    |

**Appointment Booking Notification** 

#### 4.2.4 Resend OTP

This option allows you to resend an OTP to candidates for verifying their NCS profile.

1. Click the **Action** button of the required individual type user.

| Sr. No. | NCSID                | User Name | Contact<br>Number | Name       | ls<br>Active | Stakeholder<br>Type |                                                                               |
|---------|----------------------|-----------|-------------------|------------|--------------|---------------------|-------------------------------------------------------------------------------|
| 1       | J12C65-1110254484078 |           |                   | Arti Gupta | Yes          | Jobseeker           | Action -<br>View Profile<br>Update Profile<br>Search Counsellor<br>Resend OTP |

#### **Action Button Options**

2. Select the **Resend OTP** option. An OTP is send to the registered mobile number of the concerned NCS user.

|         | New OTP has been generated and sent to registered mobile number. |              |                   |            |              |                     |          |  |  |  |  |
|---------|------------------------------------------------------------------|--------------|-------------------|------------|--------------|---------------------|----------|--|--|--|--|
| Sr. No. | NC S ID                                                          | User Name    | Contact<br>Number | Name       | ls<br>Active | Stakeholder<br>Type |          |  |  |  |  |
| 1       | J12C65-1110254484078                                             | 1 5030 0 - 2 |                   | Arti Gupta | Yes          | Jobseeker           | Action - |  |  |  |  |

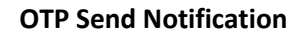

# 5. Feedback on Local Services

This link allows you to give your feedback to local service providers on the quality of their service.

1. Click the **Feedback on Local Services** link from the left panel. The **Feedback on Local Services** screen displays.

| Feedback on Local Services |              |                 |                   |  |        |                |  |
|----------------------------|--------------|-----------------|-------------------|--|--------|----------------|--|
| Request Number             |              |                 |                   |  |        |                |  |
| Date of Request between    |              |                 |                   |  | Search |                |  |
| Request #                  | Request Date | Type of Service | Providers         |  |        | Feedback       |  |
| 2FD1EB1C2FBE41B5           | 3-Mar-2015   | CARPENTER       | RAHUL TYAGI       |  |        | Feedback Given |  |
| 60FE46BCE86B48C5           | 4-Mar-2015   | CARPENTER       | RAHUL TYAGI       |  |        | Give Feedback  |  |
| 9B3E9E232C1545FB           | 4-Mar-2015   | CARPENTER       | Shyam Kumar Gupta |  |        | Give Feedback  |  |

#### Feedback on Local Services Screen

2. Click the **Give Feedback** link corresponding to a request. The **Feedback Form** pop-up displays.

| Request #                 | 60FE46BCE86B48C5 |  |  |
|---------------------------|------------------|--|--|
| Service Requested on      | 4/3/2015         |  |  |
| Date Service Availed on*  |                  |  |  |
| Date Service Availed end* |                  |  |  |
| Service Availed from      | RAHUL TYAGI      |  |  |
| Availed                   |                  |  |  |
|                           |                  |  |  |

### Feedback Form Pop-up

- 3. Select the service availed start and end date from the corresponding calendar
- 4. Check the Availed Check box to enable additional feedback options

| Feedback Form                     |                                           |          | × |
|-----------------------------------|-------------------------------------------|----------|---|
| Request #<br>Service Requested on | 24032015024E10A6<br>24/3/2015 12:00:00 AM |          | ^ |
| Date Service Availed on*          | 23/02/2015                                | m        |   |
| Date Service Availed end*         | 10/03/2015                                | 1        |   |
| Service Availed from              | Diwan Bisht                               |          |   |
| Availed                           | $\checkmark$                              |          |   |
|                                   | O Very Satisfied                          |          |   |
|                                   | ○ Satisfied                               |          |   |
|                                   | ○ Average                                 |          |   |
|                                   | O Below Average                           |          |   |
|                                   | OUnsatisfied                              |          |   |
|                                   | ○ Very Unsatisfied                        |          |   |
|                                   | Close                                     | e Submit | ~ |

# Service Availed Feedback Options

- 5. Select the appropriate radio button
- 6. Click the **Submit** button

# 6. User Management

This link allows you, as the career center user, to view list of existing candidates, manage users, and their roles.

# 6.1 Add Organisation Member

This feature allows you to add a new organisation member to the portal. Using this feature you can add the following types of members: career center admin, member, and campaign member.

1. Click the **User Management** link from the left panel. This displays the **User Management** screen.

| User Managem             | ent 😫        |                 |                           |             |                     |                |                              |                |                |
|--------------------------|--------------|-----------------|---------------------------|-------------|---------------------|----------------|------------------------------|----------------|----------------|
| Select Role              | S            | V               | NCS ID                    |             |                     | User Name      |                              |                |                |
| 10 digit Mobile          | Number       |                 | name@                     | example.com |                     | Search         | Reset                        | Add Us         | ser            |
|                          |              |                 |                           |             |                     |                |                              | Total No. of   | f records :1   |
| NCS ID                   | User Name    | Display<br>Name | Account<br>Lock<br>status | Mobile      | Email               | Member<br>Type |                              |                |                |
| C10D68-<br>1343291492869 | NCS.AN.AN.CC | S P<br>MEENA    | No                        | 9531956390  | NCS.AN.AN.CC@gov.in | PM             | Primary<br>Member<br>Request | Manage<br>User | Manage<br>Role |
|                          |              |                 |                           |             |                     |                |                              |                | Page 1 of 1    |

#### **User Management Screen**

2. Click the Add User button. The Add Organisation Member screen displays.

| Add Organization Member      |                            |
|------------------------------|----------------------------|
|                              |                            |
| Name*                        | Name                       |
| Designation*                 | Designation                |
| Email*                       | name@example.com           |
| Mobile*                      | +91 10 digit Mobile Number |
| Phone                        | Coun Area Coc Phone Extn   |
| User Role:*                  | Select                     |
| User ID *                    | Name Check UserID          |
| Password*                    | atleast 8 characters       |
| Retype Password <sup>*</sup> | atleast 8 characters       |
|                              | Submit Back                |

#### Add Organisation Member Screen

- 3. Enter the user name, which is already registered in active directory
- 4. Select user role from the drop-down list
- 5. Click the **Submit** button to add a new user

#### 6.2 Manage User

This link allows you to activate or deactivate a user and even reset their password.

1. Click the **User Management** link from the left panel. This displays the **User Management** screen.

| Home Jobseek               | er Employer     | Local Services | Career Center | Counsellor   | Skill Provider | Placement Organisation | Reports  |
|----------------------------|-----------------|----------------|---------------|--------------|----------------|------------------------|----------|
| Career Center Home         | Liser Managem   | ent <b>A</b>   |               |              |                |                        |          |
| View/Update Profile        |                 |                |               |              |                |                        |          |
| Register User              |                 |                |               |              |                |                        |          |
| Search Candidate           | Select All      |                | NCS           | D            | -              | User Name              |          |
| Feedback on Local Services | 10 digit number |                | name          | @example.com |                | Search Reset           | Add User |
| User Management            |                 |                |               |              |                |                        |          |
| My Discussions             |                 |                |               |              |                |                        |          |
| My Documents               |                 |                |               |              |                |                        |          |
| Job Fair                   |                 |                |               |              |                |                        |          |

#### **User Management Screen**

2. Select the role from the drop-down list

3. Click the **Search** button. The search result is populated in the **User Management** screen.

| Home Jobseeker            | Employer Lo              | cal Services C | areer Center Co | ounsellor Skill P | rovider Placeme | ent Organisation | Reports   |
|---------------------------|--------------------------|----------------|-----------------|-------------------|-----------------|------------------|-----------|
| Career Center Home        | User Management <b>6</b> |                |                 |                   |                 |                  |           |
| /iew/Update Profile       |                          |                |                 |                   |                 |                  |           |
| Register User             |                          |                |                 |                   |                 |                  |           |
| earch Candidate           | Career Center Admi       | n M            | NCS ID          |                   | User Na         | me               |           |
| eedback on Local Services | 10 digit number          |                | name@examp      | le.com            | Search          | Reset Add        | User      |
| lser Management           | NCSID                    | Llear Namo     | Dieplay Namo    | Account Mobile    | Email           |                  |           |
| ly Discussions            | NC3 ID                   | User Name      | Display Name    | Lock              | Lindi           |                  |           |
| ly Documents              | C10G61-1558222426963     | dget\ccadmin   | CCAdmin         | No                |                 | Manage User      | Manage Ro |
| ob Fair                   |                          |                |                 |                   |                 |                  |           |

#### User Management Screen

4. Click the **Manage User** link corresponding to the user's NCS ID. This displays the **Manage User** screen with the details of that particular user.

| Manage User L10G61-1518035975535 4 |                        |                     |                        |  |  |  |  |
|------------------------------------|------------------------|---------------------|------------------------|--|--|--|--|
| Name                               | RAKESH                 | Last Login Detail   | 06/07/2015 15:19:08 PM |  |  |  |  |
| Created On                         | 06/07/2015 15:18:04 PM | Account Lock status | No                     |  |  |  |  |
| Active                             | Yes                    |                     |                        |  |  |  |  |
|                                    |                        |                     |                        |  |  |  |  |
|                                    | Reset Password         | Deactivate          |                        |  |  |  |  |

#### Manage User Screen

Click the **Reset Password** button, if you wish to reset the password. A new password is generated and sent to the registered Email ID and mobile number of the concerned NCS user.

Click the **Deactivate** button, if you wish to deactivate the user. User is deactivated successfully and the **Deactivate** button changes to **Activate**.

Click the **Activate** button to reactivate the deactivated user. User is activated successfully and **Activate** button changes to **Deactivate**.

# 7. Announcements

This link allows you, as a career center user to review documents that have been uploaded on the NCS portal.

1. Click the **Announcements** link from the left panel. This displays the **Documents** screen.
| <del>lome</del> Jobseeker | Empl | oyer Local Services     | Career Center     | Counsellor           | Skill Provider           | Placement Organisation | Govt. Dept.       | Reports & Documents |
|---------------------------|------|-------------------------|-------------------|----------------------|--------------------------|------------------------|-------------------|---------------------|
|                           |      |                         |                   |                      |                          |                        |                   |                     |
|                           |      | FileName                |                   |                      | File Size                | File Type              |                   | Created On          |
|                           |      | NCS_Interlinking_Final_ | 24.05.2016.pdf    | 308.05 KB            | PDF (Portable<br>Format) | Document               | 5/26/2016 1:51 PM |                     |
|                           |      |                         |                   |                      |                          |                        |                   |                     |
| Policy and other Links    |      | Website Policy          | Disc              | laimer               | Siten                    | nap Grievan            | ce / Feedback     | FAQs                |
|                           |      |                         | © Content Own     | ed and Updated I     | by Ministry of Labour    | & Employment           |                   |                     |
|                           |      |                         | Site is best view | ved in IE 10 and abo | ve with 1024/768 resolut | ion and above.         |                   |                     |
|                           |      |                         |                   | Vers                 | ion - 3.7                |                        |                   |                     |

**Documents Screen** 

## 8. Grievance/Feedback

This link allows you, as a representative of your career center, to post any feedback, grievance, query, or request regarding the NCS portal.

| Career Center Home         | Job Fairs/event Module Steps                                                                                                    |
|----------------------------|----------------------------------------------------------------------------------------------------|
| view/Update Profile        |                                                                                                    |
| Register User              | Please follow the following steps to access the Job Fair Module :-<br>1. Open the browser and type https://203.129.202.66.10443/ in browser's address bar.<br>2. The name with tilf "Welverne to SS". VPN service" would get loaded               |
| Search Candidate           | <ol> <li>When the page is loaded; click the link "Click here to download and install the plug-in"</li> <li>Install the SSI_VPN Client on your computer</li> </ol>                                                                                 |
| Feedback on Local Services | <ol> <li>After installation; Close the browser which was open in Step 1.</li> <li>Open the new browser again and navigate to https://203.129.202.66:10443/</li> </ol>                                                                             |
| User Management            | <ol> <li>Provide the user name and password which is same as your career center login credentials, (should not close this<br/>browser window)</li> </ol>                                                                                          |
| Change Password            | <ol> <li>The page with sub-caption "Tunnel Mode" would be loaded and would display the link status as "UP".</li> <li>Now, try to access the "Job Fair" link from Career Centre page and Job fair landing page will open in new window.</li> </ol> |
| Cases                      | Please note                                                                                                    |
| Announcements              | a. Above steps from 1 to 6 are one time activity.<br>b. The steps 7, 8 are to be carried out once in a day to access Job Fair                                                                                                    |
| Job Fair                   |                                                                                                    |

#### **Grievance/Feedback Link**

1. Click the **Grievances/Feedback** link from the footer section of the screen. The **Grievance/Feedback** screen displays.

| Grievance Feedback    |                                |   |
|-----------------------|--------------------------------|---|
| Name *                |                                |   |
| Email ID *            |                                |   |
| Mobile Number *       |                                |   |
| State *               | Select v                       |   |
| District *            | Select                         |   |
| Case Type: *          | Select v                       |   |
| Stakeholder *         | •                              |   |
| Case Category*        | Select v                       | 0 |
| Case Sub Category*    | Select                         | 0 |
| Description *         |                                |   |
|                       |                                |   |
|                       |                                |   |
| Enter Security Code * | M 6 <sup>p</sup> ′ Q           |   |
|                       | Type Captcha:<br>Type the text |   |
|                       | Submit                         |   |

#### Grievance/Feedback Screen

- 2. Enter your name
- 3. Enter your Email ID
- 4. Enter your mobile number
- 5. Select a state from the drop-down list
- 6. Select a district from the drop-down list
- 7. Select type of case from the drop-down list
- 8. Stakeholder (displays your profile type this field cannot be edited)
- 9. Select case category from the drop-down list
- 10. Select sub category of the case from the drop-down list
- 11. Enter the description for the case
- 12. Review the security image and enter the displayed text
- 13. Click the **Submit** button

#### 14. Click the Help tool tip to know about Case Category and Case Sub Category types

| Stakeholder *      |        | •            |   |                 |                |
|--------------------|--------|--------------|---|-----------------|----------------|
| Case Category*     |        |              | 5 | Help            | ×              |
| Case Category*     | Select | •            |   | Please select ( | Case Category. |
| Case Sub Category* | Select | •            | 0 |                 |                |
|                    | н      | elp Tool Tip |   |                 |                |

## 9.Cases

This link allows you, to review the status of registered cases. Using the **Give Feedback** link you can provide your feedback on resolved or closed cases, registered with the NCS call center.

| Cases                     |                     |                          |             |                      |          |               |            |                  |
|---------------------------|---------------------|--------------------------|-------------|----------------------|----------|---------------|------------|------------------|
| Case ID                   | Case Category       | Case<br>Subcategory      | Description | Registration<br>Date | Status   | Resolved Date | Resolution | Feedback         |
| CAS-<br>118044-<br>B0P2M2 | Unable to find data | Unable to Search<br>Jobs | asdfsafsa   | 22-April-2016        | Resolved | 03-May-2016   | Resolve    | Give<br>Feedback |

#### **Cases Screen**

Once you click the **Give Feedback** link, the **Feedback** pop-up displays with Cancel and Submit buttons. Enter the feedback and click the **Submit** button.

| eedback                                            |               |
|----------------------------------------------------|---------------|
| Feedback*                                          |               |
| Good, feedback                                     |               |
| Maximum 500 Characters are Allowed in Description. |               |
|                                                    | Cancel Submit |
|                                                    |               |

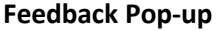

## 10. Change Password

The link "Change Password" is provided in the "Sign-out" menu and this allows user to change password for the NCS portal.

| 1                 | Nation         | al Care        | er Service     | Home<br>Search | About us   Contact U | a start        |                       |                                                                                     |                     |  |
|-------------------|----------------|----------------|----------------|----------------|----------------------|----------------|-----------------------|-------------------------------------------------------------------------------------|---------------------|--|
| सत्यमेव जयते      | Ministry of La | ibour & Employ | ment           |                |                      |                | AN AN AN CC -         | National Career Service<br>refi serve, refi rere<br>Right Spoortunities, Right Time |                     |  |
| NCS               |                |                |                |                |                      |                |                       | Change Password                                                                     |                     |  |
| 200000000         |                |                |                |                |                      |                |                       | Sign Out                                                                            |                     |  |
| Home<br>Trainings | Jobseeker      | Employer       | Local Services | Career Center  | Counsellor           | Skill Provider | Placement Organisatio | on Govt. Dept.                                                                      | Reports & Documents |  |

1. The link "Change Password" is provided in the "Sign-out" menu and this allows user to change password for the NCS portal.

| Chapge Receiverd                         |                                                        |                 |                 |
|------------------------------------------|--------------------------------------------------------|-----------------|-----------------|
| Change Fassword                          |                                                        |                 |                 |
|                                          |                                                        |                 | * mandatory     |
| Password should have atleast one alphabe | t, one number, one special character and atleast 8 ch: | aracters in it. |                 |
|                                          |                                                        |                 |                 |
| Old Password*                            |                                                        |                 |                 |
|                                          |                                                        |                 |                 |
| New Password*                            |                                                        | 0               |                 |
|                                          |                                                        |                 |                 |
| Confirm New Presswordt                   |                                                        |                 |                 |
| Commininew Password"                     |                                                        |                 |                 |
|                                          |                                                        | _               |                 |
| Enter Security Code*                     | BP3V9                                                  |                 |                 |
|                                          | - 1                                                    |                 |                 |
|                                          | Type Captcha:                                          | a               |                 |
|                                          | Type the text                                          | ~               |                 |
|                                          |                                                        |                 |                 |
|                                          |                                                        |                 | Change Password |
|                                          |                                                        |                 |                 |

#### Change Password Screen

- 2. Enter old password
- 3. Enter a password with the following criteria- It should be minimum 8 character containing at least one alphabet, one number, one special character (@\$%) for e.g. pass@word1
- 4. Retype the same password for confirmation
- 5. Enter Security Code as shown in figure
- 6. Click on Change Password button to update the password

## 11. Job Fair

This link allows you to manage job fairs using the CRM application.

#### 11.1 Access the Microsoft Dynamic CRM Application

1. Click the Job Fair link from the left panel. This displays the Disclaimer pop-up.

| GOVERNMENT OF INDIA                          | Skip to Main C                                                                                                    | ontent हिंदी 🔒 🗛 🗛 🗛                                 |
|----------------------------------------------|----------------------------------------------------------------------------------------------------|------------------------------------------------------|
| Mational Career                              | Disclaimer *                                                                                                    | Contact Us                                           |
| सत्यमेव जयते Ministry of Labour & Employment | You are now being redirected to an external link. The Government of India does not take responsibility for<br>the accuracy of the contents in those sites. The hyperlink given to external sites do not constitute an | MEENA  MEENA                                         |
| Home Jobseeker Employer Lo                   | endorsement of information, products or services offered by these websites.                                                                                                    | rt. Dept. Reports & Documents                        |
| Career Center Home Job Fairs                 | Cancel Continue                                                                                                    |                                                      |
| View/Update Profile                          | with following store to accore the Joh Eair Medule -                                                                                                    | HEPPDESK                                             |
| Register User                                | Click the "bot Fail" link from Career Centre Menu and bot fair landing page will open in new window.     Default to Fail link from Career Centre Menu and to Fail                                                     |                                                      |
| Search User                                  | 2. Refer to Job Fair User Manual for guidelines about Job Fair.                                                                                                    |                                                      |
| Feedback on Local Services                   |                                                                                                    | NCS Internal Users can<br>reach to IT helpdesk(24*7) |
| User Management                              |                                                                                                    | through these dedicated numbers                      |
| Change Password                              |                                                                                                    | 080-230, 080-2                                       |
| Cases                                        |                                                                                                    |                                                      |
| Announcements                                |                                                                                                    |                                                      |
| Job Fair                                     |                                                                                                    |                                                      |
| Dashboard Report -                           |                                                                                                    |                                                      |
| Policy and other Links Webs                  | le Policy Disclaimer Sitemap Grievance / F                                                                                                    | eedback FAQs                                         |

**Disclaimer Pop-up** 

2. Click the **Continue** button to display the CRM **Login** screen.

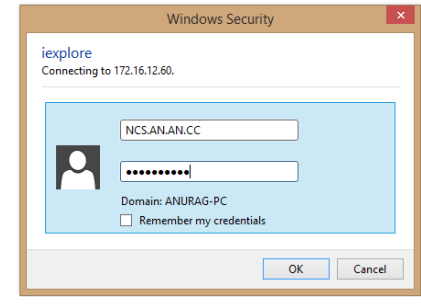

Login Screen

- 3. Enter your user name
- 4. Enter your password
- 5. Click the **OK** button. The Microsoft Dynamics CRM application displays.

In the CRM application, you can manage and create job fairs.

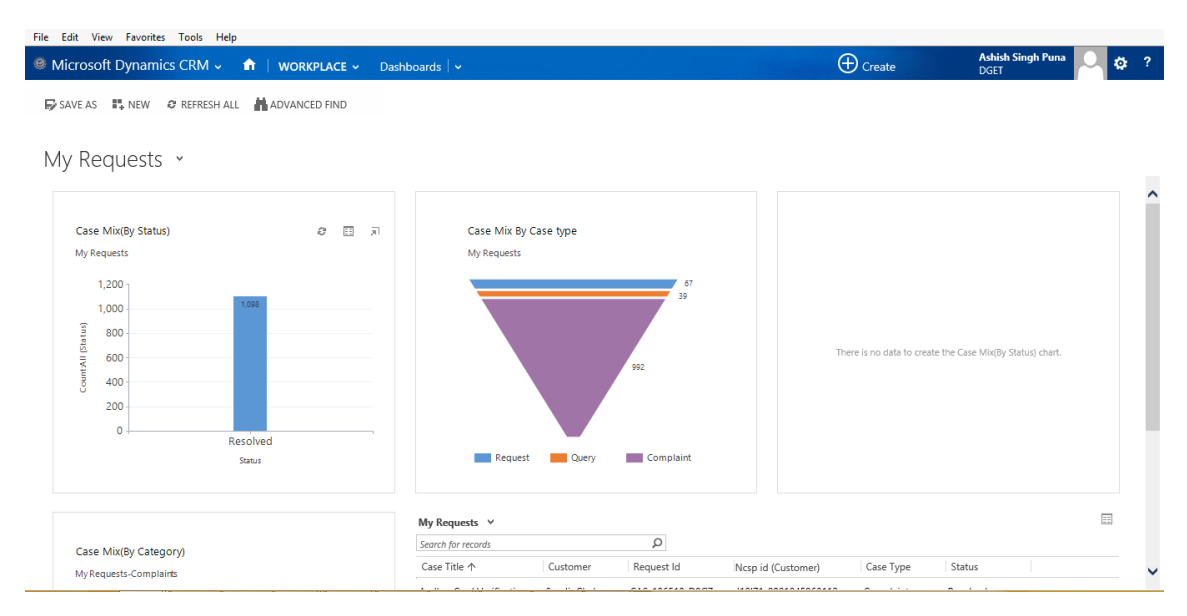

**Microsoft Dynamics CRM Application** 

### 11.2 Create a Job Fair in Microsoft Dynamic CRM

1. Click Microsoft Dynamics CRM > Job Fair Management > Job Fairs to access the Job Fairs menu.

| <i>.</i> /4 N | licrosoft Dyna        | mics CRM 🗸 📫   Job Fair Manage                                       | ✓ Job Fairs   | ~               |     |         |        |   |   |   |           | Ð          | ) Create |   |   |   |          | ۵ | ?    |
|---------------|-----------------------|----------------------------------------------------------------------|---------------|-----------------|-----|---------|--------|---|---|---|-----------|------------|----------|---|---|---|----------|---|------|
| + (           | CREATE JOB FAIR       | 🕶 EMAIL A LINK 👻 🗈 RUN REPORT 👻 📢 EXF                                | ORT TO EXCEL  | ADVANCED FI     |     | CHART F | PANE * |   |   |   |           |            |          |   |   |   |          |   |      |
| ¥             | All Job F             | airs ×                                                               |               |                 |     |         |        |   |   |   | Search fo | or records |          |   |   |   |          | Q |      |
| $\checkmark$  | Job Fair Code         | Job Fair Name \Lambda                                                | Status Reason | Created On 1    |     |         |        |   |   |   |           |            |          |   |   |   | Ŧ        | ø | <    |
|               | CMP-01353-N9          | JF29AUG                                                              | Proposed      | 8/29/2017 1:58  |     |         |        |   |   |   |           |            |          |   |   |   |          | ^ | 9    |
|               | CMP-01352-L9J         | Morning Job Fair Morning Job Fair Morning Job Fair Morn              | Proposed      | 8/29/2017 9:51  |     |         |        |   |   |   |           |            |          |   |   |   |          |   | arts |
|               | CMP-01351-K8          | JF28AUG                                                              | Proposed      | 8/28/2017 2:46  |     |         |        |   |   |   |           |            |          |   |   |   |          |   |      |
|               | CMP-01349-D7          | lucknow job fair lucknow job fair lucknow job fair lucknow           | Proposed      | 8/28/2017 2:39  |     |         |        |   |   |   |           |            |          |   |   |   |          |   | 9    |
|               | CMP-01348-X08         | lucknow job fair lucknow job fair lucknow job fair lucknow           | Proposed      | 8/28/2017 2:37  |     |         |        |   |   |   |           |            |          |   |   |   |          |   | Ø    |
|               | CMP-01345-W7          | my job fair 28 Aug 2017                                              | Proposed      | 8/28/2017 1:23  |     |         |        |   |   |   |           |            |          |   |   |   |          |   | 0    |
|               | CMP-01334-D5          | 23 JULY!@#\$%^&*(at 21JulyVivek & Te)_+& at 21JulyVive               | Launched      | 7/21/2017 3:09  |     |         |        |   |   |   |           |            |          |   |   |   |          |   | 6    |
|               | CMP-01332-R8          | Job fair for 19 July 2017                                            | Launched      | 7/19/2017 3:14  |     |         |        |   |   |   |           |            |          |   |   |   |          |   |      |
|               | CMP-01330-W8          | new job fairnew job fairnew job fairnew job fairnew job fa           | Launched      | 7/10/2017 11:2: | 5   |         |        |   |   |   |           |            |          |   |   |   |          |   |      |
|               | CMP-01329-T6J         | JOB FAIR WITH MAXIMUM LIMITJOB FAIR WITH MAXIMU                      | Launched      | 7/10/2017 4:35  |     |         |        |   |   |   |           |            |          |   |   |   |          |   |      |
|               | CMP-01328-M5          | 213 My Job Fair                                                      | Launched      | 7/10/2017 4:22  |     |         |        |   |   |   |           |            |          |   |   |   |          |   |      |
|               | CMP-01325-L0L         | PrivamvadaPrivamvadaPrivamvadaPrivamvada                             | Launched      | 7/10/2017 2:58  |     |         |        |   |   |   |           |            |          |   |   |   |          |   |      |
|               | CMP-01323-72P         | MaximumMaximumMaximumMaximumMaximum                                  | Launched      | 7/10/2017 2:48  |     |         |        |   |   |   |           |            |          |   |   |   |          |   |      |
|               | CMP 01322 585         | Weekend Job Fair                                                     | Launched      | 7/8/2017 10:16  |     |         |        |   |   |   |           |            |          |   |   |   |          |   |      |
|               | CMP 01221505          | Test lab Fais Calculation (17 at lab Fais Calculation) Test lab Fais | Laurahad      | 7/0/2017 0:00   |     |         |        |   |   |   |           |            |          |   |   |   |          | _ |      |
| 1-            | 50 of 51 (0 selected) | nest Jobr an Baturdayonest Jobrail Saturdayonest Jobrail             | councied      | 1/0/2017 9:52 P | IVI |         |        |   |   |   |           |            |          |   |   |   | M 4 Page | 1 |      |
|               | All #                 | A B C D E F G                                                        | н і           | ј к             | L   | м       | N      | 0 | Р | 0 | R         | S 1        | r u      | v | w | x | Y        | z |      |

#### Job Fair Menu

 Click Job Fair Management > Job Fairs to access existing job fairs. Click the particular job fair item to see its corresponding information.

| ₩ Microsoft Dynamics CRM 🗸 👘   JOB FAIR MANAGE              | ∽ Job Fairs   ∽ JF28AUG       | ~                        | 1              | 🕀 Create           | O 🕸 ?         |
|-------------------------------------------------------------|-------------------------------|--------------------------|----------------|--------------------|---------------|
| 📾 INVITE EMPLOYERS/PO'S 🛛 DEACTIVATE 🐐 COPY AS CAMPAIGN [   | 🗋 COPY AS TEMPLATE 🛛 👶 ASSIGN | 🗘 SHARE 🛛 🗢 EMAIL A LINI | < •••          |                    | ↑ ↓ 🗉         |
| JOB FAIR : INFORMATION JF28AUG                              |                               |                          |                | Title <sup>*</sup> | Campaign Code |
| General                                                     |                               |                          |                |                    | î.            |
| Campaign Details                                            |                               |                          |                |                    |               |
| Job Fair Name * JF28AUG<br>Job Fair Code 🔒 CMP-01351-K8D9C3 |                               | Status                   | Proposed       |                    | - 1           |
| Venue Details                                               |                               |                          |                |                    |               |
| Venue * Maximum 500 Characters are Allowed in Venue.        |                               | State *                  | MADHYA PRADESH |                    |               |
| Maximum 500 Characters are Allowed in Venue.                |                               | District *               | Harda          |                    |               |
|                                                             |                               | Sub District             | Handiya        |                    |               |
|                                                             |                               | City                     | DHARIAR        |                    |               |
| Schedule                                                    |                               |                          |                |                    |               |
| Registration Start Date* 8/28/2017 2:48 PM                  |                               | Registration End Date *  | 8/28/2017 2:5  | 54 PM              | -             |
| Active                                                      |                               |                          |                |                    | H             |

#### **Job Fair Information**

#### A job fair can have the following status:

- a. Proposed- Default status of a job fair. This job fair is not yet published on the NCS portal.
- b. Launched- Denotes that the job fair is now launched. Once launched, the job fair is visible to the jobseeker on the NCS portal.
- c. Completed- Denotes that the job fair has been completed.
- d. Cancelled- Denotes that the job fair has been cancelled.

**Note:** Only a job fair that has been launched on the NCS portal and goes past its end date (and time) can attain the **Completed** status.

3. Click the +Create Job Fair link to create a new job fair

| Microsoft Dynamics CRM 🗸 👘 🕴 JOB FAIR MAN                        | IAGE 🗸 Job Fairs  | · •              |                    |     | ⊕ c   | reate |   |              | <b>¢</b> ; ? |  |
|------------------------------------------------------------------|-------------------|------------------|--------------------|-----|-------|-------|---|--------------|--------------|--|
| 🕂 CREATE JOB FAIR 🗪 EMAIL A LINK 🗄 👻 🕑 RUN REPORT 👻              | EXPORT TO EXCEL   | ADVANCED FIND    | CHART PANE 🔻       |     |       |       |   |              |              |  |
| 🛪 All Job Fairs 🗸                                                |                   |                  | Search for records |     |       |       |   |              |              |  |
| ✓ Job Fair Code Job Fair Name ↑                                  | Status Reason     | Created On 🛧     |                    |     |       |       |   | Ŧ            | 0 <          |  |
| CMP-01353-N9 JF29AUG                                             | Proposed          | 8/29/2017 1:58   |                    |     |       |       |   |              | ^ <u>_</u>   |  |
| CMP-01352-L9J Morning Job Fair Morning Job Fair Morning Job F    | ir Morn Proposed  | 8/29/2017 9:51   |                    |     |       |       |   |              | arts         |  |
| CMP-01351-K8 JF28AUG                                             | Proposed          | 8/28/2017 2:46   |                    |     |       |       |   |              |              |  |
| CMP-01349-D7 lucknow job fair lucknow job fair lucknow job fair  | ucknow Proposed   | 8/28/2017 2:39   |                    |     |       |       |   |              |              |  |
| CMP-01348-X08 Iucknow job fair lucknow job fair lucknow job fair | ucknow Proposed   | 8/28/2017 2:37   |                    |     |       |       |   |              |              |  |
| CMP-01345-W7 my job fair 28 Aug 2017                             | Proposed          | 8/28/2017 1:23   |                    |     |       |       |   |              | õ            |  |
| CMP-01334-D5 23 JULY!@#\$%^&*(at 21 JulyVivek & Te)_+& at 21     | JulyVive Launched | 7/21/2017 3:09   |                    |     |       |       |   |              | S            |  |
| CMP-01332-R8 Job fair for 19 July 2017                           | Launched          | 7/19/2017 3:14   |                    |     |       |       |   |              |              |  |
| CMP-01330-W8 new job fairnew job fairnew job fairnew job fairne  | w job fa Launched | 7/10/2017 11:25  |                    |     |       |       |   |              | ÷            |  |
| CMP-01329-T6J JOB FAIR WITH MAXIMUM LIMITJOB FAIR WITH N         | AXIMU Launched    | 7/10/2017 4:35   |                    |     |       |       |   |              |              |  |
| CMP-01328-M5 213 My Job Fair                                     | Launched          | 7/10/2017 4:22   |                    |     |       |       |   |              |              |  |
| CMP-01325-L0L PriyamvadaPriyamvadaPriyamvadaPriyamvadaPriy       | amvada Launched   | 7/10/2017 2:58   |                    |     |       |       |   |              |              |  |
| CMP-01323-Z2P MaximumMaximumMaximumMaximumMaximum                | Maximu Launched   | 7/10/2017 2:48   |                    |     |       |       |   |              |              |  |
| CMP-01322-S8S Weekend Job Fair                                   | Launched          | 7/8/2017 10:16   |                    |     |       |       |   |              |              |  |
| CMP-01321-F1J Test JobFair Saturday&Test JobFair Saturday&Test   | JobFair Launched  | 7/8/2017 9:32 PM |                    |     |       |       |   |              | Ŧ            |  |
| 1 - 50 of 51 (0 selected)                                        |                   |                  |                    |     |       |       |   | 😽 🖣 Page 1 🅽 | •            |  |
| All # A B C D E F                                                | G H I             | J K L            | M N O              | P Q | R S T | U V W | x | Y Z          |              |  |

#### +Create Job Fair Link

| Job Fair Name *                    | Test Job fair D                                                                               | Status                           | Launched                                                                  | ,                                          |
|------------------------------------|-----------------------------------------------------------------------------------------------|----------------------------------|---------------------------------------------------------------------------|--------------------------------------------|
|                                    | Maximum 15 Characters are allowed in Job Fair Name.                                           |                                  | Proposed means it will be in draf<br>means it will reflect in calendar in | t state in CRM and Launched<br>NCS portal. |
| fenue Details                      |                                                                                               |                                  |                                                                           |                                            |
| Details of Venue "                 | This Job fair is for testing Purpose. Please<br>ignore the details mentioned in the job fair. | State *                          | Arunachal Pradesh                                                         | 2                                          |
|                                    |                                                                                               | District *                       | Lower Dibang Valley                                                       |                                            |
|                                    | Maximum 500 Characters are Allowed in Venue.                                                  | Sub District                     | Lower Dibang Valley                                                       | •                                          |
|                                    |                                                                                               | City                             | Select                                                                    | ,                                          |
| mployer Details                    |                                                                                               |                                  |                                                                           |                                            |
| Participating Employers Name *     | Emp 4<br>Emp 5                                                                                |                                  |                                                                           |                                            |
|                                    | Please enter Participating Employer names, each from new line. Maxin                          | num 1000 Characters are Allowed. | 17.1                                                                      |                                            |
| chedule                            |                                                                                               |                                  |                                                                           |                                            |
| Registration Start Date/Time *     | 13/12/2018 🗮 12 🔹 40 💌                                                                        | Registration End Date/Time *     | 15/12/2018                                                                | 11 * 00 *                                  |
|                                    |                                                                                               |                                  |                                                                           |                                            |
| Lab. Date Distant Distant Theory 8 | 12/12/20080 11 11 00 *                                                                        | Joh Fair End Date/Time           | 10/12/2019                                                                | 00 * 00 *                                  |

4. The Create Job Fair screen displays

#### **Create Job Fair Screen**

5. Enter relevant details of the job fair.

**Note:** The title (15 characters maximum) for the job fair you enter here displays at the top of the Create Job Fair screen in a specific format. Once the job fair is posted to the portal, the title of the same displays on the portal calendar for NCS users.

**Note:** Select the **Launched** option from the Status drop-down list if you want the job fair to be posted immediately on the NCS portal as it is created.

- 6. Click the **Submit** button
- 7. A pop-up message displays notifying you that the Job Fair has been created successfully. The pop-up also displays the job fair ID for reference.

|                                                                                                    | Job Fair Title as displayed on Port                                                        | 172.16.3.16:85 says                                                                                                    | om 16th Dec'1 | im 16th Dec'18 to 19th Dec'18 |   |    |   |    |   |
|----------------------------------------------------------------------------------------------------|--------------------------------------------------------------------------------------------|----------------------------------------------------------------------------------------------------|---------------|-------------------------------|---|----|---|----|---|
| Registration Start Date/Time *                                                                                                    | 13/12/2018                                                                                 | Following Job fair Title would be displayed on Portal Calendar:<br>"Test Job fair D at Arunachal Pradesh, Lower Dibang Valley from 16th | 1             | 5/12/2018                     | = | 11 | ٠ | 00 | • |
| Job Fair Start Date/Time *                                                                                                    | 16/12/2018                                                                                 | OK Cancel                                                                                                    | 1             | 9/12/2018                     | = | 09 | ۲ | 00 | ۲ |
| Organization                                                                                                    | L                                                                                          |                                                                                                    |               |                               |   |    |   |    |   |
| Organization Type                                                                                                    | Central Government. Cent                                                                   | ral PSU                                                                                                    |               |                               | - |    |   |    |   |
| Industry                                                                                                    |                                                                                            |                                                                                                    |               |                               |   |    |   |    |   |
| Industry Type                                                                                                    | 2 selected                                                                                 |                                                                                                    |               |                               | - |    |   |    |   |
| Description                                                                                                    |                                                                                            |                                                                                                    |               |                               |   |    |   |    |   |
| Kindly provide the following information in the<br>5. Number of expected companies<br>2. List of prominent companies expected<br>3. Companies from which sector are exp<br>4. Number of expected vacancies<br>5. Number of expected job-seekers | e job fair description, which will help attract the<br>5<br>ected to have maximum presence | right talent and ensure success of the job fain                                                                                         |               |                               |   |    |   |    |   |
| Description                                                                                                    | Test Job Fair                                                                              |                                                                                                    |               |                               |   |    |   |    |   |
|                                                                                                    | Maximum 500 Characters are Allo                                                            | ved in Description.                                                                                                    |               |                               |   |    |   |    |   |

**Confirmation Notification** 

### 8. Click Ok. Another pop-up displays.

| JOB FAIR : INFORMATION<br>Create Job Fair<br>General |                                                     | 172.16.3.16:85 says<br>Job Fair "Test Job Fair<br>"CMP-01575-X3G7Wi | 5<br>D" posted suc<br>3" | ccessfully and Job Fair ID is                 |                                                                                       |                                                 |
|------------------------------------------------------|-----------------------------------------------------|---------------------------------------------------------------------|--------------------------|-----------------------------------------------|---------------------------------------------------------------------------------------|-------------------------------------------------|
| Job Fair Name *<br>Venue Details                     | Maximum 15 Characters are allowed in Job Fair Name. |                                                                     |                          | Status                                        | Proposed<br>Proposed means it will be in draf<br>means it will reflect in calendar in | ¥<br>t state in CRM and Launched<br>NCS portal. |
| Details of Venue *                                   | Maximum 500 Characters are Alb                      | owed in Verue.                                                      |                          | State *<br>District *<br>Sub District<br>City | Select<br>Select<br>Select<br>Select                                                  | •                                               |

#### Successful Job Fair Creation Notification

9. Click **Ok**. The details of the newly created job fair display.

| National Career                             | r Services Portal 🤟 🏦 🕴 JOB FAIR MANAGE 🗸 Job Fairs 🔍 Test                                 | Job fair D   🗸         | 3                   | Create  | Demouse<br>DGET | ridZ 🔍 🕸      |
|---------------------------------------------|--------------------------------------------------------------------------------------------|------------------------|---------------------|---------|-----------------|---------------|
| 🖶 SAVE 🗳 SAVE & C                           | CLOSE 🐝 INVITE EMPLOYERS/PO'S 🔓 DEACTIVATE 🍵 DELETE 📬 COPY AS CAMPAK                       | 5N [] COPY AS TEMPLAT  | e                   |         |                 | ↑ ↓           |
| JOB FAIR : INFORMATI<br>Test Job 1          | fair D                                                                                     |                        |                     |         | Title*          | Campaign Code |
| General                                     |                                                                                            |                        |                     |         |                 |               |
| Campaign Details                            |                                                                                            |                        |                     |         |                 |               |
| Job Fair Name*                              | Test Job fair D                                                                            | Status                 | Launched            |         |                 |               |
| Title as displayed on Port<br>Job Fair Code | tal Calendar Test Job fair D at Anunachal Pradesh, Lower Dibang Valley from 16th De        | ec'18 to 19th Dec'18   |                     |         |                 |               |
| Venue Details                               |                                                                                            |                        |                     |         |                 |               |
| Venue*                                      | This Job fair is for testing Purpose. Please ignore the details mentioned in the job fair. | State *                | Arunachal Pradesh   |         |                 |               |
|                                             |                                                                                            | District*              | Lower Dibang Valley |         |                 |               |
|                                             |                                                                                            | Sub District           | Lower Dibang Valley |         |                 |               |
|                                             |                                                                                            | City                   |                     |         |                 |               |
| Schedule                                    |                                                                                            |                        |                     |         |                 |               |
| Registration Start Date*                    | 12/13/2018 12:40 PM                                                                        | Registration End Date* | 12/15/2018 1        | 1:00 AM |                 |               |
| Job Fair Start Date *                       | 12/16/2018 11:00 AM                                                                        | Job Fair End Date*     | 12/19/2018 9        | MA 00:  |                 |               |
|                                             | Job Fair Ir                                                                                | nformation             |                     |         |                 |               |

10. Make relevant changes to the job fair as required and then click **Save**.

**Note:** In case the selected Status option is **Launched**, any changes you make to the job fair details here in the CRM are directly applied to the job fair posted on the NCS portal. However, if the **Proposed** option (default option) has been selected from the Status drop-down list, your changes are only updated on the CRM itself. Select the **Launched** option from the **Status**, drop-down list to post the job fair on the NCS portal if you have not done so earlier.

| Details will be submitted automatical | ly be | fore the Job Fair starts.                                                       |                                         |      |                                                                                  | 1 |
|---------------------------------------|-------|---------------------------------------------------------------------------------|-----------------------------------------|------|----------------------------------------------------------------------------------|---|
| Email Address *                       |       |                                                                                 | About the event *                       |      | Job Fair                                                                         |   |
| Organising Entities*                  |       |                                                                                 |                                         |      |                                                                                  |   |
| Name of participating employers*      |       |                                                                                 | Number of Expected Vacancies *          |      |                                                                                  |   |
|                                       |       |                                                                                 | Number of Expected Jobseekers *         |      |                                                                                  |   |
|                                       |       |                                                                                 | Number of Expected Employers *          |      |                                                                                  |   |
| Any other remarks/comments            |       | -                                                                               |                                         |      |                                                                                  |   |
|                                       |       |                                                                                 |                                         |      |                                                                                  |   |
|                                       |       |                                                                                 |                                         |      |                                                                                  |   |
|                                       |       |                                                                                 |                                         |      |                                                                                  |   |
|                                       |       |                                                                                 |                                         |      |                                                                                  |   |
| Post Job Fair details                 |       |                                                                                 |                                         |      |                                                                                  |   |
| Job fair details are submitted automa | tical | y 10 days after the end date of that fair. But, fields "Number of candidates gi | ven provisional offer letter" and "Numb | er o | f candidates finally selected" are editable till 30 days from job fair end date. | l |
| Email Address *                       |       |                                                                                 | About the Event *                       |      | Job Fair                                                                         |   |
| Organising Entities*                  |       |                                                                                 | Number of Employers Participated *      |      |                                                                                  | 1 |
| Number of Vacancies *                 |       |                                                                                 | Number of candidates finally            |      |                                                                                  |   |
|                                       |       |                                                                                 | selected                                |      |                                                                                  |   |
| Active                                |       |                                                                                 |                                         |      |                                                                                  |   |

Job Fair Information (Detailed View)

### 11.3 Add Pre and Post Job Fair Details

The Job Fair Details section of the Job Fair Information screen enables you to enter relevant facts pertaining to the job fair both before (pre job fair details) and after (post job fair details) the fair has taken place. As soon as you create a new job fair, the Pre Job Fair Details sub section becomes

enabled for information entry. Meanwhile the fields in the Post Job Fair Details sub section remain uneditable up until the job fair is over (after that particular job fair has gone past its end date and time).

**Note:** The Pre Job Fair Details sub section is available for information entry for jobs either having the default **Proposed** status or the **Launched** status. The Pre Job Fair Details sub section becomes uneditable once the job fair begins (as per defined job fair start date and time).

### 11.3.1 Pre Job Fair Details

Particulars of the job fair you create can be entered in the Pre Job Fair Details sub section of the Job Fair Information screen. This particular section has certain mandatory fields where appropriate details need to be added: **Email Address**, **Organising Entities**, and **Name of participating employers** (If more than 5 names of participating employers are added here only then those names will display in the job fair details pop-up for the candidate when they click the corresponding job fair.).

Although the **About the event** field is a mandatory field, it is automatically populated with the value "Job Fair". Other mandatory fields in this particular section include: **Number of Expected Vacancies**, **Number of Expected Jobseekers**, and **Number of Expected Employers**. Enter the expected numbers in each of these three fields.

The **Any other remarks/comments**, is the only non-mandatory field of the Pre Job Fair Details section. Use this field to enter any remarks or comments about the job fair you are creating.

| Job Fair Details                       |                                  |                                                                                         |          |  |  |  |  |  |  |  |
|----------------------------------------|----------------------------------|-----------------------------------------------------------------------------------------|----------|--|--|--|--|--|--|--|
| Pre Job Fair details                   |                                  |                                                                                         |          |  |  |  |  |  |  |  |
| Details will be submitted automatica   | Illy before the Job Fair starts. |                                                                                         |          |  |  |  |  |  |  |  |
| Email Address *                        | A                                | About the event *                                                                       | Job Fair |  |  |  |  |  |  |  |
| Organising Entities*                   | A                                |                                                                                         |          |  |  |  |  |  |  |  |
| Name of participating employers $^{*}$ | A                                | Number of Expected Vacancies *                                                          | ■        |  |  |  |  |  |  |  |
|                                        |                                  | Number of Expected Jobseekers Number of Expected Vacancies Number of Expected Vacancies |          |  |  |  |  |  |  |  |
| Any other remarks/comments             | ■                                |                                                                                         |          |  |  |  |  |  |  |  |

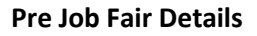

**Note:** The system sends an email notification to the job fair owner, two days before that particular job fair's start date informing them about the forthcoming start of the said job fair.

### 11.3.2 Post Job Fair Details

You are only allowed to enter details in the Post Job Fair Details sub section of the Job Fair Information screen within the next 10 days after the end date of a job fair. After this period, fields in this section become uneditable. However, two fields: "No. of candidates given provisional offer letter" and "Number of candidates finally selected" remain editable up until 30 days from the job fair end date.

| Post Job Fair details                                               |              |                                                                     |                                                              |         |                                                                                |
|---------------------------------------------------------------------|--------------|---------------------------------------------------------------------|--------------------------------------------------------------|---------|--------------------------------------------------------------------------------|
| Job fair details are submitted autor                                | natically 10 | days after the end date of that fair. But, fields "Number of candid | lates given provisional offer letter" and "Nu                | mber of | candidates finally selected" are editable till 30 days from job fair end date. |
| Email Address *                                                     |              |                                                                     | About the Event*                                             |         | Job Fair                                                                       |
| Organising Entities*                                                |              |                                                                     | Number of Employers Participated *                           |         |                                                                                |
| Number of Vacancies *                                               |              |                                                                     | Number of candidates finally<br>selected                     | •       |                                                                                |
| Number of Jobseekers registered for<br>the event (online + offline) | *            |                                                                     | Number of Jobseekers/Candidates<br>participated in the event | *       |                                                                                |
| Number of Employers registered<br>online but not participated       | *            |                                                                     | Number of candidates shortlisted<br>for next round           | *       |                                                                                |
| Number of Employers not<br>registered online but participated.      | *            |                                                                     | Number of candidates given<br>provisional offer letter       | *       |                                                                                |
| Any other remarks/comments                                          |              |                                                                     |                                                              |         |                                                                                |
|                                                                     |              |                                                                     |                                                              |         |                                                                                |

#### **Post Job Fair Details**

**Note:** The system sends three email notifications: an email on the 7<sup>th</sup> day (informing the job fair owner to enter post job fair details), an email on the 10<sup>th</sup> (to the DGET Admin) and another email on the 30<sup>th</sup> day (to the DGET Admin) after the end date of the said job fair. The last two notifications (the ones send to the DGET Admin) contain a summary of the data present in the Post Job Fair Details sub section.

The following table lists relationship between various fields of the Post Job Fair Details sub section and has to be taken care while inputting data.

| Field 1                                                            | Field 2                                                                | Relationship                                                                                                    |
|--------------------------------------------------------------------|------------------------------------------------------------------------|----------------------------------------------------------------------------------------------------|
| Number of candidates finally selected                              | Number of candidates<br>shortlisted for next<br>round                  | The number of candidates finally selected<br>must be less than or equal to the number of<br>candidates shortlisted for next round.                                    |
| Number of candidates<br>shortlisted for next<br>round              | Number of candidates finally selected                                  | Number of candidates finally selected is less<br>than or equal to the Number of candidates<br>shortlisted for the next round.                                         |
| Number of Employers<br>Participated                                | Number of Employers<br>not registered online<br>but participated       | The number of employers who participate<br>must be more than or equal to the number of<br>employers who had not registered<br>themselves online but had participated. |
| Number of<br>Jobseekers/Candidates<br>participated in the<br>event | Number of candidates finally selected                                  | The number of candidates who participate in<br>an event must be more than or equal to the<br>number of candidates who are finally<br>selected.                        |
| Number of<br>Jobseekers/Candidates<br>participated in the<br>event | Number of Jobseekers<br>registered for the event<br>(online + offline) | Total number of Jobseekers registered for the event both online and offline must be greater than or equal to number of                                                |

|                                                                    |                                                           | Jobseekers/Candidates participated for the event.                                                                                                    |
|--------------------------------------------------------------------|-----------------------------------------------------------|----------------------------------------------------------------------------------------------------|
| Number of<br>Jobseekers/Candidates<br>participated in the<br>event | Number of candidates<br>given provisional offer<br>letter | The number of candidates who participate<br>must be more than or equal to the number of<br>candidates who are given the provisional<br>offer letter.              |
| Number of<br>Jobseekers/Candidates<br>participated in the<br>event | Number of candidates<br>shortlisted for next<br>round     | The number of candidates who participate in<br>an event must be more than or equal to the<br>number of candidates shortlisted for the next<br>round of selection. |
| Number of Vacancies                                                | Number of Employers<br>Participated                       | The number of vacancies must be more than or equal to the number of participating employers.                                                                      |
| Number of Vacancies                                                | Number of candidates finally selected                     | The number of vacancies must be more than<br>or equal to the number of selected<br>candidates.                                                                    |

### 11.4 Complete a Job Fair

Only a job fair that is launched (having the **Launched** status) on the NCS portal and has reached its end or closing date (and time) can attain the **Completed** status. This is an automatic process that is taken care of by the CRM application itself and requires no manual intervention.

Note: A job fair that is cancelled or has the Proposed status can not attain the Completed status.

### 11.5 Cancel a Job Fair

You can cancel a job fair that you have created. This can be using the Job Fair Information screen. However, the cancellation procedure differs depending on the current status of the job fair you are about to cancel.

### 11.5.1 Cancel a Proposed Job Fair

To cancel a job fair having the **Proposed** status:

- 1. Select the **Cancel** option from the Status drop-down list.
- 2. Click the **Save** button.

### 11.5.2 Cancel a Launched Job Fair

To cancel a job fair having the **Launched** status:

- 1. Select the Launched option from the Status drop-down list.
- 2. Click the Save button.

The said job fair is withdrawn from the NCS portal.

**Note:** Remember a job fair with the **Launched** status can be cancelled only if that particular job fair has not yet reached its registration start date (and time). Beyond that, you will not be able to cancel a job fair that is launched on the NCS portal from the CRM application.

**Note:** A job fair having the Launched status that has gone beyond its registration start date (and time) can be cancelled only if you raise a ticket to the DGET call center for the same.

**Note:** Once a job fair is cancelled, an email notification about the cancellation is send to all the stakeholders (job seekers and employers) participating in that particular job fair.

### 11.6 Invite Employers/PO's

1. For inviting employers to a job fair, click the **Invite Employers/PO's** link.

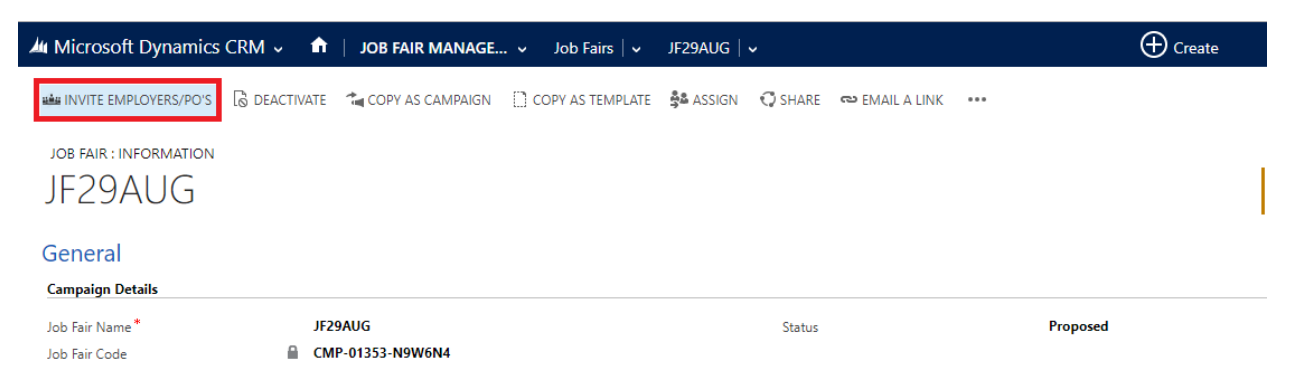

#### Invite Employers/PO's Link

2. Select the relevant criteria for retrieving the list of employers/placement organizations from the NCS Portal. Then click the **Get Detail** button.

| Microsoft Dynamics CRM      | vite Employers/Placement Organizations                                                                       |  |  |  |  |  |  |  |  |
|-----------------------------|----------------------------------------------------------------------------------------------------|--|--|--|--|--|--|--|--|
| INVITE SCREEN: Company Name | Company Name Organization Type Select   Industry Select   State  State  Select  District  Select  Get Detail |  |  |  |  |  |  |  |  |

#### **Get Detail Button**

This displays the **Invite** screen.

3. From the **Invite** screen, select the employers and placement organizations who would be invited to the job fair. Then, click the **Invite** button.

| 🌆 Mi         | Microsoft DynamicsCRM Invite Employers/Placement Organizations |                         |                       |                   |                                 |                   |                  |  |  |  |
|--------------|----------------------------------------------------------------|-------------------------|-----------------------|-------------------|---------------------------------|-------------------|------------------|--|--|--|
| INVITE       | SCREEN: Company Name                                           | Company Name Organizat  | ion Type Select 💌     | Industry Select 🔽 | State * NCT OF DEI              | )istrict Select 🔽 | Get Detail       |  |  |  |
| 🗆 S. N       | Company Name                                                   | NCSP ID                 | Contact Name          | Mobile Number     | Email ID                        | Invite Status     | Stakeholder Type |  |  |  |
| □1.          | ACRA RESOURCE MANAGEME                                         | NE10G79-1926597602850   | Ajay kumar            | 9555544212        | hr@rmagroup.in                  | Not Invited       | Employer         |  |  |  |
| □2.          | FUTURE INSTITUTE OF EDUCA                                      | TIE10G80-1405105636027  | ASHU                  | 9540523316        | rahuladhana@gmail.com           | Not Invited       | Employer         |  |  |  |
| □3.          | Jagbros Consultants Pvt Ltd                                    | E10G79-1020427882403    | Rakesh Kumar Tripathi | 9555274528        | rakesh@youth4work.com           | Not Invited       | Employer         |  |  |  |
| □4.          | Isara Institute of Management                                  | 8E10G79-1058049845595   | Nimita Khanna         | 9810631475        | nimita.khanna@isarasolutions.co | Not Invited       | Employer         |  |  |  |
| □5.          | Anand Books Internnational Pr                                  | rivE10G79-1123207802962 | Anannd Kuumar         | 9971852555        | ananndkuumar@rediffmail.com     | Not Invited       | Employer         |  |  |  |
| □6.          | Jupiter Overseas                                               | P10G79-1225495794903    | Sanjiv Kumar Dalal    | 9873249542        | infojupiteroverseas@gmail.com   | Not Invited       | Placement        |  |  |  |
| □7.          | WATERMELON MANAGEMENT                                          | T :E10G79-1232005988115 | MASROOR AHMED         | 9810329561        | masroor@watermelongroup.in      | Not Invited       | Employer         |  |  |  |
| □8.          | WATERMELON MANAGEMENT                                          | T :E10G79-1244492063553 | MASROOR AHMED         | 9953692047        | safwaan.s@watermelongroup.in    | Not Invited       | Employer         |  |  |  |
| □9.          | India Grain Solutions                                          | E10G79-1346561233195    | Anil Yadav            | 9911155502        | anil@indiagrain.in              | Not Invited       | Employer         |  |  |  |
| <b>□</b> 10. | Trait Consultancy Services Priv                                | atE10G79-1609249421926  | SUNIL KAPOOR          | 8826769584        | srijit@adsrain.com              | Not Invited       | Employer         |  |  |  |
| <b>11</b> .  | Trait Consultancy Services Priv                                | atE10G79-1620111631288  | sunil kapoor          | 8860769584        | suniladsrain@gmail.com          | Not Invited       | Employer         |  |  |  |
| Send         | 2 3 4                                                          |                         |                       |                   |                                 |                   |                  |  |  |  |

### **Invite Button**

4. The application displays a message stating the invite has been sent successfully.

| <u>и</u> м   | icrosoft Dynamics CRM        | Invite Employers/Placement | Organizations     |                   |                          |                   |                  |
|--------------|------------------------------|----------------------------|-------------------|-------------------|--------------------------|-------------------|------------------|
| INVIT        | E SCREEN: Company Name       | Company Name Organizat     | ion Type Select 🔽 | Industry Select 🔽 | State * NCT OF DE        | District Select 💌 | Get Detail       |
| 🗆 S. N       | o Company Name               | NCSP ID                    | Contact Name      | Mobile Number     | Email ID                 | Invite Status     | Stakeholder Type |
| 34.          | Qinttoz Technologies Pvt Ltd | E10H58-1940190337211       | Devendra Gautam   | 9958126981        | info@qinttoz.com         | Not Invited       | Employer         |
| □35.         | ARCA resource management a   | IS:E10H60-1249339970683    | Ajay Kumar        | 9555544212        | humaira@rmaglobal.in     | Not Invited       | Employer         |
| 36.          | IndyaHatt                    | E10H65-1708553159684       | Gurpreet Singh    | 9953320242        | IndyaHatt@IndyaHatt.com  | Not Invited       | Employer         |
| □37.         | Abhishek                     | E10H63-2309003653851       | Abhishek          | 9953320242        | abhishek@gmail.com       | Not Invited       | Employer         |
| □38.         | Shram Shakti Foundation      | E10H65-1410196376769       | Abhishek          | 9953320242        | abhishekmpct@gmail.com   | Not Invited       | Employer         |
| 39.          | Holiday india                | E10H65-1628561070304       | Abhishek          | 9953320242        | abhishekmpct@gmail.com   | Not Invited       | Employer         |
| <b>√</b> 40. | World Tours and travels      | E10H68-1250597211955       | Abhishek          | 9953320142        | abhishekD@worldtours.com | Not Invited       | Employer         |
| 2            |                              |                            |                   | 1 2 3 4           |                          |                   |                  |
| Send         | Invite                       |                            |                   |                   |                          |                   |                  |
|              | Invite Sent Successfully     |                            |                   |                   |                          |                   |                  |

#### **Invite Success Notification**

5. Employers and placement organizations that have been invited for a job fair can be viewed on the **Job Fair** screen using the **Invited Employers/PO's** link.

| National Career Se          | ervices Portal 🤟 1     | DI JOB FAIR M     | ANAGE 🗸 🛛 Job Fairs 🛛  | ✓ 15 March    | Testing Jo     | () Create | Administrator<br>DGET                      | 0               | ø           | ?  |
|-----------------------------|------------------------|-------------------|------------------------|---------------|----------------|-----------|--------------------------------------------|-----------------|-------------|----|
| invite employers/po's الشنة | 🗟 deactivate   🗴 d     | ELETE 🛛 📬 COPY AS | CAMPAIGN [] COPY AS TI | EMPLATE  😤 AS | SIGN 🗘 SHARE 🚥 |           |                                            | Ϋ́              | Ŷ           | яī |
| JOB FAIR : INFORMATION      |                        |                   |                        |               |                |           |                                            |                 |             |    |
| 15 March 1                  | Testing Jol            | o Fair            |                        |               |                | T         | itle <sup>*</sup> Camp<br>15 March Te 🔒 Cl | aign C<br>MP-01 | ode<br>1053 |    |
| UUUU Uubey JIUH/3-1         | Ib36U IS March Lest    | adgb@gmail        | 9953320242             |               |                |           | I                                          |                 |             | ^  |
| 1 - 4 of 5                  |                        |                   | Н                      | ∢ Page 1 🕨    |                |           |                                            |                 |             |    |
|                             |                        |                   |                        |               |                |           |                                            |                 |             |    |
| Invited Employers           | s/Placement Org        | ganizations       |                        |               |                |           |                                            |                 |             |    |
| All Employers/Placement C   | Organizati 🗡           |                   |                        |               |                |           |                                            | +               |             |    |
| NCSP ID ↑                   | Company Name           | Account Name      | Email                  | Main Phone    |                |           |                                            |                 |             |    |
| E10E72-1809447608228        | Reliable Network Techn | Srdhara B         | info@fairdial.com      | 9738436046    |                |           |                                            |                 |             |    |
| E10E74-1716344521713        | Khanna Electricals     | Diwan             | khannaelec@gmail.com   | 9910975176    |                |           |                                            |                 |             |    |
| E10E79-1703519814020        | TEST                   | TEST              | TEst@gmail.com         | 8050388505    |                |           |                                            |                 |             | 4  |
| E10E79-1757058089483        | image computers        | ravikumar         | image@gmail.com        | 9686632933    |                |           |                                            |                 |             |    |
| 1 - 4 of 6                  |                        |                   |                        |               |                |           | 14 4                                       | Page            | 1 🕨         |    |

#### **Invited Employers and Placement Organizations**

### 11.7 Qualify/Disqualify Interested Candidates

1. Click Microsoft dynamics CRM > Job Fair Management > Interested Candidates/Employers

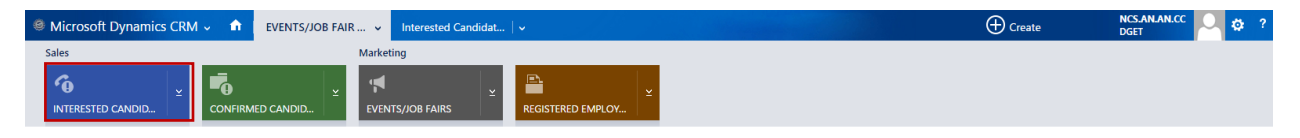

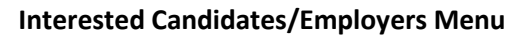

2. The **Interested Candidates/Employers** menu contains the list of stakeholders who have shown their interest in a job fair.

| Microsoft Dyna            | imics CRM 🗸 👘 🛛      | EVENTS/JOB FAIR   | t v Interes      | ted Candidat 🛛 🗸         |              |                 |               |           |                    | ( Create | NCS.AN.AN.CC<br>DGET | \$         |
|---------------------------|----------------------|-------------------|------------------|--------------------------|--------------|-----------------|---------------|-----------|--------------------|----------|----------------------|------------|
| + NEW 🚭 EMAIL /           | A LINK 👻 💽 RUN REPC  | DRT - 11 EXPORT T | O EXCEL          | ANCED FIND               | ANE *        |                 |               |           |                    |          |                      |            |
|                           | _                    | -                 |                  |                          |              |                 |               |           |                    |          |                      | ļ          |
| 🗯 All Intere              | ested Candida        | ates/Employ       | / *              |                          |              |                 |               |           | Search for records |          |                      | Q          |
|                           |                      |                   |                  |                          |              |                 |               |           |                    |          |                      |            |
| Career Centre ID          | NCSP ID              | Name              | Event/Job Fair N | Email                    | Phone number | Stakeholder typ | Owner         | Status    | Created On 🛧       |          |                      | <b>Y</b> 0 |
| LD_00903_ID               | E10I64-1922047509979 | Abhishek          | Marketting       | abhishek@gmail.com       | 9953320242   | Employer        | Administrator | Open      | 1/13/2016 5:46 PM  |          |                      |            |
| LD_00902_ID               | J10F67-2224412148172 | Sahjanand         | MEGA JOB FAIR    | ksahjanand@gmail.com     | 9066605466   | Job Seeker      | Administrator | Open      | 1/13/2016 5:20 PM  |          |                      |            |
| LD_00901_ID               | J10G73-0047270276494 | Bharti            | Marketting       | abhishek.dubey@gmail.com | 9953320242   | Job Seeker      | Administrator | Qualified | 1/13/2016 4:32 PM  |          |                      | 1          |
| LD_00900_ID               | J10J75-1414003473646 | kumar             | MEGA JOB FAIR    | munnakumar1812@gmail     | 9350159082   | Job Seeker      | Administrator | Open      | 1/13/2016 2:58 PM  |          |                      |            |
| LD_00899_ID               | J10E77-1441259858789 |                   | MEGA JOB FAIR    | pushpaarjunan91@gmail.c  | 7829893611   | Job Seeker      | Administrator | Open      | 1/13/2016 10:40 AM |          |                      |            |
| LD_00898_ID               | J10F71-1521319745872 | G                 | MEGA JOB FAIR    | keerthishg1994@gmail.com | 9591072766   | Job Seeker      | Administrator | Open      | 1/13/2016 10:29 AM |          |                      |            |
| LD_00897_ID               | J10H74-1433213941211 | MONDAL            | MEGA JOB FAIR    |                          | 9093722028   | Job Seeker      | Administrator | Open      | 1/12/2016 8:32 PM  |          |                      |            |
| LD_00896_ID               | J10L63-1919297188355 | нм                | MEGA JOB FAIR    | hmguru009@gmail.com      | 9620916854   | Job Seeker      | Administrator | Open      | 1/12/2016 10:25 AM |          |                      |            |
| LD_00895_ID               | J11A66-1003433650733 | Dwivedi           | MEGA JOB FAIR    | dvimal010@gmail.com      | 9643957881   | Job Seeker      | Administrator | Open      | 1/11/2016 10:56 AM |          |                      |            |
| LD_00894_ID               | J10G79-1400353763676 | GARHWAL           | MEGA JOB FAIR    | atulgarhwal.1@gmail.com  | 9893360436   | Job Seeker      | Administrator | Open      | 1/10/2016 5:13 PM  |          |                      |            |
| LD_00893_ID               | J11A56-1928521070794 | NIGAM             | MEGA JOB FAIR    | ankit9066@gmail.com      | 9907869066   | Job Seeker      | Administrator | Open      | 1/10/2016 2:34 PM  |          |                      |            |
| LD_00892_ID               | J10H64-2047439292767 | ALI               | MEGA JOB FAIR    | akasimg@gmail.com        | 9563818930   | Job Seeker      | Administrator | Open      | 1/10/2016 2:41 AM  |          |                      |            |
| LD_00891_ID               | J11A57-1641264085987 | YADAV             | MEGA JOB FAIR    | mukeshkr211992@gmail.c   | 8574841446   | Job Seeker      | Administrator | Open      | 1/9/2016 7:18 PM   |          |                      |            |
| LD_00890_ID               | J10G80-1837186726447 | SIDDIKI           | MEGA JOB FAIR    | nayemsiddiki3@gmail.com  | 9800164292   | Job Seeker      | Administrator | Open      | 1/9/2016 10:09 AM  |          |                      |            |
| LD 00889 ID               | J10J59-1207548144496 | Srirangam         | MEGA JOB FAIR    | kalyanchakravarthy57@gm  | 8801394555   | Job Seeker      | Administrator | Open      | 1/8/2016 5:05 PM   |          |                      |            |
| LD_00888_ID               | J11A61-1925508983680 | AHIRWAR           | MEGA JOB FAIR    | ahirravi06@gmail.com     | 8109218618   | Job Seeker      | Administrator | Open      | 1/8/2016 12:37 PM  |          |                      |            |
| LD 00887 ID               | J10177-1708473964440 | PATHAK            | MEGA JOB FAIR    | rt92.2010@rediffmail.com | 9873218407   | Job Seeker      | Administrator | Open      | 1/8/2016 7:07 AM   |          |                      |            |
| LD 00886 ID               | 111458-2032111707877 | daval             | MEGA IOB FAIR    | ramii4d@gmail.com        | 9977002678   | Job Seeker      | Administrator | Open      | 1/7/2016 9:13 PM   |          |                      |            |
| LD 00885 ID               | 111452-1221507160538 | Kimar             | MEGA IOR FAIR    | infors4@gmail.com        | 0007600003   | Job Seeker      | Administrator | Open      | 1/7/2016 3:13 PM   |          |                      |            |
|                           | JTIA62-122139/109350 | Kumai             |                  | himsegnal.com            | 9991003993   | Job Seeker      | Administrator | Open      | 1/7/2010 3.13 1.14 |          |                      | *          |
| 1 - 50 of 101 (0 selected | (b                   |                   |                  |                          |              |                 |               |           |                    |          | 14. 4 F              | Page 1 🕨   |

All Interested Candidates/Employers List

| 0 | Microsoft Dyna   | amics CRM 🗸 👘        | EVENTS/JOB FAIR | t v Interes      | ted Candidat   🗸            |               |                 |               |           |                    | (+) Create | NCS.AN.AN.CC<br>DGET | 0 🌣      |
|---|------------------|----------------------|-----------------|------------------|-----------------------------|---------------|-----------------|---------------|-----------|--------------------|------------|----------------------|----------|
|   | + NEW 🖌 EDIT     | 🕻 QUALIFY 🕼 DISQUA   | LIFY ▼ HF MERGE | SEND DIRECT E    | MAIL 🛛 🕞 ADD TO MARKE       | TING LIST ••• |                 |               |           |                    |            |                      |          |
|   |                  |                      |                 |                  |                             |               |                 |               |           |                    |            |                      |          |
| 1 | All Intere       | ested Candida        | ates/Employ     | / *              |                             |               |                 |               |           | Search for records |            |                      | Q        |
| - | Career Centre ID | NCSP ID              | Name            | Event/Job Fair N | Email                       | Phone number  | Stakeholder typ | Owner         | Status    | Created On 🛧       |            |                      | Ψ O      |
|   | LD_00903_ID      | E10I64-1922047509979 | Abhishek        | Marketting       | abhishek@gmail.com          | 9953320242    | Employer        | Administrator | Open      | 1/13/2016 5:46 PM  |            |                      | <b>^</b> |
|   | LD_00902_ID      | J10F67-2224412148172 | Sahjanand       | MEGA JOB FAIR    | ksahjanand@gmail.com        | 9066605466    | Job Seeker      | Administrator | Open      | 1/13/2016 5:20 PM  |            |                      |          |
|   | LD_00901_ID      | J10G73-0047270276494 | Bharti          | Marketting       | abhishek.dubey@gmail.com    | 9953320242    | Job Seeker      | Administrator | Qualified | 1/13/2016 4:32 PM  |            |                      |          |
|   | LD_00900_ID      | J10J75-1414003473646 | kumar           | MEGA JOB FAIR    | munnakumar1812@gmail        | 9350159082    | Job Seeker      | Administrator | Open      | 1/13/2016 2:58 PM  |            |                      |          |
|   | LD_00899_ID      | J10E77-1441259858789 |                 | MEGA JOB FAIR    | pushpaarjunan91@gmail.c     | 7829893611    | Job Seeker      | Administrator | Open      | 1/13/2016 10:40 AM |            |                      |          |
|   | LD_00898_ID      | J10F71-1521319745872 | G               | MEGA JOB FAIR    | keerthishg1994@gmail.com    | 9591072766    | Job Seeker      | Administrator | Open      | 1/13/2016 10:29 AM |            |                      |          |
|   | LD_00897_ID      | J10H74+1433213941211 | MONDAL          | MEGA JOB FAIR    |                             | 9093722028    | Job Seeker      | Administrator | Open      | 1/12/2016 8:32 PM  |            |                      | - 11     |
|   | LD_00896_ID      | J10L63-1919297188355 | нм              | MEGA JOB FAIR    | hmguru009@gmail.com         | 9620916854    | Job Seeker      | Administrator | Open      | 1/12/2016 10:25 AM |            |                      |          |
|   | LD_00895_ID      | J11A66+1003433650733 | Dwivedi         | MEGA JOB FAIR    | dvimal010@gmail.com         | 9643957881    | Job Seeker      | Administrator | Open      | 1/11/2016 10:56 AM |            |                      |          |
|   | LD_00894_ID      | J10G79-1400353763676 | GARHWAL         | MEGA JOB FAIR    | atulgarhwal.1@gmail.com     | 9893360436    | Job Seeker      | Administrator | Open      | 1/10/2016 5:13 PM  |            |                      |          |
|   | LD_00893_ID      | J11A56-1928521070794 | NIGAM           | MEGA JOB FAIR    | ankit9066@gmail.com         | 9907869066    | Job Seeker      | Administrator | Open      | 1/10/2016 2:34 PM  |            |                      | 1        |
|   | LD_00892_ID      | J10H64-2047439292767 | ALI             | MEGA JOB FAIR    | akasimg@gmail.com           | 9563818930    | Job Seeker      | Administrator | Open      | 1/10/2016 2:41 AM  |            |                      |          |
|   | LD_00891_ID      | J11A57-1641264085987 | YADAV           | MEGA JOB FAIR    | mukeshkr211992@gmail.c      | 8574841446    | Job Seeker      | Administrator | Open      | 1/9/2016 7:18 PM   |            |                      |          |
|   | LD_00890_ID      | J10G80-1837186726447 | SIDDIKI         | MEGA JOB FAIR    | nayemsiddiki3@gmail.com     | 9800164292    | Job Seeker      | Administrator | Open      | 1/9/2016 10:09 AM  |            |                      |          |
|   | LD_00889_ID      | J10J59-1207548144496 | Srirangam       | MEGA JOB FAIR    | kalyanchakravarthy57@gm     | 8801394555    | Job Seeker      | Administrator | Open      | 1/8/2016 5:05 PM   |            |                      |          |
|   | LD_00888_ID      | J11A61-1925508983680 | AHIRWAR         | MEGA JOB FAIR    | ahirravi06@gmail.com        | 8109218618    | Job Seeker      | Administrator | Open      | 1/8/2016 12:37 PM  |            |                      |          |
|   | LD_00887_ID      | J10I77-1708473964440 | PATHAK          | MEGA JOB FAIR    | rt92.2010@rediffmail.com    | 9873218407    | Job Seeker      | Administrator | Open      | 1/8/2016 7:07 AM   |            |                      |          |
|   | LD_00886_ID      | J11A58-2032111707877 | dayal           | MEGA JOB FAIR    | ramji4d@gmail.com           | 9977002678    | Job Seeker      | Administrator | Open      | 1/7/2016 9:13 PM   |            |                      |          |
|   | LD_00885_ID      | J11A62-1221597169538 | Kumar           | MEGA JOB FAIR    | infovs4@gmail.com           | 9997609993    | Job Seeker      | Administrator | Open      | 1/7/2016 3:13 PM   |            |                      |          |
| L | ID OREA ID       | 110102 1240100020020 | Vadar           |                  | blasseds under Od Erflandla | 0002432602    | Inis Canbar     | Administrator | 0.000     | 1/6/2016 6/41 014  |            |                      | *        |

3. Click a particular Candidate/Employer record to select and open it.

#### Selected Candidate/Employer Record

4. To confirm a stakeholder's participation in the job fair, click the **Qualify** link.

| Microsoft Dynam      | nics CRM 🗸   EVENTS/JOB FAIR 🖌 Interested Candidat   🗸 Abhishek   🗸        |                        | Create       | ncs.an.an.cc 📿 🔅 ? |
|----------------------|----------------------------------------------------------------------------|------------------------|--------------|--------------------|
| 🕂 NEW 🕻 QUALIFY      | 🕼 DISQUALIFY + 🕞 ADD TO MARKETING LIST 🗍 ASSIGN 🖓 SHARE ∞ EMAIL A LINK ••• |                        |              | ∱ ↓ ∄              |
|                      | ed candidates/employers : lead<br>ishek                                    |                        |              | Owner*             |
| Summary              |                                                                            |                        |              |                    |
| Personal Information |                                                                            | Address Information    | 1            |                    |
| Career Centre ID     | LD_00903_ID                                                                | Address 1              | Noida        |                    |
| Name*                | Abhishek                                                                   | Country                |              |                    |
| NCSP ID              | E10I64-1922047509979                                                       | State                  | NCT OF DELHI |                    |
| Registration Status  | Interested                                                                 | City                   | HASTSAL (CT) |                    |
| Stakeholder type     | Employer                                                                   | Distrcit               | West         |                    |
| Email                | abhishek@gmail.com                                                         | Sub Distrcit           | Patel Nagar  |                    |
| Phone number         | 9953320242                                                                 | Area                   |              |                    |
| Event/Job Fair Name  | Marketting                                                                 | Pin Code               |              |                    |
| Company Name         | Abhishek Employer                                                          | Organisation Id        | -            |                    |
| Address Type         |                                                                            | Jobs                   |              |                    |
| Territory Type       |                                                                            | Jobs                   |              | + 🗉                |
| Address Type         | -                                                                          | Job ID 🛧               | Created On   |                    |
| Registered Address   | Noida                                                                      | No. John concerds four | ul.          |                    |
| Correspondeance Ad   | Noida                                                                      | No Jobs records roun   | 10.          |                    |
| Basic information    |                                                                            |                        |              |                    |
| Vacancies            | -                                                                          |                        |              |                    |
| Job Details          | -                                                                          |                        |              |                    |
| Industry Type        |                                                                            |                        |              |                    |
|                      |                                                                            |                        |              |                    |

**Qualify Link** 

### 11.8 Confirmed Candidates/Employers

1. Click Microsoft Dynamics CRM > Job Fair Management > Confirmed Candidates/Employers

| Ø Microsoft Dynamics CRM - 1 | EVENTS/JOB FAIR v Interested Candidat | ·                 | (+) Create | NCS.AN.AN.CC 📿 🔅 ? |
|------------------------------|---------------------------------------|-------------------|------------|--------------------|
| Sales                        | Marketing                             |                   |            |                    |
| <b>6</b>                     | <u>_</u>                              | ► <u>×</u>        |            |                    |
| INTERESTED CANDID CONFIRM    | ED CANDID EVENTS/JOB FAIRS            | REGISTERED EMPLOY |            |                    |

#### **Confirmed Candidates/Employers Menu**

2. The **Confirmed Candidates/Employers** menu contains the list of stakeholders whose participation in the job fair is confirmed.

| Microsoft Dyna           | amics CRM 🗸    | 📦   EVENT   | rs/Job Fair 🚿   | <ul> <li>Confirmed C</li> </ul> | andidat   🗸     |              |    | 🕀 Create | NCS.AN.AN.CC<br>DGET | •          |
|--------------------------|----------------|-------------|-----------------|---------------------------------|-----------------|--------------|----|----------|----------------------|------------|
| + NEW 🖘 EMAIL            | A LINK 👻 🕑 F   | UN REPORT - | EXPORT TO EXC   | EL 👫 ADVANCED                   | FIND            | RT PANE -    |    |          |                      |            |
| V All Coof               | interest Co.   | Udataa i    | /E-mainless     |                                 |                 |              |    |          |                      | 0          |
| In Conii                 | rmed Ca        | ndidates/   | Employ          | Ŷ                               |                 |              | [] |          |                      | ىر         |
| ✓ Confirmation ID        | NCSP ID        | Name        | Stakeholder typ | Campaign Code                   | Email           | Phone number |    |          |                      | <b>▼</b> e |
| OPP_0046_ID              | J10I68-2039330 | bera        | Job Seeker      | Job Fair on 15-1                | tarunbera54@g   | 8967488327   |    |          |                      | <u>^</u>   |
| OPP_0047_ID              | J10I57-2054000 | BISWAS      | Job Seeker      | Job Fair on 15-1                | amitbiswas9393  | 8927105823   |    |          |                      |            |
| OPP_0049_ID              | J10H72-151205  | Aggarwal    | Job Seeker      | Job Fair on 15-1                |                 | 8586994822   |    |          |                      |            |
| OPP_0050_ID              | J10H72-144849  | Aggarwal    | Job Seeker      | Job Fair on 15-1                |                 | 8586948229   |    |          |                      |            |
| OPP_0051_ID              | J10H60-180507  | ALI         | Job Seeker      | Job Fair on 15-1                | alikowsar88@g   | 8900371677   |    |          |                      |            |
| OPP_0052_ID              | J10J70-1031434 | Grover      | Job Seeker      | Job Fair on 15-1                | vanya_grover@y  | 9891242421   |    |          |                      |            |
| OPP_0053_ID              | J10J70-1136183 | Singh       | Job Seeker      | Job Fair on 15-1                | jaideepsaingh@  | 7503774923   |    |          |                      |            |
| OPP_0055_ID              | J10J70-1113480 |             | Job Seeker      | Job Fair on 15-1                |                 | 9871965152   |    |          |                      |            |
| OPP_0056_ID              | J10J70-1104513 |             | Job Seeker      | Job Fair on 15-1                |                 | 8285271067   |    |          |                      |            |
| OPP_0057_ID              | J10J70-1103047 |             | Job Seeker      | Job Fair on 15-1                | jbhagwan341@    | 9958062570   |    |          |                      |            |
| OPP_0058_ID              | J10J70-1058056 |             | Job Seeker      | Job Fair on 15-1                |                 | 9654154142   |    |          |                      |            |
| OPP_0059_ID              | J10J70-1049488 | Kumar       | Job Seeker      | Job Fair on 15-1                | pavneshkumar    | 9868189106   |    |          |                      |            |
| OPP_0060_ID              | J10J70-1044416 |             | Job Seeker      | Job Fair on 15-1                |                 | 9953074002   |    |          |                      |            |
| OPP_0061_ID              | J10H75-183811  | ABDULLAH    | Job Seeker      | Job Fair on 15-1                | skabdullah.7860 | 8001456193   |    |          |                      |            |
| OPP_0062_ID              | J10J70-1040030 | Goswami     | Job Seeker      | Job Fair on 15-1                |                 | 9717411747   |    |          |                      |            |
| OPP_0063_ID              | J10J70-1033374 | Kaushik     | Job Seeker      | Job Fair on 15-1                |                 | 9013249338   |    |          |                      |            |
| OPP_0064_ID              | J10J70-1004430 |             | Job Seeker      | Job Fair on 15-1                |                 | 8130683995   |    |          |                      |            |
| OPP_0065_ID              | J10G76-233155  | JAISWAL     | Job Seeker      | Job Fair on 15-1                | pawanjaiswal01  | 7505970963   |    |          |                      |            |
| OPP_0066_ID              | J10H74-113218  | VIJ         | Job Seeker      | Job Fair on 15-1                | vishal.vij93@gm | 8527185348   |    |          |                      |            |
| 000 0067 ID              | 110077-112022  | lo centre   | Job Cooker      | Tels Esir en 16-1               |                 | 0112203100   |    |          |                      | *          |
| 1 - 50 of 65 (0 selected | .)             |             |                 |                                 |                 |              |    |          | 14.4                 | Page 1 🕨   |

#### All Confirmed Candidates/Employers List

## 12. Reports

This link allows you to view reports of your career center published on the NCS portal. You can only view reports of your particular career center and not any other establishment.

1. Click the **Reports** link from the left panel. This displays the **Reports** screen with available reports if any.

| Home Jobseek             | er Em | iployer Loca | al Services Career Center Counsellor Sk                        | ill Provider Placement Organis | sation Govt. Dept. | Reports & Documents |
|--------------------------|-------|--------------|----------------------------------------------------------------|--------------------------------|--------------------|---------------------|
| Career Center Home       |       |              |                                                                |                                |                    |                     |
| View/Update NCS Profile  |       | Reports ()   | Please select report category from the dropdown list. )        |                                |                    |                     |
| Register User            |       |              | Registration Source *                                          | Career Center 🔹                |                    |                     |
| Search User              |       |              |                                                                |                                |                    |                     |
| Feedback on Local Servio | 25    |              | State Name *                                                   | Rajasthan                      | Ŧ                  |                     |
| User Management          |       | Available    | Reports                                                        |                                | 1112               |                     |
| Change Password          |       | Sr.No.       | File Name<br>Raiasthan - Job Seeker Registration by Career Cen | tre xls                        | File Type          | File Size           |
| Cases                    |       |              |                                                                |                                |                    |                     |
| Announcements            |       |              |                                                                |                                |                    |                     |
| Job Fair                 |       |              |                                                                |                                |                    |                     |
| Reports                  |       |              |                                                                |                                |                    |                     |
| Event Management         |       |              |                                                                |                                |                    |                     |
| Dashboard Report         | -     |              |                                                                |                                |                    |                     |

#### **Reports Screen**

2. Click a report link to view the required report.

# 13. Event Management

This link allows you to manage events. You can create new events as well as view and update events you have already posted on the NCS portal.

### 13.1 Create an Event

This link allows you to create an event on the NCS portal.

1. Click the **Create Event** link from the left panel. This displays the **Create Event** screen.

| Create Event                    |                     |
|---------------------------------|---------------------|
| Title*                          |                     |
| Event Description*              |                     |
|                                 |                     |
| Event Type *                    | Select              |
| Contact Details                 |                     |
|                                 |                     |
| Registration/Event Date Details |                     |
| Registration Start Date/Time *  | 00 ▼ 00 ▼           |
| Registration End Date/Time *    | ● 00 ▼ 00 ▼         |
| Event Start Date/Time *         |                     |
| Event End Date/Time *           |                     |
| Address Details                 |                     |
| State*                          | Select v            |
| District*                       | Select              |
| Venue*                          |                     |
|                                 |                     |
|                                 | Submit Cancel Clear |

#### **Create Event Screen**

2. Enter the title (15 characters maximum) for the event

- 3. Enter the venue details of the event
- 4. Select the start date for event registration using the calendar and mention the time (hour and minutes) from the hour and minute drop-down lists
- 5. Select the end date for event registration using the calendar and mention the time (hour and minutes) from the hour and minute drop-down lists
- 6. Select the start date for the event from the calendar and define the time from the hour and minute drop-down lists
- 7. Select the end date for the event from the calendar and define the time from the hour and minute drop-down lists
- 8. Enter a description for the event
- 9. Select the state where the event would take place from the drop-down list
- 10. Select the district where the event would take place from the drop-down list
- 11. The title (15 characters maximum) for the event you enter here displays at the top of the **Create Event** screen in a specific format.

| Create Event                    |                                                                                                    |
|---------------------------------|----------------------------------------------------------------------------------------------------|
| Ever                            | nt Title on Calendar: Spot Selection at Madhya Pradesh                                                                        |
| Title*                          | Spot Selection                                                                                                    |
| Event Description*              | Spot Selection of Grade 3 employees for<br>the state healthcare services. These<br>employees will work at the district level. |
| Event Type *                    | Conference •                                                                                                    |
| Contact Details                 |                                                                                                    |
|                                 |                                                                                                    |
| Registration/Event Date Details |                                                                                                    |
| Registration Start Date/Time *  | 00 v 00 v                                                                                                    |
| Registration End Date/Time *    | 00 v 00 v                                                                                                    |
| Event Start Date/Time *         | 00 v 00 v                                                                                                    |
| Event End Date/Time *           |                                                                                                    |
| Address Details                 |                                                                                                    |
| State*                          | Madhya Pradesh 🔻                                                                                                    |
| District*                       | Select                                                                                                    |
| Venue*                          |                                                                                                    |
|                                 |                                                                                                    |
|                                 | Submit Cancel Clear                                                                                                    |

**Event Title** 

12. Click the **Submit** button

The new event that is created displays on the calendar control of the NCS portal. Applicants (jobseekers, local service providers, and counsellors) can access this screen by clicking the Job Fairs & Events link from the portal's Home page.

#### 13.2 View and Update Events

This link allows you to view the different events you have posted so far on the NCS portal. You can view active as well as inactive events.

#### 13.2.1 View an Event

1. Click the **View Events** link from the left panel. This displays the **View Events** screen.

| Event<br>ID  | Title               | Venue                                                                                  | Event<br>Start<br>Date/Time | Event End<br>Date/Time | Registration<br>Start<br>Date/Time | Registration<br>End<br>Date/Time | Event Description | State     | District  | Status   |
|--------------|---------------------|----------------------------------------------------------------------------------------|-----------------------------|------------------------|------------------------------------|----------------------------------|-------------------|-----------|-----------|----------|
| EVT-<br>3158 | Test Edit Even<br>t | NCT delhi EDIT<br>-2                                                                   | 30/06/2017<br>14:34:00      | 30/06/2017<br>20:00:00 | 30/06/2017<br>14:31:00             | 30/06/2017<br>14:33:00           | add test-2-2      | Jharkhand | Palamu    | Active   |
| EVT-<br>3223 | New Event Te<br>st  | New Event Test<br>New Event Test<br>New Event Test<br>New Event Test<br>New Event Test | 02/07/2017<br>00:00:00      | 03/07/2017<br>00:00:00 | 30/06/2017<br>19:00:00             | 01/07/2017<br>00:00:00           | ritam sachan      | Kerala    | Alappuzha | Inactive |

#### View Events Screen

2. Click the **Event ID** link of the required event to view its details. This displays the **Create Event** screen.

| Create Event                   |                 |      |     |               |     |      |        |            |       |
|--------------------------------|-----------------|------|-----|---------------|-----|------|--------|------------|-------|
| Title*                         | Test Edit Event | t    |     |               | Ĵ   |      |        |            |       |
| Venue*                         | NCT delhi ED    | IT-2 |     |               |     |      |        |            |       |
| Registration Start Date/Time * | 30/06/2017      |      | 14  | 3( <b>4</b> ) | 31  | ٧    |        |            |       |
| Registration End Date/Time *   | 30/06/2017      |      | 14  | *             | 33  | v    |        |            |       |
| Event Start Date/Time *        | 30/06/2017      |      | :14 |               | 34  | Ŧ    |        |            |       |
| Event End Date/Time *          | 30/06/2017      |      | 20  | •             | 00  | •    |        |            |       |
| Event Description*             | add test-2-2    |      |     |               |     |      |        |            |       |
| State*                         | Jharkhand       |      |     |               | ٣   |      |        |            |       |
| District*                      | Palamu          |      |     |               | Ŧ   |      |        |            |       |
|                                |                 |      |     |               | Upo | late | Cancel | Deactivate | Clear |

#### Create Event Screen

#### 13.2.2 Edit an Event

The portal enables you to make changes to the details of events that have an Active status.

1. Click the **View Events** link from the left panel. This displays the **View Events** screen.

| Event<br>ID  | Title              | Venue                                                                                  | Event<br>Start<br>Date/Time | Event End<br>Date/Time | Registration<br>Start<br>Date/Time | Registration<br>End<br>Date/Time | Event Description | State     | District  | Status   |
|--------------|--------------------|----------------------------------------------------------------------------------------|-----------------------------|------------------------|------------------------------------|----------------------------------|-------------------|-----------|-----------|----------|
| EVT-         | Test Edit Even     | NCT delhi EDIT                                                                         | 30/06/2017                  | 30/06/2017             | 30/06/2017                         | 30/06/2017                       | add test-2-2      | Jharkhand | Palamu    | Active   |
| 5150         | 51                 | -2                                                                                     | 14.54.00                    | 20.00.00               | 14.51.00                           | 14.55.00                         |                   |           |           |          |
| EVT-<br>3223 | New Event Te<br>st | New Event Test<br>New Event Test<br>New Event Test<br>New Event Test<br>New Event Test | 02/07/2017<br>00:00:00      | 03/07/2017<br>00:00:00 | 30/06/2017<br>19:00:00             | 01/07/2017<br>00:00:00           | ritam sachan      | Kerala    | Alappuzha | Inactive |

#### **View Events Screen**

2. Click the **Event ID** link of the required event to view its details. This displays the **Create Event** screen.

| Create Event                   |               |       |     |    |    |      |        |            |       |
|--------------------------------|---------------|-------|-----|----|----|------|--------|------------|-------|
| Title*                         | Test Edit Eve | nt    |     |    |    |      |        |            |       |
| Venue*                         | NCT delhi E   | DIT-2 |     |    |    |      |        |            |       |
| Registration Start Date/Time * | 30/06/2017    |       | 14  | w. | 31 | Y    |        |            |       |
| Registration End Date/Time *   | 30/06/2017    |       | 14  |    | 33 | v    |        |            |       |
| Event Start Date/Time *        | 30/06/2017    |       | :14 |    | 34 | Ŧ    |        |            |       |
| Event End Date/Time *          | 30/06/2017    |       | 20  | •  | 00 | •    |        |            |       |
| Event Description*             | add test-2-2  | Î     |     |    |    |      |        |            |       |
| State*                         | Jharkhand     |       |     |    | ۷  |      |        |            |       |
| District*                      | Palamu        |       |     |    | Ŧ  |      |        |            |       |
|                                |               |       |     |    | Up | date | Cancel | Deactivate | Clear |

#### Create Event Screen

3. Make the required changes.

**Note:** The portal only allows you to modify specific details of an event.

4. Click the **Update** button.

The changes you make immediately reflected on the calendar control of the NCS portal.

#### 13.2.3 Deactivate an Event

The portal enables you to deactivate an existing event.

1. Click the **View Events** link from the left panel. This displays the **View Events** screen.

| Event<br>ID  | Title               | Venue                                                                                  | Event<br>Start<br>Date/Time | Event End<br>Date/Time | Registration<br>Start<br>Date/Time | Registration<br>End<br>Date/Time | Event Description | State     | District  | Status   |
|--------------|---------------------|----------------------------------------------------------------------------------------|-----------------------------|------------------------|------------------------------------|----------------------------------|-------------------|-----------|-----------|----------|
| EVT-<br>3158 | Test Edit Even<br>t | NCT delhi EDIT<br>-2                                                                   | 30/06/2017<br>14:34:00      | 30/06/2017<br>20:00:00 | 30/06/2017<br>14:31:00             | 30/06/2017<br>14:33:00           | add test-2-2      | Jharkhand | Palamu    | Active   |
| EVT-<br>3223 | New Event Te<br>st  | New Event Test<br>New Event Test<br>New Event Test<br>New Event Test<br>New Event Test | 02/07/2017<br>00:00:00      | 03/07/2017<br>00:00:00 | 30/06/2017<br>19:00:00             | 01/07/2017<br>00:00:00           | ritam sachan      | Kerala    | Alappuzha | Inactive |

#### **View Events Screen**

2. Click the **Event ID** link of the required event to view its details. This displays the **Create Event** screen.

| Create Event                   |                  |      |    |      |                  |
|--------------------------------|------------------|------|----|------|------------------|
| Title*                         | Test Edit Event  |      | Ĵ  |      |                  |
| Venue*                         | NCT delhi EDIT-2 |      |    |      |                  |
| Registration Start Date/Time * | 30/06/2017       | 14 V | 31 |      |                  |
| Registration End Date/Time *   | 30/06/2017       | 14 7 | 33 | v    |                  |
| Event Start Date/Time *        | 30/06/2017       | 14 1 | 34 | Ŧ    |                  |
| Event End Date/Time *          | 30/06/2017       | 20 🔻 | 00 | Ŧ    |                  |
| Event Description*             | add test-2-2     |      |    |      |                  |
| State*                         | Jharkhand        |      | ٧  |      |                  |
| District*                      | Palamu           |      | Ŧ  |      |                  |
|                                |                  |      | Up | date | Deactivate Clear |

#### Create Event Screen

3. Click the **Deactivate** button. The status of the said event is set to Inactive.

## 14. MIS Reports

This link allows you to search for and view published MIS reports. Reports can be searched on the basis of category, name, year and state.

1. Click the **Reports & Documents** link from the top menu bar and then the **MIS Reports** link from the left panel. This displays the **Reports** screen.

|                       | ease select report category a | Report Category *                                         | Select                                                                                       | ¥                                                                                                    |                                                                                                    |
|-----------------------|-------------------------------|-----------------------------------------------------------|----------------------------------------------------------------------------------------------|----------------------------------------------------------------------------------------------------|----------------------------------------------------------------------------------------------------|
|                       |                               | Report Category *                                         | Select                                                                                       |                                                                                                    |                                                                                                    |
|                       |                               |                                                           |                                                                                              | -                                                                                                    |                                                                                                    |
|                       |                               |                                                           |                                                                                              |                                                                                                    |                                                                                                    |
|                       |                               |                                                           |                                                                                              |                                                                                                    |                                                                                                    |
|                       |                               |                                                           |                                                                                              |                                                                                                    |                                                                                                    |
| rs                    |                               |                                                           |                                                                                              |                                                                                                    |                                                                                                    |
|                       |                               |                                                           |                                                                                              |                                                                                                    |                                                                                                    |
|                       |                               |                                                           |                                                                                              |                                                                                                    |                                                                                                    |
| olicy and other Links | Website Policy                | Disclaimer                                                | Sitemap                                                                                      | Grievance / Feedback                                                                                                    | FAQs                                                                                                    |
|                       | © Content O                   | wned and Updated by Minis                                 | stry of Labour & Employm                                                                     | ent                                                                                                    |                                                                                                    |
|                       | rs<br>olicy and other Links   | rs<br>olicy and other Links Website Policy<br>© Content C | rs<br>olicy and other Links Website Policy Disclaimer<br>© Content Owned and Updated by Mini | rs<br>olicy and other Links Website Policy Disclaimer Sitemap<br>© Content Owned and Updated by Ministry of Labour & Employm | rs<br>olicy and other Links Website Policy Disclaimer Sitemap Grievance / Feedback<br>© Content Owned and Updated by Ministry of Labour & Employment |

#### **Reports Screen**

- 2. Select the category of the report from the drop-down list
- 3. Select the name of the report from the drop-down list
- 4. Select the year from the drop-down list
- 5. Select the state for which the report is required from the drop-down list

This displays a report link that enables you to view the required report.

|                           | Deporte /           | Please calest mead asterney fr   | one the dependence liet )  |                           |                  |                     |                     |
|---------------------------|---------------------|----------------------------------|----------------------------|---------------------------|------------------|---------------------|---------------------|
| nalytical Reports         | Reports (           | riease select report category in | om the dropdown list. )    |                           |                  |                     |                     |
| stablishment Reports      | ÷                   |                                  | Report Category *          | Counsellor Repo           | rts              | ¥                   |                     |
| ocuments                  |                     |                                  | Report Name *              | Counsellor Regi           | stration Distrit | oution - State wise | v                   |
| CS Policy Documents       |                     |                                  |                            |                           |                  |                     |                     |
| TI.                       |                     |                                  | Year *                     | 2017-18                   |                  |                     |                     |
| ey Performance Indicators | R: e                |                                  | State *                    | HARYANA                   |                  |                     |                     |
| nnual Reports             | Available           | Reports                          |                            |                           |                  |                     |                     |
| overnment Jöbs            | Sr.No.              | File Name                        |                            |                           | File<br>Type     | File Size           | Effective Date      |
|                           | 1                   | Counsellor Registration D        | istribution - Haryana - 20 | 17-18.html                | html             | 52.73 KB            | 01/10/2017 05:40 AM |
|                           | 2                   | Counsellor Registration D        | istribution - Haryana - 20 | 17-18.xls                 | xis              | 111.94 KB           | 01/10/2017 05:40 AM |
|                           |                     |                                  |                            |                           |                  |                     |                     |
| Pol                       | icy and other Links | Website Policy                   | Disclaimer                 | Sitemap                   | Griev            | ance / Feedback     | FAQs                |
|                           |                     | © Content C                      | whed and Updated by Mir    | nistry of Labour & Employ | ment             |                     |                     |

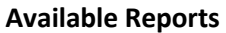

## 15. Analytical Reports

This link allows you to search for and view published analytical reports. Reports can be searched on the basis of period and state.

1. Click the **Reports & Documents** link from the top menu bar and then the **Analytical Reports** link from the left panel. This displays the **Analytical Reports** screen.

| IIS Reports Analytic      | cal Reports ( Please select report | t category from the drondow      | n list )               |                      |      |
|---------------------------|------------------------------------|----------------------------------|------------------------|----------------------|------|
| nalytical Reports         |                                    | concerns a concerns a concerns a |                        |                      |      |
| stablishment Reports      |                                    | Period *                         | Select                 | *                    |      |
| ocuments                  |                                    |                                  |                        |                      |      |
| ICS Policy Documents      |                                    |                                  |                        |                      |      |
| π                         |                                    |                                  |                        |                      |      |
| ey Performance Indicators |                                    |                                  |                        |                      |      |
| nnual Reports             |                                    |                                  |                        |                      |      |
| Bovernment Jobs           |                                    |                                  |                        |                      |      |
| Policy and other Links    | Website Policy                     | Disclaimer                       | Sitemap                | Grievance / Feedback | FAQs |
|                           | © Content O                        | wned and Updated by Minist       | ry of Labour & Employm | ent                  |      |
|                           |                                    |                                  |                        |                      |      |

### **Analytical Reports Screen**

2. Select the period for which report is required from the drop-down list

3. Select the state for which the report is required from the drop-down list

This displays a report link that enables you to view the required report.

| IS Reports               | Analytical F | Reports ( Please select report ca | teaory from the dropdc | own list.)               |         |                |                     |
|--------------------------|--------------|-----------------------------------|------------------------|--------------------------|---------|----------------|---------------------|
| alytical Reports         |              |                                   |                        | 19                       |         |                |                     |
| tablishment Reports      |              |                                   | Period *               | 2017-18                  |         | •              |                     |
| ouments                  |              |                                   | State Name *           | HARYANA                  |         | •              |                     |
| CS Policy Documents      | Available    | Reports                           |                        |                          |         |                |                     |
| 1                        | Sr.No.       | File Name                         |                        |                          | File    | File Size      | Effective Date      |
| y Performance Indicators | 1            | HARYANA - 2017-2018.pdf           |                        |                          | pdf     | 710.3 KB       | 01/10/2017 11:51 AM |
| nual Reports             |              |                                   |                        |                          |         |                |                     |
| wernment Jobs            |              |                                   |                        |                          |         |                |                     |
| Policy and oth           | er Links     | Website Policy                    | Disclaimer             | Sitemap                  | Grievan | ice / Feedback | FAQs                |
|                          |              | © Content Owne                    | d and Updated by Mini  | istry of Labour & Employ | yment   |                |                     |
|                          |              |                                   | 101 200                |                          |         |                |                     |

**Available Reports** 

## 16. Establishment Reports

This link allows you to search for and view published establishment reports. An establishment can be a government organisation, a placement organisation, private employer, skill providing institute, etc. Reports can be searched on the basis of establishment, state, and district.

1. Click the **Reports & Documents** link from the top menu bar and then the **Establishment Reports** link from the left panel. This displays the **Establishment Reports** screen.

| IIS Reports<br>Establish  | ment Reports / Risson coloctio | opart coloanni from the d | randaum liet 1           |                      |      |
|---------------------------|--------------------------------|---------------------------|--------------------------|----------------------|------|
| nalytical Reports         | interreports (nease selection  | eport dategory normale of | opoown iist. y           |                      |      |
| stablishment Reports      | E                              | stablishment Type *       | Select                   | ¥                    |      |
| ocuments                  |                                |                           |                          |                      |      |
| CS Policy Documents       |                                |                           |                          |                      |      |
| π                         |                                |                           |                          |                      |      |
| ey Performance Indicators |                                |                           |                          |                      |      |
| nual Reports              |                                |                           |                          |                      |      |
| overnment Jobs            |                                |                           |                          |                      |      |
| Policy and other Links    | Website Policy                 | Disclaimer                | Sitemap                  | Grievance / Feedback | FAQs |
|                           | © Content Ov                   | uned and Updated by Mini- | stry of Labour & Employm | ent                  |      |

#### **Establishment Reports Screen**

- 2. Select the establishment type from the drop-down list
- 3. Select the state for which the report is required from the drop-down list
- 4. Select the district for which the report is required from the drop-down list

| Analytical Reports        | Establishm     | ient Reports (Please select | report category from the o | Iropdown list. ) |              |                 |                     |
|---------------------------|----------------|-----------------------------|----------------------------|------------------|--------------|-----------------|---------------------|
| stablishment Reports      |                |                             | Establishment Type *       | Government Org   | ganizations  | ¥               |                     |
| ocuments                  |                |                             | State Name *               | Haryana          |              | ¥               |                     |
| NCS Policy Documents      | -              |                             | District Name *            | Gurgaon          |              |                 |                     |
| ey Performance Indicators | Available      | Reports                     |                            |                  |              |                 |                     |
| nnual Reports             | Sr.No.         | File Name                   |                            |                  | File<br>Type | File Size       | Effective Date      |
| overnment Jobs            | 1              | Government Organization     | s - Gurgaon.xls            |                  | xis          | 86.53 KB        | 09/08/2017 12:14 PM |
|                           |                |                             |                            |                  |              |                 |                     |
|                           |                | Website Policy              | Disclaimer                 | Sitemap          | Grieva       | ance / Feedback | FAQs                |
| Policy a                  | nd other Links |                             |                            |                  |              |                 |                     |

This displays a report link that enables you to view the required report.

#### **Available Reports**

## 17. Employer Detailed Reports

This link allows you to search for and view published reports on details of registered employers. An employer can be an entity who provides various employment opportunities to portal users. Reports can be searched on the basis of employer, state, and district.

1. Click the **Employer Detailed Reports** link from the left panel. This displays the **Employer Detailed Reports** screen.

|                           | Employer Detailed Reports |
|---------------------------|---------------------------|
| Employer Report *Select V | Employer Report *Selec    |

#### **Employer Detailed Reports Screen**

- 2. Select the employer report from the drop-down list
- 3. Select the state for which the report is required from the drop-down list
- 4. Select the district for which the report is required from the drop-down list

This displays a report link that enables you to view the required report.

| Employer Report * Career Center Detailed Report *            |      |
|--------------------------------------------------------------|------|
| State Name * Tamil Nadu 🔻                                    |      |
| District Name * Chennai •                                    |      |
| Available Reports                                            |      |
| Sr.No. File Name File Size Effective Date Type               |      |
| 1 Career Center - Chennai.xlsx xlsx 16.83 KB 02/05/2019 04:3 | 9 PM |

#### **Available Reports**

## 18. Jobseeker Detailed Reports

This link allows you to search for and view published reports on details of registered jobseekers. Reports can be searched on the basis of jobseeker, state, and district.

1. Click the Jobseeker Detailed Reports link from the left panel. This displays the Jobseeker Detailed Reports screen.

| Jobseeker Detailed Reports |                   |        |   |  |
|----------------------------|-------------------|--------|---|--|
|                            | Jobseeker Report* | Select | ¥ |  |

#### Jobseeker Detailed Reports Screen

- 2. Select the jobseeker report from the drop-down list
- 3. Select the state for which the report is required from the drop-down list
- 4. Select the district for which the report is required from the drop-down list

This displays a report link that enables you to view the required report.

| Jobseeker Detailed Reports   |                                    |
|------------------------------|------------------------------------|
| Jobseeker Report *           | Career Center Detailed Report      |
| State Name *                 | Tamil Nadu 🔹                       |
| District Name *              | Erode •                            |
| Available Reports            |                                    |
| Sr.No. File Name             | File File Size Effective Date Type |
| 1 Career Center - Erode.xlsx | xlsx 123.15 KB 03/05/2019 10:31 AM |
|                              |                                    |

#### **Available Reports**

## 19. Documents

This link allows you to view documents related to the NCS portal.

1. Click the **Reports & Documents** link from the top menu bar and then the **Documents** link from the left panel. This displays the **Documents** screen.

| MIS Reports          | Documents                                                  |           |                                   |                   |
|----------------------|------------------------------------------------------------|-----------|-----------------------------------|-------------------|
| Analytical Reports   |                                                            |           |                                   |                   |
| Documents            | FileName                                                   | File Size | File Type                         | Created On        |
| NCS Policy Documents | Delhi Job Fair 16Oct2015.pdf                               | 366.89 KB | PDF (Portable Document<br>Format) | 7/14/2016 6:31 PM |
| RTI                  | Employment_Exchange_Statistics_2015.pdf                    | 2.62 MB   | PDF (Portable Document<br>Format) | 1/3/2017 3:03 PM  |
| Annual Reports       | National Career Services Portal Features.pdf               | 8.62 MB   | PDF (Portable Document<br>Format) | 7/14/2016 6:31 PM |
| Government Jobs      | National Classification of Occupations _Vol I- 2015.pdf    | 6.79 MB   | PDF (Portable Document<br>Format) | 7/27/2016 5:06 PM |
|                      | National Classification of Occupations _Vol II-A- 2015.pdf | 6.7 MB    | PDF (Portable Document<br>Format) | 7/27/2016 5:06 PM |
|                      | National Classification of Occupations_Vol II-B- 2015.pdf  | 6.32 MB   | PDF (Portable Document<br>Format) | 7/27/2016 5:14 PM |
|                      | NCS Launch Brochure PDF High Resolution Conv.pdf           | 2.31 MB   | PDF (Portable Document<br>Format) | 7/14/2016 6:31 PM |
|                      | Young Professional Recruitment March 2017.pdf              | 608.92 KB | PDF (Portable Document<br>Format) | 3/15/2017 4:35 PM |

#### **Documents Screen**

2. Click the desired link to view the listed documents.

# 20. NCS Policy Documents

This link allows you to view documents related to various NCS policies.

1. Click the **Reports & Documents** link from the top menu bar and then the **NCS Policy Documents** link from the left panel. This displays the **Policy Documents** screen.

| Home Jobseeker En                         | ployer Local Services Career Center Counsello     | skill Provider | Placement Organisation Govt. Dept. | Reports & Documents |
|-------------------------------------------|---------------------------------------------------|----------------|------------------------------------|---------------------|
| MIS Reports                               | Policy Documents                                  |                |                                    |                     |
| Analytical Reports                        |                                                   |                |                                    |                     |
| Documents                                 | FileName                                          | File Size      | File Type                          | Created On          |
| NCS Policy Documents                      | Career Centre guidelines 10 Dec 2014 Final-v3.pdf | 762.52 KB      | PDF (Portable Document Format)     | 7/14/2016 6:32 PM   |
| RTI                                       | NCS Interlinking Scheme Guidelines_24.05.2016.pdf | 596.94 KB      | PDF (Portable Document Format)     | 7/14/2016 6:32 PM   |
| Key Performance Indicators Annual Reports | NCS Onboarding Policy_07Jan2016.pdf               | 420.66 KB      | PDF (Portable Document<br>Format)  | 7/14/2016 6:32 PM   |
| Government Jobs                           | NCS_Policy_for_Counsellors-27-05-2016_Final.pdf   | 358.93 KB      | PDF (Portable Document<br>Format)  | 7/14/2016 6:32 PM   |

#### **Policy Documents Screen**

2. Click the required link to view the listed NCS policies.

## 21. RTI

This link allows you to file an RTI for your query regarding the ministry.

1. Click the **Reports & Documents** link from the top menu bar and then the **RTI** link from the left panel. A pop-up message displays notifying you whether you want to proceed to an external link (ministry website) or not.

|                | Nation         | al Caree        | r S Disclaimer                                                                             | Disclaimer                                                                  |                                                             |                                 |  |  |
|----------------|----------------|-----------------|--------------------------------------------------------------------------------------------|-----------------------------------------------------------------------------|-------------------------------------------------------------|---------------------------------|--|--|
| सत्यमेव जयते   | Ministry of La | abour & Employm | You are now being redirected to an externa<br>the accuracy of the contents in those sites. | I link. The Government of India do<br>The hyperlink given to external sit   | oes not take responsibility for<br>tes do not constitute an | MEENA - Reportanties, Rept Time |  |  |
| Home           | Jobseeker      | Employer        | Loc endorsement of information, products or se                                             | endorsement of information, products or services offered by these websites. |                                                             |                                 |  |  |
| MIS Reports    |                | Policy          | Doc                                                                                        |                                                                             | Cancel Continue                                             |                                 |  |  |
| Analytical Rep | orts           |                 |                                                                                            |                                                                             |                                                             |                                 |  |  |
| Documents      |                | FileNa          | me                                                                                         | File Size                                                                   | File Type                                                   | Created On                      |  |  |
| NCS Policy Do  | cuments        | Career          | Centre guidelines 10 Dec 2014 Final-v3.pdf                                                 | 762.52 KB                                                                   | PDF (Portable Docur<br>Format)                              | ment 7/14/2016 6:32 PM          |  |  |
| RTI            |                | NCS II          | terlinking Scheme Guidelines_24.05.2016.pdf                                                | 596.94 KB                                                                   | PDF (Portable Docur<br>Format)                              | ment 7/14/2016 6:32 PM          |  |  |
| Key Performan  | ice Indicators |                 |                                                                                            |                                                                             |                                                             |                                 |  |  |
| Annual Report  | S              | NCS C           | nboarding Policy_0/Jan2016.pdf                                                             | 420.66 KB                                                                   | PDF (Portable Docu<br>Format)                               | ment 7/14/2016 6:32 PM          |  |  |
| Government Jo  | obs            | NCS_I           | Policy_for_Counsellors-27-05-2016_Final.pdf                                                | 358.93 KB                                                                   | PDF (Portable Docur<br>Format)                              | ment 7/14/2016 6:32 PM          |  |  |
|                |                |                 |                                                                                            |                                                                             |                                                             |                                 |  |  |

#### **Redirection Notification**

2. If you click the **Continue** button, you are navigated to the <u>http://www.labour.nic.in/applications-and-appeals</u> page where you can file an RTI.

## 22. Key Performance Indicators

This link allows you to view key performance indicators.

1. Click the **Reports & Documents** link from the top menu bar and then the **Key Performance Indicators** link from the left panel. A pop-up message displays notifying you whether you want to proceed to an external website link or not.

| Mational Caree                            | r s Disclaimer                                                                                                    |                                                                                                    | x   Contac                        |                   |  |  |
|-------------------------------------------|----------------------------------------------------------------------------------------------------|----------------------------------------------------------------------------------------------------|-----------------------------------|-------------------|--|--|
| सत्यमेव जयते Ministry of Labour & Employm | You are now being redirected to an external line<br>the accuracy of the contents in those sites. The<br>endorsement of information, products or service | You are now being redirected to an external link. The Government of India does not take responsibility for<br>the accuracy of the contents in those sites. The hyperlink given to external sites do not constitute an<br>endorsement of information, products or services offered by these websites. |                                   |                   |  |  |
| MIS Reports Policy                        | ο                                                                                                    |                                                                                                    | Cancel Continue                   |                   |  |  |
| Documents FileNa                          | me                                                                                                    | File Size                                                                                                    | File Type                         | Created On        |  |  |
| NCS Policy Documents                      | Centre guidelines 10 Dec 2014 Final-v3.pdf                                                                                                    | 762.52 KB                                                                                                    | PDF (Portable Document Format)    | 7/14/2016 6:32 PM |  |  |
| RTI NCS Ir                                | terlinking Scheme Guidelines_24.05.2016.pdf                                                                                                    | 596.94 KB                                                                                                    | PDF (Portable Document<br>Format) | 7/14/2016 6:32 PM |  |  |
| Key Performance Indicators NCS C          | nboarding Policy_07Jan2016.pdf                                                                                                    | 420.66 KB                                                                                                    | PDF (Portable Document            | 7/14/2016 6:32 PM |  |  |
| Government Jobs                           | olicy_for_Counsellors-27-05-2016_Final.pdf                                                                                                    | 358.93 KB                                                                                                    | PDF (Portable Document<br>Format) | 7/14/2016 6:32 PM |  |  |
|                                           |                                                                                                    |                                                                                                    |                                   |                   |  |  |

#### **Redirection Notification**

2. If you click the **Continue** button, you are navigated to the following external URL: <u>http://www.labour.nic.in/rfd</u>.

## 23. Annual Reports

This link allows you to navigate to an external website where you can review annual reports.

1. Click the **Reports & Documents** link from the top menu bar and then the **Annual Reports** link from the left panel. A pop-up message displays notifying you whether you want to proceed to an external website link or not.

|                                 |                                                                                            |                                                                         | Skip to Main Content                                     | हैंदी 🔒 A+ A A-                                                                  |
|---------------------------------|--------------------------------------------------------------------------------------------|-------------------------------------------------------------------------|----------------------------------------------------------|----------------------------------------------------------------------------------|
| National                        | Career S Disclaimer                                                                        |                                                                         | x   Contac                                               |                                                                                  |
| सत्यमेव जयते Ministry of Labour | You are now being redirected to an external the accuracy of the contents in those sites. T | link. The Government of India do<br>The hyperlink given to external sit | bes not take responsibility for tes do not constitute an | National Career Service<br>ref: ansrx, ref: rere<br>RgM Opportunities, Rept Time |
| Home Jobseeker Em               | nployer Loc endorsement of information, products or sen                                    | vices offered by these websites.                                        | rt. Dept.                                                | Reports & Documents                                                              |
| /IIS Reports                    | Policy Doc                                                                                 |                                                                         | Cancel Continue                                          |                                                                                  |
| Analytical Reports              | FileName                                                                                   | File Size                                                               | File Type                                                | Created On                                                                       |
| ICS Policy Documents            | Career Centre guidelines 10 Dec 2014 Final-v3.pdf                                          | 762.52 KB                                                               | PDF (Portable Document<br>Format)                        | 7/14/2016 6:32 PM                                                                |
| 117                             | NCS Interlinking Scheme Guidelines_24.05.2016.pdf                                          | 596.94 KB                                                               | PDF (Portable Document                                   | 7/14/2016 6:32 PM                                                                |
| Cey Performance Indicators      | NCS Onboarding Policy_07Jan2016.pdf                                                        | 420.66 KB                                                               | PDF (Portable Document                                   | 7/14/2016 6:32 PM                                                                |
| Annual Reports                  |                                                                                            |                                                                         | Format)                                                  |                                                                                  |
| Government Jobs                 | NCS_Policy_for_Counsellors-27-05-2016_Final.pdf                                            | 358.93 KB                                                               | PDF (Portable Document<br>Format)                        | 7/14/2016 6:32 PM                                                                |

#### **Redirection Notification**

2. If you click the **Continue** button, you are navigated to the following external URL: <u>http://www.labour.nic.in/annual-reports</u>.

## 24. Government Jobs

This link allows you to review all Government jobs available in different ministries and departments. You can also apply to those jobs by accessing the concerned websites and web pages.

1. Click the **Reports & Documents** link from the top menu bar and then the **Government Jobs** link from the left panel. A screen displays listing various Government jobs and URLs for those jobs.

| Home Jobseeker             | Emplo | oyer | Local Services          | Career Center | Counsellor                              | Skill Provider         | Placement Organisation  | Govt. Dept.             | Reports & Documents                                |
|----------------------------|-------|------|-------------------------|---------------|-----------------------------------------|------------------------|-------------------------|-------------------------|----------------------------------------------------|
| MIS Reports                | #     | ŧ    | Ministry                |               | Department                              |                        | Home Page               | Recruitme               | ent Page                                           |
| Analytical Reports         | 1     |      | Cabinet Secretariat     |               |                                         |                        | http://cabsec.nic.in/   | http://cabs             | ec.nic.in/vaccancy.php                             |
| Documents                  | 2     | 2    | Department of Atom      | ic Energy     |                                         |                        | http://dae.nic.in/      | http://www<br>Openings. | .cat.gov.in/hrd/Openings/Current_<br>html          |
| NCS Policy Documents       | 3     | 3    | Department of Space     | e             |                                         |                        | http://dos.gov.in/      | http://www              | isro.gov.in/careers                                |
| RTI                        | 4     | ı    |                         |               | Department of Agr<br>Research and Edu   | icultural<br>cation    | http://dare.nic.in/     | http://www              | icar.org.in/en/node/1151                           |
| Key Performance Indicators | 5     | 5    |                         |               | Department of Agr                       | iculture and           | http://agricoop.nic.in/ | http://agric            | oop.nic.in/Recruitments.aspx                       |
| Annual Reports             |       |      | Willistry of Agricultur | le            | Cooperation                             |                        |                         |                         |                                                    |
| Government Jobs            | 6     | 6    |                         |               | Department of Ani<br>Dairying and Fishe | nal Husbandry,<br>ries | http://dahd.nic.in/     | http://dahd             | .nic.in/notices/recruitment                        |
|                            | 7     | 7    | Ministry of Ayush       |               |                                         |                        | http://ayush.gov.in/    | http://ayus             | h.gov.in/tenders-vacancies-and-<br>nents/vacancies |

#### **Listed Government Jobs**

2. Click the home page link or the recruitment page link of the required listed job post.

# 25. Dashboard Reports

This link allows you to review reports in a dashboard. The dashboard shows analytical reports in visual and graphical format for jobseekers and employers.

1. Click the **Dashboard Report** link from the left panel. The panel displays two additional links, that is, **JobSeekers Report** and **Employer Dashboard**.

| Home        | Jobseeker        | Employer | Local Services        | Career Center       | Counsellor           | Skill Provider           | Placement Organisation | Govt. Dept.   | Reports & Documents      |
|-------------|------------------|----------|-----------------------|---------------------|----------------------|--------------------------|------------------------|---------------|--------------------------|
|             |                  |          |                       |                     |                      |                          |                        |               |                          |
| Career Cent | ter Home         |          |                       |                     |                      |                          |                        |               |                          |
| View/Update | e Profile        |          |                       |                     |                      |                          |                        |               | About                    |
| Register Us | er               |          | DR SAS                | Visual              | Analyt               | ics                      |                        | S.sas         | THE<br>POWER<br>TO KNOW. |
| Search Use  | r                |          | User ID:              |                     |                      |                          |                        |               |                          |
| Feedback o  | n Local Services |          |                       |                     |                      |                          |                        |               |                          |
| User Manag  | gement           |          | Password:             |                     |                      |                          |                        |               |                          |
| Change Pas  | ssword           |          |                       |                     |                      |                          |                        |               |                          |
| Cases       |                  |          | Sign In               |                     |                      |                          |                        |               |                          |
| Announcem   | ients            |          |                       |                     |                      |                          |                        |               |                          |
| Job Fair    |                  |          | Copyright © 2002 - 20 | 13 by SAS Institute | nc., Cary, NC USA    |                          |                        |               |                          |
| Dashboard   | Report           | •        |                       |                     |                      |                          |                        |               |                          |
| JobSeek     | ers Report       |          |                       |                     |                      |                          |                        |               |                          |
|             |                  |          |                       |                     |                      |                          |                        |               |                          |
|             |                  |          |                       |                     |                      |                          |                        |               |                          |
|             |                  |          |                       |                     |                      |                          |                        |               |                          |
|             |                  |          |                       |                     |                      |                          |                        |               |                          |
|             |                  |          |                       |                     |                      |                          |                        |               |                          |
| Policy a    | and other Links  |          | Website Policy        | Dis                 | claimer              | Siten                    | nap Grievan            | ce / Feedback | FAQs                     |
|             |                  |          |                       | © Content Ow        | ned and Updated t    | by Ministry of Labour    | r & Employment         |               |                          |
|             |                  |          |                       | Site is best vie    | wed in IE 10 and abo | ve with 1024/768 resolut | tion and above.        |               |                          |

#### **Visual Analytics Login**

- 2. Click the required link. This displays a pop-up with the login to access the Visual Analytics tool.
- 3. Enter your career center credentials (User ID and password) to access the report

## 26. Career Center Repository

This link allows you to access information stored in the Career Center knowledge repository. This repository holds details of the Young Professional (YP) or the Nodal Officer who is associated with the career center and career center facilities. The knowledge repository is also the place where the career center can save and manage useful information such as, details of employers, counsellors, skill providers, Pradhan Mantri Kaushal Vikas Yojana (PMKVY) centers, knowledge partners of the career center (universities, colleges, professional institutes, etc.), details of state portals, blogs, social handles, etc., and even miscellaneous data, for future reference.

By clicking the **Career Center Repository** link from the left panel, you can access links associated with different areas of this repository.

| Dashboard Report                                                             | •    |
|------------------------------------------------------------------------------|------|
| Career Centre Repository                                                     | •    |
| YP/Nodal Officer Details                                                     |      |
| Center Facilities                                                            |      |
| Employer/Industry<br>Details                                                 |      |
| Counsellor Details                                                           |      |
| Skill/Training Provider<br>Details                                           |      |
| PMKVY Center                                                                 |      |
| Knowledge Partners<br>(University / Colleges /<br>Professional Institutions) |      |
| Miscellaneous                                                                |      |
| Information                                                                  |      |
| State Portals/Blogs/other<br>social Media Handles                            |      |
| Polic                                                                        | y an |
|                                                                              |      |

### 26.1 YP/Nodal Officer Details

This link enables you to add your (as a YP or Nodal Officer user) details on the NCS portal.

1. Click the **YP/Nodal Officer Details** link from the left panel. The **YP/Nodal Officer Details** screen displays.

| YP/Nodal Officer Details      |                        |
|-------------------------------|------------------------|
| YP/Nodal Officer Name*        |                        |
| YP/Nodal Officer Contact No.* | 10 digit Mobile Number |
| YP/Nodal Officer Email ID*    | name@example.com       |
|                               | Submit                 |
|                               |                        |

#### YP/Nodal Officer Details Screen

- 2. Enter your details in the YP/Nodal Officer Name, YP/Nodal Officer Contact No., and YP/Nodal Officer Email ID fields.
- 3. Click the **Submit** button. Your details are saved to the NCS portal.
**Note:** When a new YP/Nodal Office takes over they should update their information on this screen. In this manner details of the new YP/Nodal Officer are saved as a new record in the portal.

**Note:** Unless the details of an YP/Nodal Officer are saved to the NCS portal, they cannot enter data in any other screen of the **Career Center Repository**.

| YP/Nodal Officer Details      |                                    |
|-------------------------------|------------------------------------|
| Deta                          | ails have been saved successfully. |
| YP/Nodal Officer Name*        | navneet                            |
| YP/Nodal Officer Contact No.* | 9654982668                         |
| YP/Nodal Officer Email ID*    | navneet@gmail.com                  |
|                               | Submit                             |

### **Details Saved Message**

# 26.2 Center Facilities

This link allows you to add details about the facilities of your career center.

1. Click the **Center Facilities** link from the left panel. The **Center Facilities** screen displays.

| Center Facilities        |      |
|--------------------------|------|
| Physical Infrastructure* |      |
| Services*                |      |
| Resources*               |      |
|                          | Save |
|                          |      |

### **Center Facilities Screen**

- 2. Enter facility details in the Physical Infrastructure, Services, and Resources fields.
- 3. Click the **Save** button.

| Center Facilities        |                                          |
|--------------------------|------------------------------------------|
| Detai                    | ils have been saved successfully.        |
| Physical Infrastructure* | Two-storey Building                      |
| Services*                | Career Counselling, Coaching             |
| Resources*               | Classrooms, Computer Labs, Teaching Aids |
|                          | Save                                     |

# 26.3 Employer/Industry Details

This link allows you to save details of various employers you interact with as a career center user. This information is saved for future usage. You can add details of new employers and also edit details of existing employers.

Click the **Employer/Industry Details** link from the left panel to display the **Employer/Industry Details** screen.

| Em         | ployer/Industry Details     |                |                         |                   |                                 |            |            |                    |
|------------|-----------------------------|----------------|-------------------------|-------------------|---------------------------------|------------|------------|--------------------|
| Sr.<br>No. | Employer's Name             | Contact<br>No. | Email ID                | Employer's<br>UID | Registration<br>on<br>NC S(Y/N) | Created By | Updated By |                    |
| 1          | Raja Ram Mohan Roy<br>Trust | 9873653400     | rajarmmtadmin@gmail.com |                   | N                               | Navya      | Rohit      | Edit<br>+ Add More |
|            |                             |                |                         |                   |                                 |            |            | •                  |

## **Employer/Industry Details Screen**

## 26.3.1 Add Employer/Industry Details

1. Click the **+Add More** button. The **Employer/Industry Details** pop-up displays.

### National Career Service

## **Employer/Industry Details Pop-up**

- 2. Enter mandatory details of the employee in the **Employee Name**, **Address**, **Contact No.**, and **Email ID** fields.
- 3. Enter details in the other (optional) fields: Sector, Employer's UID, Registered with EPFO/ESIC, EPFO/ESIC ID, Additional Information, and Registration on NCS (Y/N).
- 4. Click the **Save** button. The details are saved and display on the **Employer/Industry Details** screen.

| Details have been saved successfully.     Sr. No.   Employer's Name No.   Contact No.   Email ID   Employer's UID   Registration on NC S(Y/N)   Created By   Updated By     1   Raja Ram Mohan Roy Trust   9873653400   rajarmmtadmin@gmail.com   N   Navya   Rohit     2   Ishan Institute of Higher Studies   9862236749   ishan_insthst@gmail.com   N   Rohit   - | Em         | ployer/Industry Details              |                |                         |                   |                                 |            |            |            |
|----------------------------------------------------------------------------------------------------|------------|--------------------------------------|----------------|-------------------------|-------------------|---------------------------------|------------|------------|------------|
| Sr.<br>No.Employer's Name<br>No.Contact<br>No.Email IDEmployer's<br>UIDRegistration<br>on<br>NC S(Y/N)Created ByUpdated By1Raja Ram Mohan Roy<br>Trust9873653400rajarmmtadmin@gmail.comNNavyaRohit2Ishan Institute of<br>Higher Studies9862236749ishan_insthst@gmail.comNRohit-                                                                                      | Detail     | s have been saved success            | fully.         |                         |                   |                                 |            |            |            |
| 1   Raja Ram Mohan Roy<br>Trust   9873653400   rajarmmtadmin@gmail.com   N   Navya   Rohit     2   Ishan Institute of<br>Higher Studies   9862236749   ishan_insthst@gmail.com   N   Rohit   -                                                                                                    | Sr.<br>No. | Employer's Name                      | Contact<br>No. | Email ID                | Employer's<br>UID | Registration<br>on<br>NC S(Y/N) | Created By | Updated By |            |
| 2 Ishan Institute of 9862236749 ishan_insthst@gmail.com N Rohit -<br>Higher Studies                                                                                                    | 1          | Raja Ram Mohan Roy<br>Trust          | 9873653400     | rajarmmtadmin@gmail.com |                   | Ν                               | Navya      | Rohit      | Edit       |
|                                                                                                    | 2          | Ishan Institute of<br>Higher Studies | 9862236749     | ishan_insthst@gmail.com |                   | Ν                               | Rohit      | -          | Edit       |
| + Add                                                                                                    | 4          |                                      |                |                         |                   |                                 |            |            | + Add More |

### **Details Saved Message**

## 26.3.2 Edit Employer/Industry Details

1. Click the **Edit** link of the required employee details that you want to modify. The **Employer/Industry Details** pop-up displays.

600

| ่ลแ   | onal Career Servi      | ce                                | Sea                         | rch                             | C    | -         |
|-------|------------------------|-----------------------------------|-----------------------------|---------------------------------|------|-----------|
| nistr | Employer/Industry De   | tails                             |                             |                                 | × 10 | a<br>Rec. |
|       |                        |                                   |                             |                                 | v.2  | 20        |
| see   | Employer's Name*       | Ishan Institute of Higher Studies | Address*                    | 36, Madhuban Institutional Area | 00   | u         |
| ofile | Contact No.*           | 9862236749                        | Email ID*                   | ishan_insthst@gmail.com         |      |           |
|       | Sector                 |                                   | Employer's UID              |                                 | ,    |           |
|       | Registered with EPFO/  | ● No ○ Yes                        | EPFO/ ESIC ID               |                                 |      |           |
| ervi  | ESIC                   |                                   |                             |                                 | - 1  |           |
|       | Additional Information |                                   | Registration on<br>NCS(Y/N) | No Yes                          |      |           |
|       |                        |                                   |                             | Update Cancel                   |      |           |
|       |                        |                                   |                             |                                 | -    |           |

# Employer/Industry Details Pop-up

- 2. Update the details as required.
- 3. Click the **Update** button. The changes are saved and display on the **Employer/Industry Details** screen.

| Emp        | ployer/Industry Details              |                |                         |                   |                                |            |            |            |
|------------|--------------------------------------|----------------|-------------------------|-------------------|--------------------------------|------------|------------|------------|
| Details    | have been saved success              | sfully.        |                         |                   |                                |            |            |            |
| Sr.<br>No. | Employer's Name                      | Contact<br>No. | Email ID                | Employer's<br>UID | Registration<br>on<br>NCS(Y/N) | Created By | Updated By |            |
| 1          | Raja Ram Mohan Roy<br>Trust          | 9873653400     | rajarmmtadmin@gmail.com |                   | Ν                              | Navya      | Rohit      | Edit       |
| 2          | Ishan Institute of<br>Higher Studies | 9862236733     | ishan_insthst@gmail.com |                   | Ν                              | Rohit      | Rohit      | Edit       |
|            |                                      |                |                         |                   |                                |            |            | + Add More |

## **Details Saved Message**

# 26.4 Counsellor Details

This link allows you to save details of career counsellors that you deal with. This information is saved for future usage. You can add information of new career counsellors and also edit details of existing ones.

Click the **Counsellor Details** link from the left panel to display the **Counsellor Details** screen.

| Cou        | insellor Details  |             |                             |                              |            |            |            |
|------------|-------------------|-------------|-----------------------------|------------------------------|------------|------------|------------|
| Sr.<br>No. | Counsellor's Name | Contact No. | Email ID                    | Registration<br>on NC S(Y/N) | Created By | Updated By |            |
| 1          | Jaya Lakshmi      | 9645624378  | jayalaxcc@gmail.com         | Y                            | Navya      | Rohit      | Edit       |
| 2          | Reena Kumar       | 9867529108  | reenakradmin@careerzoom.com | Ν                            | SHika      | Rohit      | Edit       |
|            |                   |             |                             |                              |            |            | + Add More |
| 4          |                   |             |                             |                              |            |            | •          |

### **Counsellor Details Screen**

# 26.4.1 Add Counsellor Details

1. Click the +Add More button. The Counsellor Details pop-up displays.

| or   | <u>ial Career Service</u> |                  | Search                 |                        |                                |
|------|---------------------------|------------------|------------------------|------------------------|--------------------------------|
| of L | Counsellor Details        |                  |                        |                        | × १९९१<br>मही राग-<br>इ. Right |
|      |                           |                  |                        |                        | wa                             |
| ər   | Counsellor's Name*        |                  | Specialization/Major   |                        | nen                            |
|      | Full / Part Time          |                  | Address*               |                        |                                |
|      | Availability (No. of      | 0                | Contact No.*           | 10 digit Mobile Number |                                |
|      | hours in a week)          |                  |                        |                        |                                |
|      | Email ID*                 |                  | Additional Information |                        |                                |
| es.  | Elilali ID                | name@example.com | Auduonai mormauon      |                        | E                              |
|      | Registration on           | la No. a Yos     |                        |                        | - Ad                           |
|      | NCS(Y/N)                  | • NO 1185        |                        |                        |                                |
|      |                           |                  |                        |                        |                                |
|      |                           |                  |                        | Save                   |                                |
|      |                           |                  |                        |                        | _                              |

## **Counsellor Details Pop-up**

- Enter details in the mandatory fields: Counsellor's Name, Address, Contact No., and Email ID.
- 3. Enter details in the other (optional) fields: Specialization/Major, Full/Part Time, Availability (No. of hours in a week), Additional Information, and Registration on NCS (Y/N).
- 4. Click the **Save** button. The details are saved and display on the **Counsellor Details** screen.

| Cour       | nsellor Details       |             |                             |                              |            |            |            |
|------------|-----------------------|-------------|-----------------------------|------------------------------|------------|------------|------------|
| Details    | have been saved succe | essfully.   |                             |                              |            |            |            |
| Sr.<br>No. | Counsellor's Name     | Contact No. | Email ID                    | Registration<br>on NC S(Y/N) | Created By | Updated By |            |
| 1          | Jaya Lakshmi          | 9645624378  | jayalaxcc@gmail.com         | Υ                            | Navya      | Rohit      | Edit       |
| 2          | Reena Kumar           | 9867529108  | reenakradmin@careerzoom.com | Ν                            | SHika      | Rohit      | Edit       |
| 3          | Tarun Kumar           | 9856241118  | trkumarcounsillor@gmail.com | Ν                            | Rohit      | -          | Edit       |
| 4          |                       |             |                             |                              |            |            | + Add More |

# 26.4.2 Edit Counsellor Details

1. Click the **Edit** link of the career counsellor whose details you want to edit. The **Counsellor Details** pop-up displays.

|                                       |                             |                        | Home   About us   Contact Us   |
|---------------------------------------|-----------------------------|------------------------|--------------------------------|
| Counsellor Details                    |                             |                        |                                |
| Counsellor's Name*                    | Tarun Kumar                 | Specialization/Major   |                                |
| Full / Part Time                      |                             | Address*               | Flat No. 450, Ganga Nagar, Nah |
| Availability (No. of hours in a week) | 0                           | Contact No.*           | 9856241218                     |
| Email ID*                             | trkumarcounsillor@gmail.com | Additional Information |                                |
| Registration on NC S(Y/N)             | ⊛ No ⊜Yes                   |                        |                                |
|                                       |                             |                        | Update Cancel                  |

## Counsellor Details Pop-up

- 2. Update the details as required.
- 3. Click the **Update** button. The modifications are saved and display on the **Counsellor Details** screen.

| Cou        | Counsellor Details                    |             |                             |                             |            |            |            |  |
|------------|---------------------------------------|-------------|-----------------------------|-----------------------------|------------|------------|------------|--|
| Details    | Details have been saved successfully. |             |                             |                             |            |            |            |  |
| Sr.<br>No. | Counsellor's Name                     | Contact No. | Email ID                    | Registration<br>on NCS(Y/N) | Created By | Updated By |            |  |
| 1          | Jaya Lakshmi                          | 9645624378  | jayalaxcc@gmail.com         | Y                           | Navya      | Rohit      | Edit       |  |
| 2          | Reena Kumar                           | 9867529108  | reenakradmin@careerzoom.com | N                           | SHika      | Rohit      | Edit       |  |
| 3          | Tarun Kumar                           | 9856241218  | trkumarcounsillor@gmail.com | Ν                           | Rohit      | Rohit      | Edit       |  |
|            |                                       |             |                             |                             |            |            | + Add More |  |
| <b>.</b> € |                                       |             |                             |                             |            |            | ۱.         |  |

# 26.5 Skill/Training Provider Details

This link allows you to save data related to skill and training providers you interact with as a career center user. This information is saved for future reference. You can add details of new skill and training providers and also edit details of existing ones.

Click the **Skill/Training Provider Details** link from the left panel to display the **Skill/Training Provider Details** screen.

| Skill      | /Training Provider Details           |                |                     |                           |            |            |                    |
|------------|--------------------------------------|----------------|---------------------|---------------------------|------------|------------|--------------------|
| Sr.<br>No. | Skill Provider's/ITI Name            | Contact<br>No. | Email ID            | Registration on NC S(Y/N) | Created By | Updated By |                    |
| 1          | Nav Yug Skill Providing<br>Institute | 9812456789     | navyugskp@gmail.com | Ν                         | Navya      | Rohit      | Edit<br>+ Add More |
| •          |                                      |                |                     |                           |            |            | •                  |

### **Skill/Training Provider Details Screen**

26.5.1 Add Skill/Training Provider Details

1. Click the +Add More button. The Skill/Training Provider Details pop-up displays.

| Skill Provider's/ITI<br>Name* |                        | Address*                 |                  |  |
|-------------------------------|------------------------|--------------------------|------------------|--|
| Contact No.*                  | 10 digit Mobile Number | Email ID*                | name@example.com |  |
| Additional Information        |                        | Registration on NCS(Y/N) | ⊛ No _ Yes       |  |
|                               |                        |                          | Save             |  |

## Skill/Training Provider Details Pop-up

- 2. Enter mandatory information in the Skill Provider's/ITI Name, Address, Contact No., and Email ID fields.
- 3. Enter details in the other (optional) fields: Additional Information and Registration on NCS (Y/N).
- 4. Click the **Save** button. The details are saved and display on the **Skill/Training Provider Details** screen.

| Skill      | Skill/Training Provider Details       |                |                         |                             |            |            |            |  |
|------------|---------------------------------------|----------------|-------------------------|-----------------------------|------------|------------|------------|--|
| Details    | Details have been saved successfully. |                |                         |                             |            |            |            |  |
| Sr.<br>No. | Skill Provider's/ITI Name             | Contact<br>No. | Email ID                | Registration<br>on NCS(Y/N) | Created By | Updated By |            |  |
| 1          | Nav Yug Skill Providing<br>Institute  | 9812456789     | navyugskp@gmail.com     | Ν                           | Navya      | Rohit      | Edit       |  |
| 2          | Ravindra Institute of<br>Technology   | 9654378654     | raviinstadmin@gmail.com | Ν                           | Rohit      |            | Edit       |  |
|            |                                       |                |                         |                             |            |            | + Add More |  |
|            |                                       |                |                         |                             |            |            | •          |  |

### **Details Saved Message**

## 26.5.2 Edit Skill/Training Provider Details

1. Click the **Edit** link of the skill or training provider whose details you want to edit. The **Skill/Training Provider Details** pop-up displays.

| C    | Skill/Training Provider | Details                          |                 |                                | × |    |
|------|-------------------------|----------------------------------|-----------------|--------------------------------|---|----|
| eel  |                         |                                  |                 |                                |   | oc |
|      | Skill Provider's/ITI    | Ravindra Institute of Technology | Address*        | 45, Kumar Colony, Navalgarh Re |   |    |
| file | Name*                   |                                  |                 |                                |   |    |
|      |                         |                                  | 5               |                                |   | l  |
|      | Contact No.*            | 9654378654                       | Email ID*       | raviinstadmin@gmail.com        |   | Į, |
|      | Additional Information  |                                  | Registration on | 💿 No 💿 Yes                     |   | l  |
| IVI  |                         |                                  | NCS(Y/N)        |                                |   | ł  |
|      |                         |                                  |                 |                                |   | ľ  |
|      |                         |                                  |                 | Update Cancel                  |   |    |
|      |                         |                                  |                 |                                |   |    |
| h    |                         |                                  |                 |                                | _ |    |

## Skill/Training Provider Details Pop-up

- 2. Update the details as required.
- 3. Click the **Update** button. The modifications are saved and display on the **Skill/Training Provider Details** screen.

| Skill      | /Training Provider Details            |                |                         |                              |            |            |            |  |
|------------|---------------------------------------|----------------|-------------------------|------------------------------|------------|------------|------------|--|
| Details    | Details have been saved successfully. |                |                         |                              |            |            |            |  |
| Sr.<br>No. | Skill Provider's/ITI Name             | Contact<br>No. | Email ID                | Registration<br>on NC S(Y/N) | Created By | Updated By |            |  |
| 1          | Nav Yug Skill Providing<br>Institute  | 9812456789     | navyugskp@gmail.com     | Ν                            | Navya      | Rohit      | Edit       |  |
| 2          | Ravindra Institute of<br>Technology   | 9654378331     | raviinstadmin@gmail.com | Ν                            | Rohit      | Rohit      | Edit       |  |
|            |                                       |                |                         |                              |            |            | + Add More |  |
|            |                                       |                |                         |                              |            |            | •          |  |

### **Details Saved Message**

# 26.6 PMKVY Center

This link allows you to save details of PMKVY centers you interact with as a career center user. This information is saved for future usage. You can add data of existing PMKVY centers and also edit details of existing ones.

Click the **PMKVY Center** link from the left panel to display the **PMKVY Center** screen.

| РМИ        | PMKVY Center |                                   |            |            |            |  |  |  |
|------------|--------------|-----------------------------------|------------|------------|------------|--|--|--|
| Sr.<br>No. | Contact No.  | Email ID                          | Created By | Updated By |            |  |  |  |
| 1          | 9873652890   | hotelmgmt_dehradun@rediffmail.com | Rohit      | -          | Edit       |  |  |  |
|            |              |                                   |            |            | + Add More |  |  |  |
|            |              |                                   |            |            | +          |  |  |  |

### **PMKVY Center Screen**

# 26.6.1 Add PMKVY Center Details

1. Click the **+Add More** button. The **PMKVY Center** pop-up displays.

| Address*  |                  | Contact No.*           | 10 digit Mobile Number |
|-----------|------------------|------------------------|------------------------|
| Email ID* | name@example.com | Additional Information |                        |
|           |                  |                        |                        |
|           |                  |                        | Save Cancel            |

### **PMKVY Center Pop-up**

- 2. Enter mandatory details of the PMKVY center in the Address, Contact No., and Email ID fields.
- 3. Enter details in the Additional Information (optional) field.
- 4. Click the Save button. The details are saved and display on the PMKVY Center screen.

| PM         | KVY Center                      |                                   |            |            |      |
|------------|---------------------------------|-----------------------------------|------------|------------|------|
| Detail     | s have been saved successfully. |                                   |            |            |      |
| Sr.<br>No. | Contact No.                     | Email ID                          | Created By | Updated By |      |
| 1          | 9873652890                      | hotelmgmt_dehradun@rediffmail.com | Rohit      | -          | Edit |
| 2          | 9634517849                      | intminerologyktd@gmail.com        | Rohit      | -          | Edit |
|            |                                 |                                   |            | + Add N    | lore |
| •          |                                 |                                   |            |            | •    |

# **Details Saved Message**

# 26.6.2 Edit PMKVY Center Details

1. Click the **Edit** link of the required PMKVY center whose information you want to modify. The **PMKVY Center** pop-up displays.

| ree<br>w/l   | PMKVY Center |                                   |                        |               | ×        |
|--------------|--------------|-----------------------------------|------------------------|---------------|----------|
| gist<br>arcl | Address      | Institute of Mineralogy, 36 Dehra | Contact No.*           | 9634517849    | -        |
| edb<br>rvic  | Email ID     | * intminerologyktd@gmail.com      | Additional Information |               |          |
| er N<br>anc  |              |                                   |                        | Update Cancel |          |
| ses          | cements      |                                   |                        |               | <u>}</u> |

### **PMKVY Center Pop-up**

- 2. Update the details as required.
- 3. Click the **Update** button. The changes are saved and display on the **PMKVY Center** screen.

| РМ         | KVY Center                      |                                   |            |            |      |
|------------|---------------------------------|-----------------------------------|------------|------------|------|
| Detail     | s have been saved successfully. |                                   |            |            |      |
| Sr.<br>No. | Contact No.                     | Email ID                          | Created By | Updated By |      |
| 1          | 9873652890                      | hotelmgmt_dehradun@rediffmail.com | Rohit      | -          | Edit |
| 2          | 9634517128                      | intminerologyktd@gmail.com        | Rohit      | Rohit      | Edit |
|            |                                 |                                   |            | + Add M    | lore |
|            |                                 |                                   |            |            | - F  |

### **Details Saved Message**

## 26.7 Knowledge Partners

This link allows you to save details of various knowledge partners (universities, college, and professional institutions) associated with your career center. This information is saved for future usage. You can add information of new knowledge partners and also edit details of existing ones.

Click the Knowledge Partners link from the left panel to display the Knowledge Partners screen.

| Knowledge Partners (University / Colleges / Professional Institutions) |                  |             |            |            |            |  |  |
|------------------------------------------------------------------------|------------------|-------------|------------|------------|------------|--|--|
|                                                                        |                  |             |            |            |            |  |  |
| Sr. No.                                                                | Institution Name | Contact No. | Created By | Updated By |            |  |  |
| 1                                                                      | Doon University  | 9856234578  | Rohit      | -          | Edit       |  |  |
|                                                                        |                  |             |            |            |            |  |  |
|                                                                        |                  |             |            |            | + Add More |  |  |
| •                                                                      |                  |             |            |            | •          |  |  |

## **Knowledge Partners Screen**

# 26.7.1 Add Knowledge Partner Details

1. Click the **+Add More** button. The **Knowledge Partners** pop-up displays.

| Ģ                        | Knowledge Partners (University / Colleges / P | rofessional Institutions) | ×                  |
|--------------------------|-----------------------------------------------|---------------------------|--------------------|
| ee                       |                                               |                           |                    |
| w/l                      | Institution Name*                             | Address*                  |                    |
| list<br>Ircl             | Designation                                   | Mobile* 10 d              | igit Mobile Number |
| db<br>vic                | Additional Information                        |                           |                    |
| r N<br>In <u>c</u><br>es |                                               |                           | Save               |

### Knowledge Partners Pop-up

- 2. Enter details in the mandatory fields: Institution Name, Address, and Mobile.
- 3. Enter details in the other (optional) fields: **Designation** and **Additional Information**.
- 4. Click the Save button. The details are saved and display on the Knowledge Partners screen.

| Knowledge Partners (University / Colleges / Professional Institutions) |                                                |             |            |            |            |  |  |  |  |
|------------------------------------------------------------------------|------------------------------------------------|-------------|------------|------------|------------|--|--|--|--|
| Details have                                                           | Details have been saved successfully.          |             |            |            |            |  |  |  |  |
| Sr. No.                                                                | Institution Name                               | Contact No. | Created By | Updated By |            |  |  |  |  |
| 1                                                                      | Doon University                                | 9856234578  | Rohit      | -          | Edit       |  |  |  |  |
| 2                                                                      | Himalayan Institute of<br>Professional Studies | 9844576891  | Rohit      | -          | Edit       |  |  |  |  |
|                                                                        |                                                |             |            |            | + Add More |  |  |  |  |
| 4                                                                      |                                                |             |            |            |            |  |  |  |  |

# 26.7.2 Edit Knowledge Partner Details

1. Click the **Edit** link of the knowledge partner whose details you want to edit. The **Knowledge Partners** pop-up displays.

| <sup>G</sup> Knowledge Partners (University / Colleges / Professional Institutions) |                        |                                   |          |                                 |   |
|-------------------------------------------------------------------------------------|------------------------|-----------------------------------|----------|---------------------------------|---|
| ee                                                                                  |                        |                                   |          |                                 |   |
| w/L                                                                                 | Institution Name*      | Himalayan Institute of Profession | Address* | 48, Manikaran Road, Kiratpur, U |   |
| list                                                                                | Designation            |                                   | Mobile*  | 9844576891                      |   |
| db<br>vic                                                                           | Additional Information |                                   |          |                                 |   |
| er N<br>In <u>c</u>                                                                 |                        |                                   |          | Update Cancel                   | _ |
| es                                                                                  |                        |                                   |          |                                 |   |

## Knowledge Partners Pop-up

- 2. Update the details as required.
- 3. Click the **Update** button. The modifications are saved and display on the **Knowledge Partners** screen.

| Knowledge Partners (University / Colleges / Professional Institutions) |                                                |             |            |            |            |  |  |
|------------------------------------------------------------------------|------------------------------------------------|-------------|------------|------------|------------|--|--|
| Details hav                                                            | e been saved successfully.                     |             |            |            |            |  |  |
| Sr. No.                                                                | Institution Name                               | Contact No. | Created By | Updated By |            |  |  |
| 1                                                                      | Doon University                                | 9856234578  | Rohit      | -          | Edit       |  |  |
| 2                                                                      | Himalayan Institute of<br>Professional Studies | 9724576891  | Rohit      | Rohit      | Edit       |  |  |
|                                                                        |                                                |             |            |            | + Add More |  |  |
|                                                                        |                                                |             |            |            | •          |  |  |

## **Details Saved Message**

# 26.8 Miscellaneous Information

This link allows you to save miscellaneous information for future reference. You can add new miscellaneous information and also edit details of existing entries.

Click the **Miscellaneous Information** link from the left panel to display the **Miscellaneous Information** screen.

| Miscellaneous Information |                               |                                                                                                    |            |            |            |  |
|---------------------------|-------------------------------|----------------------------------------------------------------------------------------------------|------------|------------|------------|--|
| Sr. No.                   | Miscellaneous Information     | Additional Information                                                                                                  | Created By | Updated By |            |  |
| 1                         | Linneaus Institute of Geology | Institute specializes in<br>providing courses on study<br>of Himalayan Geology and<br>Geospatial studies                | SHika      | Rohit      | Edit       |  |
| 2                         | Kedar Prakashan               | Publishing House in<br>Dehradun that provides short<br>term publishing courses to<br>students and summer<br>internships | SHika      | Rohit      | Edit       |  |
|                           |                               |                                                                                                    |            |            | + Add More |  |
| 4                         |                               |                                                                                                    |            |            | - F        |  |

## **Miscellaneous Information Screen**

# 26.8.1 Add Miscellaneous Information

1. Click the **+Add More** button. The **Miscellaneous Information** pop-up displays.

| ew/l                       | Miscellaneous Information            | ×    |
|----------------------------|--------------------------------------|------|
| arcl<br>edb<br>rvic        | Miscellaneous Additional Information |      |
| er N<br>an <u>c</u><br>ses | internshins                          | Save |

## **Miscellaneous Information Pop-up**

2. Enter information in either of these fields (or both as required): **Miscellaneous Information** and **Additional Information**.

**Note:** The portal will display a warning message if both the fields on the pop-up are left empty and you click the **Save** button.

3. Click the **Save** button. The details are saved and display on the **Miscellaneous Information** screen.

| Miscellaneous Information |                                  |                                                                                                    |            |            |            |  |
|---------------------------|----------------------------------|----------------------------------------------------------------------------------------------------|------------|------------|------------|--|
| Details have              | been saved successfully.         |                                                                                                    |            |            |            |  |
| Sr. No.                   | Miscellaneous<br>Information     | Additional Information                                                                                                    | Created By | Updated By |            |  |
| 1                         | Linneaus Institute of<br>Geology | Institute specializes in<br>providing courses on<br>study of Himalayan<br>Geology and Geospatial<br>studies                | SHika      | Rohit      | Edit       |  |
| 2                         | Kedar Prakashan                  | Publishing House in<br>Dehradun that provides<br>short term publishing<br>courses to students<br>and summer<br>internships | SHika      | Rohit      | Edit       |  |
| 3                         | Ganesh Publishing<br>House       |                                                                                                    | Rohit      | -          | Edit       |  |
|                           |                                  |                                                                                                    |            |            | + Add More |  |
| 4                         |                                  |                                                                                                    |            |            | •          |  |

# 26.8.2 Edit Miscellaneous Information

1. Click the **Edit** link of the miscellaneous information you want to edit. The **Miscellaneous Information** pop-up displays.

|           | Geology providing courses on                     |   |
|-----------|--------------------------------------------------|---|
| db<br>vic | iscellaneous Information                         |   |
| er N      |                                                  |   |
| Inc       | Miscellaneous Ganesh Publishing House Additional | ł |
| es        | Information                                      |   |
| iou       |                                                  | I |
| Fa        | Update Cancel                                    | ľ |
|           |                                                  |   |
| or        | Once stationery.                                 | đ |

# Miscellaneous Information Pop-up

- 2. Update the details as required.
- 3. Click the **Update** button. The modifications are saved and display on the **Miscellaneous Information** screen.

| Miscellaneous Information |                                  |                                                                                                    |            |            |                    |  |  |
|---------------------------|----------------------------------|----------------------------------------------------------------------------------------------------|------------|------------|--------------------|--|--|
| Details have              | been saved successfully.         |                                                                                                    |            |            |                    |  |  |
| Sr. No.                   | Miscellaneous<br>Information     | Additional Information                                                                                                    | Created By | Updated By |                    |  |  |
| 1                         | Linneaus Institute of<br>Geology | Institute specializes in<br>providing courses on<br>study of Himalayan<br>Geology and Geospatial<br>studies                | SHika      | Rohit      | Edit               |  |  |
| 2                         | Kedar Prakashan                  | Publishing House in<br>Dehradun that provides<br>short term publishing<br>courses to students<br>and summer<br>internships | SHika      | Rohit      | Edit               |  |  |
| 3                         | Ganesh Publishing<br>House       | Publisher of books for<br>children. Also<br>publishes school and<br>office stationery.                                     | Rohit      | Rohit      | Edit<br>+ Add More |  |  |
|                           |                                  |                                                                                                    |            |            | •                  |  |  |

# 26.9 State Portals/Blogs/Other Social Media Handles

This link allows you to save information such as web addresses of state portals, their blogs, and other social media handles (public usernames of various social media channels) of state organizations. This information is saved for future reference. You can add new information and also edit details of existing entries.

Click the **State Portals/Blogs/Other Social Media Handles** link from the left panel to display the **State Portals/Blogs/Other Social Media Handles** screen.

| State Portals/Blogs/other social Media Handles |                                                |                                                                                |            |            |            |  |
|------------------------------------------------|------------------------------------------------|--------------------------------------------------------------------------------|------------|------------|------------|--|
| Details have be                                | en saved successfully.                         |                                                                                |            |            |            |  |
| Sr. No.                                        | State Portals/Blogs/other social Media Handles | Additional Information                                                         | Created By | Updated By |            |  |
| 1                                              | http://uk.gov.in/                              | Home: Uttarakhand<br>Government                                                | SHika      | Rohit      | Edit       |  |
| 2                                              | http://brvda.uk.gov.in/                        | Bhagirathi River Valley<br>Development Authority:<br>Government of Uttarakhand | Rohit      | -          | Edit       |  |
|                                                |                                                |                                                                                |            |            | + Add More |  |
| 4                                              |                                                |                                                                                |            |            | •          |  |

### State Portals/Blogs/Other Social Media Handles Screen

## 26.9.1 Add State Portal/Blog/Other Social Media Handle Details

1. Click the **+Add More** button. The **State Portals/Blogs/Other Social Media Handles** pop-up displays.

| CS Dr | State Portals/Blogs/other social | ledia Handles          | × |
|-------|----------------------------------|------------------------|---|
| P     |                                  |                        |   |
| oc    | State<br>Portals/Blogs/other     | Additional Information |   |
| er    | social Media Handles             |                        |   |
| OD    |                                  | Save                   |   |
| 5     |                                  | L Add Moro             | - |

### State Portals/Blogs/Other Social Media Handles Pop-up

 Enter information in either of these fields (or both as required): State Portals/Blogs/Other Social Media Handles and Additional Information.
Note: The portal will display a warning message if both the fields on the pop-up are left empty

**Note:** The portal will display a warning message if both the fields on the pop-up are left empty and you click the **Save** button.

3. Click the **Save** button. The details are saved and display on the **State Portals/Blogs/Other Social Media Handles** screen.

| State Portals/Blogs/other social Media Handles |                                                      |                                                                                   |            |            |                    |  |  |
|------------------------------------------------|------------------------------------------------------|-----------------------------------------------------------------------------------|------------|------------|--------------------|--|--|
| Details have                                   | been saved successfully.                             |                                                                                   |            |            |                    |  |  |
| Sr. No.                                        | State<br>Portals/Blogs/other<br>social Media Handles | Additional Information                                                            | Created By | Updated By |                    |  |  |
| 1                                              | http://uk.gov.in/                                    | Home: Uttarakhand<br>Government                                                   | SHika      | Rohit      | Edit               |  |  |
| 2                                              | http://brvda.uk.gov.in/                              | Bhagirathi River Valley<br>Development Authority:<br>Government of<br>Uttarakhand | Rohit      | -          | Edit               |  |  |
| 3                                              | http://ssa.uk.gov.in/                                | Website: Sarva Shiksha<br>Abhiyan department<br>Government of<br>Uttarakhand      | Rohit      |            | Edit<br>+ Add More |  |  |
|                                                |                                                      |                                                                                   |            |            | •                  |  |  |

# 26.9.2 Edit State Portal/Blog/Other Social Media Handle Details

1. Click the **Edit** link of the data (details of a state portal, blog, or social media handle) you want to edit. The **State Portals/Blogs/Other Social Media Handles** pop-up displays.

| State Portals/Blogs/oth      | er social Media Handles |                        |                                              |  |
|------------------------------|-------------------------|------------------------|----------------------------------------------|--|
|                              |                         |                        |                                              |  |
| State<br>Portals/Blogs/other | http://ssa.uk.gov.in/   | Additional Information | Website: Sarva Shiksha<br>Abhiyan department |  |
| social Media Handles         |                         |                        | <u> </u>                                     |  |
|                              |                         |                        |                                              |  |
|                              |                         |                        | Update Cancel                                |  |
|                              |                         |                        |                                              |  |
|                              |                         |                        |                                              |  |
|                              | Uttarakhand             |                        |                                              |  |

## State Portals/Blogs/Other Social Media Handles Pop-up

- 2. Update the details as required.
- 3. Click the **Update** button. The modifications are saved and display on the **State Portals/Blogs/Other Social Media Handles** screen.

| State Portals/Blogs/other social Media Handles |                                                      |                                                                                   |            |            |                    |  |  |  |  |  |
|------------------------------------------------|------------------------------------------------------|-----------------------------------------------------------------------------------|------------|------------|--------------------|--|--|--|--|--|
| Details have been saved successfully.          |                                                      |                                                                                   |            |            |                    |  |  |  |  |  |
| Sr. No.                                        | State<br>Portals/Blogs/other<br>social Media Handles | Additional Information                                                            | Created By | Updated By |                    |  |  |  |  |  |
| 1                                              | http://uk.gov.in/                                    | Home: Uttarakhand<br>Government                                                   | SHika      | Rohit      | Edit               |  |  |  |  |  |
| 2                                              | http://brvda.uk.gov.in/                              | Bhagirathi River Valley<br>Development Authority:<br>Government of<br>Uttarakhand | Rohit      |            | Edit               |  |  |  |  |  |
| 3                                              | http://ssa.uk.gov.in/                                | Website: Sarva Shiksha<br>Abhiyan department<br>Government of<br>Uttarakhand      | Rohit      | Rohit      | Edit<br>+ Add More |  |  |  |  |  |
| 4                                              |                                                      |                                                                                   |            |            | •                  |  |  |  |  |  |

### **Details Saved Message**